# 用户操作手册

# 软件名称:\_\_\_\_\_仓储管理系统(WMS)V1.0\_\_\_

作者:\_\_\_\_\_

二零二\_\_\_\_\_年\_\_\_月\_\_\_日

| 目录         |
|------------|
| 第一章 系统登录   |
| 1.1 登录     |
| 第二章 基础资料   |
| 2.1 仓库管理   |
| 2.2 库区管理   |
| 2.3 库位管理   |
| 2.4 生产信息管理 |
| 2.5 供应商管理  |
| 2.6 客户管理   |
| 2.7 单据类型   |
| 2.8 计量单位   |
| 2.9 物料类型   |
| 2.10 物料分类  |
| 2.11 物料管理  |
| 第三章 入库管理   |
| 3.1 入库列表   |
| 3.2 审核入库列表 |
| 第四章 出库管理   |

| 4.1 | . 出库列表    |
|-----|-----------|
| 4.2 | ! 审核出库列表  |
| 4.3 | 9 确认出库列表  |
| 4.4 | 复核出库列表    |
| 第五章 | 库内管理      |
| 5.1 | . 库存汇总    |
| 5.2 | !上架管理     |
| 5.3 | 5 下架管理    |
| 第六章 | 标签打印      |
| 6.1 | . 唯一码标签打印 |
| 第七章 | 系统管理      |
| 7.1 | . 用户管理    |
| 7.2 | 2 角色管理    |
| 7.3 | 9 菜单管理    |

# 1. 第一章 系统登录

# 1.1. 登录

### 1.1.1. 系统路径

请打开您的浏览器,在地址栏输入系统地址 https://wms.fziip.com,点击回车,进

第3页共98页

入系统登录界面。

### 1.1.2. 操作界面

|                     | 智慧仓储管理系统                              |             |        |
|---------------------|---------------------------------------|-------------|--------|
| CARTAGE FULL SALARY | ① 请输入/选择企业名称                          |             |        |
|                     | <b>皇</b> 账号                           |             |        |
|                     | △ 塗弱                                  |             |        |
|                     | <ul> <li>         金田</li></ul>        |             |        |
|                     | □ 记住密码                                |             |        |
|                     | 登录                                    | SEC LANSING |        |
|                     |                                       |             |        |
|                     |                                       |             |        |
|                     | Copyright 2019-2020 福州市数字产业互联科技有限责任公司 |             | 1. 1 × |

### 1.1.3. 操作说明

1) 用户名、密码:请联系系统管理员获取账号,系统账号由管理员开通后才能
 登录(初始密码为:123456)。

2) 获取账号后,在【用户名】和【密码】输入框中输入您的用户名及密码。

3) 输入正确的验证码后,回车或单击【登录】按钮,进入系统。

### 1.1.4. 注意事项

1) 系统最佳分辨率为:1366\*768;最佳浏览器为:Google 浏览器。

2) 登录系统后请及时修改密码。

# 2. 第二章 基础资料

# 2.1. 仓库管理

### 2.1.1. 系统路径

【基础资料】>>【仓库管理】。

### 2.1.2. 模块描述

自定义仓库信息,也可查询或编辑删除等。

## 2.1.3. 操作界面

| 仓库编码  | 请输入仓库编码 | <b>仓库名称</b> 请输入仓库名 | 称    仓管 | <b>1员</b> 请输入仓管员 | 西亜 C 東雪 |           |                |
|-------|---------|--------------------|---------|------------------|---------|-----------|----------------|
| + 新増仓 | 海城部的    |                    |         |                  |         |           | 00             |
|       | 仓库编码    | 仓库名称               | 仓管员     | 启用库区库位管理         | 启用状态    | 备注        | 操作             |
|       | B01     | B仓库                | 测试员     | 启用               | 启用      |           | ◎ 详情 ℓ 编辑 @ 删除 |
|       | 1       | 成品仓库               | 1       | 启用               | 启用      |           | ● 详情 と 編辑 自 删除 |
|       | A01     | A仓库                | 叶志恒     | 启用               | 启用      |           | ◎ 详情 と 編輯 靣 删除 |
|       |         |                    |         |                  | 共3条     | 10条/页 > < | 1 > 前往 1 页     |

### 2.1.4. 操作说明

#### 2.1.4.1. 新增仓库

新增自定义仓库信息,完善信息后点击【确定】,新增成功。

| <b>三</b> 首页 | / 基础资料 / 仓库管理 |                     |            |           |               |      |                | Exure 🗸       |
|-------------|---------------|---------------------|------------|-----------|---------------|------|----------------|---------------|
| 首页 • 6      | 3库管理 ×        |                     | 新增仓库管理     |           | ×             |      |                |               |
| 仓库编码        |               | <b>仓库名称</b> 请输入仓库名称 | • 仓库编码     | 清給入合库場码   |               |      |                |               |
| + 新贈合:      | 库 杨兹打印        |                     | Снир       |           | 一旦保存后将无法修改此编码 |      |                |               |
|             | 仓库编码          | 仓库名称                | * 仓库名称     | 请输入仓库名称   |               | 启用状态 | 备注             | 操作            |
|             | 801           | B仓库                 | * 仓管员      | 请输入仓管员    |               | 启用   |                | ◎洋循 2 编辑 白 勤除 |
|             | 1             | 成品仓库                |            |           |               | 鳸用   |                | ◇洋橋 乙烯磺 白細除   |
|             | A01           | A仓库                 | • 后用库区库位管理 |           |               | 启用   |                | ◎洋摘 之 编辑 自 删除 |
|             |               |                     | * 启用状态     | • 启用 ○ 禁用 |               |      | # 3 & 10 & //F |               |
|             |               |                     | 备注         | 请输入备注     |               |      |                |               |
|             |               |                     |            |           | li li         |      |                |               |
|             |               |                     |            |           |               |      |                |               |
|             |               |                     |            |           | 确定 取消         |      |                |               |
|             |               |                     |            |           |               |      |                |               |
|             |               |                     |            |           |               |      |                |               |
|             |               |                     |            |           |               |      |                |               |
|             |               |                     |            |           |               |      |                |               |
|             |               |                     |            |           |               |      |                |               |
|             |               |                     |            |           |               |      |                |               |
|             |               |                     |            |           |               |      |                |               |

a) 仓库编码:由英文字母或数字组成代表此仓库的一串编码(仓库编码具有唯一性)。

b) 仓库名称:由中文或字母、数字组成代表此仓库的名称(仓库名称无唯一性)。

c) 仓管员:可管理此仓库的人员名称信息。

d) 启用库区库位管理:是否可以添加库区库位信息至此仓库(启用:可添加,
 后续此仓库可使用上下架功能;禁用:不可添加,后续此仓库无法使用上下架功能)。

e) 启用状态:在系统中涉及到仓库选择的时候是否显示(启用:可选择;禁用: 不可选择)。

## 2.1.4.2. 标签打印

打印内含仓库名称与仓库编码二维码的标签。

| 三 首页  | / 基础资料 / 仓库管理 |     |      |      |      |     |          |      |      |             | exercite and the second second s |
|-------|---------------|-----|------|------|------|-----|----------|------|------|-------------|----------------------------------------------------------------------------------------------------|
| 首页 •  | 仓库管理 ×        |     | ‡TEN |      |      |     |          |      | ×    |             |                                                                                                    |
| 仓库编码  |               | 仓库名 |      |      |      |     |          |      |      |             |                                                                                                    |
| + 新増る | 3年 标签打印       |     |      | 仓库编码 | 仓库名称 | 仓管员 | 启用库区库位管理 | 启用状态 | 备注   |             |                                                                                                    |
|       | 仓库编码          |     |      | B01  | B仓库  | 测试员 | 启用       | 启用   |      | 香注          | 操作                                                                                                    |
|       | B01           |     |      | 1    | 成品仓库 | 1   | 启用       | 启用   |      |             | ◎ 洋橋 2 編輯 直 删除                                                                                                    |
|       | 1             |     |      | A01  | A仓库  | 叶志恒 | 启用       | 启用   |      |             | ◎ 详情 2 编辑 自 删除                                                                                                    |
| -     | 401           |     |      |      |      |     |          | _    |      |             |                                                                                                    |
|       |               |     |      |      |      |     |          |      | 打印取消 |             | ~ 14.36 K 20042 C 62.95                                                                                                    |
|       |               |     |      |      |      |     |          |      |      | 共3条 10条/页 ∨ | < 1 > 前往 1 页                                                                                                    |
|       |               |     |      |      |      |     |          |      |      |             |                                                                                                    |
|       |               |     |      |      |      |     |          |      |      |             |                                                                                                    |
|       |               |     |      |      |      |     |          |      |      |             |                                                                                                    |
|       |               |     |      |      |      |     |          |      |      |             |                                                                                                    |
|       |               |     |      |      |      |     |          |      |      |             |                                                                                                    |
|       |               |     |      |      |      |     |          |      |      |             |                                                                                                    |
|       |               |     |      |      |      |     |          |      |      |             |                                                                                                    |
|       |               |     |      |      |      |     |          |      |      |             |                                                                                                    |
|       |               |     |      |      |      |     |          |      |      |             |                                                                                                    |
|       |               |     |      |      |      |     |          |      |      |             |                                                                                                    |
|       |               |     |      |      |      |     |          |      |      |             |                                                                                                    |

a) 打印:打印内含仓库名称与仓库编码二维码的标签。

### 2.1.4.3. 详情

查看已经新增的仓库具体信息。

| r+=   | - 日西 1 |
|-------|--------|
| 1 477 | 「記り」   |
| L 1'J | 1021   |

| 操作            |
|---------------|
| ◎洋街 ∠ 編輯 白 動除 |
| ◎洋情 人编辑 白 翻除  |
| ◎洋摘 《编辑 ① 删除  |
|               |
|               |
|               |
|               |

### 2.1.4.4. 编辑

修改已新增的仓库信息。

| 三 首页   | / 基础资料 / 仓库管理 |                     |            |           |      |      |             | axure 🗸        |
|--------|---------------|---------------------|------------|-----------|------|------|-------------|----------------|
| 首页 ● 名 | 金库管理 ×        |                     | 修改仓库管理     |           | ×    |      |             |                |
| 仓库编码   |               | <b>仓库名称</b> 请输入仓库名称 |            |           |      |      |             |                |
| + 新増合  | ▲ 标签打印        |                     | * 仓库编码     | 801       |      |      |             |                |
|        | 仓库编码          | 仓库名称                | * 仓库名称     | B仓库       |      | 启用状态 | 备注          | 操作             |
|        | 801           | B仓库                 | * 仓管员      | 测试员       |      | 启用   |             | ◎洋橋 2.編輯 自意除   |
|        | 1             | 成晶仓库                | • 启用库区库位管理 | • 扁用 ○ 禁用 |      | 鳸用   |             | ◎ 洋橋 之 編編 白 删除 |
|        | A01           | A仓库                 | • 白田建本     |           |      | 启用   |             | ◎洋橋 之 编辑 自 删除  |
|        | 6用31。         |                     |            |           |      |      | 井3条 10条/页 ∨ | < 1 > 前往 1 页   |
|        |               |                     | 备注         | 请输入备注     |      |      |             |                |
|        |               |                     |            |           | ĥ    |      |             |                |
|        |               |                     |            |           | 确定取消 |      |             |                |
|        |               |                     |            |           |      |      |             |                |
|        |               |                     |            |           |      |      |             |                |
|        |               |                     |            |           |      |      |             |                |
|        |               |                     |            |           |      |      |             |                |
|        |               |                     |            |           |      |      |             |                |
|        |               |                     |            |           |      |      |             |                |
|        |               |                     |            |           |      |      |             |                |

### 2.1.4.5. 删除

删除此仓库信息(若是此仓库已经在系统中已经使用,则无法被删除)。

第8页共98页

| ➡ 首页  | / 基础资料 / 仓库管理 |                     |                   |             |      |                    |                |
|-------|---------------|---------------------|-------------------|-------------|------|--------------------|----------------|
| 仓库编码  |               | <b>仓库名称</b> 请输入仓库名称 | <b>仓管员</b> 请输入合管员 | ◎披索  ◎重置    |      |                    |                |
| + 新增合 | 库 标签打印        |                     |                   |             |      |                    |                |
|       | 仓库编码          | 仓库名称                | 仓管员               | 启用库区库位管理    | 启用状态 | 备注                 | 操作             |
|       | 801           | B仓库                 | 测试员               | 鳸用          | 倉用   |                    | ◎洋情 化编辑 ①最除    |
|       | 1             | 成品仓库                | 1                 | 启用          | 启用   |                    | ◎ 洋橋 之 编辑 自 删除 |
|       | A01           | A仓库                 | 叶志恒               | 启用          | 启用   |                    | ◎ 洋橋 之 编辑 白 景除 |
|       |               |                     | 警告<br>▲ 注音論认服除数据  | X<br>Ria KZ |      | <b>共3録</b> 10数/用 → | < 1 ) 前注 1 页   |

# 2.2. 库区管理

### 2.2.1. 系统路径

【基础资料】>>【库区管理】。

### 2.2.2. 模块描述

自定义库区信息,也可查询或编辑删除等。

## 2.2.3. 操作界面

| 页合印   | #答理 × ● 库区管理 × |               |                       |         |    |                |
|-------|----------------|---------------|-----------------------|---------|----|----------------|
| 区编码   | 请输入库区编码        | 名称 资输入库区名称 所属 | <b>仓库</b> 请选择所属仓库 > C | 投索 ひ 重雪 |    |                |
| + 新増库 | 医杨维打的          |               |                       |         |    | ٩              |
|       | 库区编码           | 库区名称          | 所属仓库                  | 启用状态    | 备注 | 操作             |
|       | 5302           | 5302          | B仓库                   | 启用      |    | ◎洋情 么 編織 白 删除  |
|       | D01            | DIX           | A仓库                   | 启用      |    | ◎ 详情 之 编辑 白 删除 |
|       | 86681          | BIX           |                       | 启用      |    | の 洋情 之 编辑 自 勘除 |
|       | A01            | AIX           |                       | 启用      |    | の 洋情 之 編編 白 勘除 |
|       | D01            | DIX           | 成品仓库                  | 启用      |    | ◎ 洋情 ∠ 編輯 由 删除 |
|       | C01            | CIX           | 成品仓库                  | 启用      |    | ◎ 详情 ∠ 編編 白 删除 |
|       | B01            | BIX           | 成品仓库                  | 启用      |    | ◎ 洋摘 ∠ 編編 ① 删除 |
|       | A01            | AIX           | 成品仓库                  | 启用      |    | の 洋隣 と 編編 自 勘除 |
|       | Test           | Test          |                       | 启用      |    | ◎洋倩 么 編輯 由 删除  |
|       | 02             | 半成品1、2        |                       | 启用      |    | ◎ 洋情 ∠ 編輯 由 删除 |

### 2.2.4. 操作说明

### 2.2.4.1. 新增库区

新增自定义库区信息,完善信息后点击【确定】,新增成功。

| <b>三</b> 首页 | / 基础资料 / 库区管理  |                                       |                    |               |     |                                 |             | extre 🗸 |
|-------------|----------------|---------------------------------------|--------------------|---------------|-----|---------------------------------|-------------|---------|
| 首页合加        | ¥管理 × ● 库区管理 × | 添加                                    | 加库区信息              | ×             |     |                                 |             |         |
| 库区编码        |                | 库区名称 请输入库区名称                          | n)+ 1 H. O.        |               |     |                                 |             |         |
| + 新遠岸       | 医标题和           | * 库[                                  | <b>医编码</b> 请输入库区编码 |               |     |                                 |             |         |
|             | 库区编码           | 库区名称                                  |                    | -且保存后将无法修改此编码 | 用状态 | 备注                              | 漫作          |         |
|             |                | ····································· | 12名称 请输入库区名称       |               |     |                                 |             |         |
|             |                | 5302<br>* Afit                        | <b>满仓库</b> 请选择所属仓库 |               | 启用  |                                 | ◎ 洋橋 ∠ 嶋橋 亡 | 1 删除    |
|             | D01            | DIX                                   |                    |               | 启用  |                                 | ◎ 洋情 ∠ 蝙蝠 E | 〕删除     |
|             | BBBB1          | BIX                                   | 1用状态 🔾 雇用 🗌 禁用     |               | 启用  |                                 | ◎洋情 之 編編 官  | 制除      |
|             | A01            | AX                                    | <b>备注</b> 请输入备注    |               | 启用  |                                 | ◎ 洋情 之 编辑 亡 | 1 ###   |
|             | D01            | DIZ                                   |                    | - A           | 启用  |                                 | ◎洋情 ∠ 編輯 直  | 副除      |
|             |                | CX                                    |                    | 商中 取当         | 启用  |                                 | ◎洋情 么 網辑 白  | 副除      |
|             | B01            | B区                                    |                    | *** AC        | 启用  |                                 | ◎洋情 之 編編 〔  | 新除      |
|             | A01            | AX                                    | 成品仓库               |               | 启用  |                                 | ◎ 洋情 之 编辑 官 | 新時      |
|             | Test           | Test                                  |                    |               | 启用  |                                 | ◎ 洋倩 之 編輯 亡 | 1 删除    |
|             | 02             | 半成品1、2                                |                    |               | 启用  |                                 | ◎洋情 ∠ 編輯 住  | 1 1999  |
|             |                |                                       |                    |               |     | 井45条 <u>10氟页 ×</u> < <u>1</u> 2 | 3 4 5 > 1   | 1页      |

a) 库区编码:由英文字母或数字组成代表此库区的一串编码(库区编码具有唯

一性)。

b) 库区名称:由中文或字母、数字组成代表此库区的名称(库区名称无唯一性)。

c) 所属仓库:选择此库区所在的仓库名称。

d) 启用状态:在系统中涉及到库区选择的时候是否显示(启用:可选择;禁用: 不可选择)。

#### 2.2.4.2. 标签打印

打印内含仓库+库区名称与仓库+库区编码二维码的标签。

| ■ 首页 / 加 | 188资料 / 库区管理      |          |       |        |      |      |        |               |                |
|----------|-------------------|----------|-------|--------|------|------|--------|---------------|----------------|
| 首页 合库管理  | ★ 序区管理 ×          | 打印       |       |        |      |      | ×      |               |                |
| 库区编码 浙   | 输入库区编码 <b>库区名</b> |          |       |        |      |      |        |               |                |
| + 新端库区   | 标签打印              |          | 库区编码  | 库区名称   | 所属仓库 | 启用状态 | 备注     |               |                |
|          | 库区编码              | <b>×</b> | 5302  | 5302   | B仓库  | 启用   |        | 备注            | 操作             |
|          | 5302              | <b></b>  | D01   | DIX    | A仓库  | 启用   |        |               | ◎ 洋情 之 編編 ① 删除 |
|          | D01               |          | BBBB1 | B⊠     |      | 启用   |        |               | ◎ 洋橋 ∠ 編編 ① 删除 |
|          | 88881             | <b>×</b> | A01   | AIX    |      | 启用   |        |               | ◎ 洋橋 2 編輯 由 勤除 |
|          | 401               | <b>~</b> | D01   | DIX    | 成品仓库 | 启用   |        |               |                |
| -        | 7.01              |          | C01   | CX     | 成品仓库 | 启用   |        |               |                |
|          | D01               |          | B01   | B区     | 成品仓库 | 启用   |        |               | ◎ 洋濱 《 編編 世 翻除 |
|          | C01               |          | A01   | AIX    | 成品仓库 | 启用   |        |               | ◎洋摘 2 編編 自 塑除  |
|          | B01               |          | Test  | Test   |      | 后用   |        |               | ◎ 洋情 ∠ 編織 由 删除 |
|          | A01               |          | 02    | 半成品1、2 |      | 屆用   |        |               | ◎ 洋情 ∠ 編編 ⑥ 無除 |
|          | Test              |          |       |        |      |      | 打印 取消  |               | ◎ 洋摘 之 编辑 ① 勤除 |
|          | 02                |          |       |        |      |      |        |               | ◎ 洋橋 ∠ 編輯 白 豊餘 |
|          |                   |          |       |        |      |      | 共 45 亲 | 10祭/页 ~ < 1 2 | 3 4 5 > 前往 1 页 |
|          |                   |          |       |        |      |      |        |               |                |
|          |                   |          |       |        |      |      |        |               |                |
|          |                   |          |       |        |      |      |        |               |                |

### 2.2.4.3. 详情

查看已经新增的库区具体信息。

| r+  | -    | E: | 51 |
|-----|------|----|----|
| 1/1 | স    | 군! | ᆔᇇ |
| L ! | ' L' | n- |    |

| <b>车区编码</b> 前日 |       | <b>库区名称</b> 请输入库区名称 |                 |      |    |                |
|----------------|-------|---------------------|-----------------|------|----|----------------|
| + 新道库区         | 标题打印  | •                   | 库区编码 D01        |      |    |                |
|                | 库区编码  | 库区名称                | 库区各称 D区         | 用状态  | 备注 | 操作             |
|                | 5302  | 5302                | 所属仓库A仓库         | ▽    |    | ◎洋情 ∠ 編輯 白 動除  |
|                | D01   | DIZ                 | 启用状态 💿 鳸用  🔿 禁用 | 瓜用   |    | ◎ 详情 之 編編 白 删除 |
|                | 66681 | BIX                 | <b>备注</b> 请输入备注 | 启用   |    | ◎ 洋情 之 編編 ① 删除 |
|                | A01   | A                   |                 | 启用   |    | ◎ 洋情 え 編編 白 熱除 |
|                | D01   | D区                  |                 | 启用   |    | ◎ 洋情 之 編輯 白 動除 |
|                |       | CE                  | 确反              | 1 取消 |    | ◎ 详情 ∠ 編編 白 删除 |
|                | 801   | 8 <b>区</b>          | hkin13/4        | 启用   |    | ◎ 洋情 之 編編 ① 删除 |
|                | A01   | AIX                 | 成品仓库            | 启用   |    | ◎ 洋惰 え 編編 ① 熱除 |
|                | Test  | Test                |                 | 启用   |    | ◎ 洋橋 之 編輯 白 熱除 |
|                | 02    | 半成品1、2              |                 | 启用   |    | ◎洋情 之 編編 白 删除  |

### 2.2.4.4. 编辑

修改已新增的库区信息。

| <b>三</b> 首页 | / 基础资料 / 库区管理 |                     |        |            |      |                             |                |
|-------------|---------------|---------------------|--------|------------|------|-----------------------------|----------------|
| 首页合成        |               |                     | 库区详情   |            | ×    |                             |                |
| 库区编码        |               | <b>库区名称</b> 请输入库区名称 | HEH    |            | _    |                             |                |
| + 新潮岸       | 医杨维打的         |                     | * 库区编码 | D01        |      |                             |                |
|             | 库区编码          | 库区名称                | * 库区名称 | DE         | 用状态  | 备注                          | 操作             |
|             | 5302          | 5302                | * 所属仓库 | A仓库        | ~ 启用 |                             | ◎ 洋橋 ∠ 編編 白 删除 |
|             | D01           | DIX                 | • 启用状态 | ○ 倉用 ○ 禁用  | 启用   |                             | ◎ 洋情 之 編編 白 删除 |
|             | BBBB1         | B区                  | 祭注     | 请输入备注      | 启用   |                             | ◎ 洋橋 之 編編 自 删除 |
|             | A01           | AIX                 | MAY.L. |            | 启用   |                             | ◎ 洋橋 之 編編 白 删除 |
|             | D01           | DK                  |        |            | 启用   |                             | ◎ 洋橋 之 編輯 白 删除 |
|             |               | CX                  |        | 确定         | 取消   |                             | ◎ 洋情 之 編編 白 删除 |
|             | B01           | 8区 -                |        | 1866013.MP | 启用   |                             | ◎ 洋情 之 编辑 ① 删除 |
|             | A01           | AIX                 |        | 成品仓库       | 启用   |                             | ◎ 洋情 之 编辑 自 删除 |
|             | Test          | Test                |        |            | 启用   |                             | ◎ 洋橋 之 編輯 白 删除 |
|             | 02            | 半成晶1、               |        |            | 启用   |                             | ◎ 洋橋 之 編編 白 删除 |
|             |               |                     |        |            |      | 并 45 祭 10第/預 ∨ < <b>1</b> 2 | 3 4 5 > 約注 1 页 |

### 2.2.4.5. 删除

删除此库区信息(若是此库区已经在系统中已经使用,则无法被删除)。

第 12 页 共 98 页

| 首页<br>首页 合成 | / 基础资料 / 库区管理<br>管理 × ● 库区管理 · |                |        |           |                           | ×                 |
|-------------|--------------------------------|----------------|--------|-----------|---------------------------|-------------------|
| 库区编码        | 请输入库区编码                        | 名称 请输入库区名称 所属仓 |        | 検索の重要     |                           |                   |
| + 新増岸       | 医标签打印                          |                |        |           |                           |                   |
|             | 库区编码                           | 库区名称           | 所属仓库   | 启用状态      | 香注                        | 操作                |
|             | 5302                           | 5302           | B仓库    | 启用        |                           | ◎ 洋情 之 編編 白 删除    |
|             | D01                            | DIX            | A仓库    | 启用        |                           | ◎ 洋情 之 蝙蝠 亩 删除    |
|             | 88881                          | 8区             |        | 启用        |                           | ◎ 洋橋 之 編編 自 删除    |
|             | A01                            | A区 警告          |        | × 启用      |                           | ◎ 洋病 之 编辑 白 整除    |
|             | D01                            | dx 🤑 Z         | 5确认删除: | 启用        |                           | ◎ 洋橋 ∠ 編輯 白 整除    |
|             |                                | CK             | 取消     | <b>論走</b> |                           | ◎ 详情 ∠ 網環 白 勤除    |
|             | 801                            | 8区             | 成品仓库   | 启用        |                           | ◎ 洋情 之 編編 自 勤除    |
|             | A01                            | AX             | 成品仓库   | 启用        |                           | ◎ 洋情 之 编辑 自 整除    |
|             | Test                           | Test           |        | 启用        |                           | ◎ 洋橋 ∠ 編載 白 勤除    |
|             | 02                             | 半成晶1、2         |        | 启用        |                           | ◎ 详情 ∠ 編輯 直 動除    |
|             |                                |                |        | 共45 第     | . 10號/页 · · · · · · · · 2 | 3 4 5 > M/2E 1 25 |

# 2.3. 库位管理

### 2.3.1. 系统路径

【基础资料】>>【库位管理】。

### 2.3.2. 模块描述

自定义库位信息,也可查询或编辑删除等。

# 2.3.3. 操作界面

| · (四) | \$*管理 × 库区管理 × • | ● 库位管理 ×     |                     |              |      |          |               |
|-------|------------------|--------------|---------------------|--------------|------|----------|---------------|
| :位编码  | 请输入库位编码          | 库位名称 请输入库位名称 | <b>所属仓库</b> 请选择所属仓库 | ✓ 所属库区 请选择所算 |      | 12<br>12 |               |
| + 新増库 | 位杨雄打的            |              |                     |              |      |          |               |
|       | 库位编码             | 库位名称         | 所属仓库                | 所属库区         | 启用状态 | 备注       | 操作            |
|       | 53021            | 53021        | B仓库                 | 5302         | 启用   |          | ◎洋橋 ∠ 編輯 白 最新 |
|       | AKW              | A库位          | A仓库                 | DIX          | 慮用   |          | ◎洋街 と 編載 白 野  |
|       | C15              | C15          |                     |              | 启用   |          | ◎洋摘 人 编辑 ① 删  |
|       | C14              | C14          |                     |              | 启用   |          | ◎洋摘 人 编辑 白 最新 |
|       | C13              | C13          |                     |              | 启用   |          | ◎洋倩 乙编辑 白素新   |
|       | C12              | C12          |                     |              | 鳸用   |          | ◎洋橋 人 編編 白 最新 |
|       | C11              | C11          |                     |              | 启用   |          | ◎洋橋 心 編編 ① 景频 |
|       | C10              | C10          |                     |              | 启用   |          | ◎洋摘 之 编辑 自 影  |
|       | C9               | C9           |                     |              | 启用   |          | ◎洋術 乙编辑 自最新   |
|       | C8               | C8           |                     |              | 启用   |          | ◎洋価 么 編輯 白 翻  |

### 2.3.4. 操作说明

### 2.3.4.1. 新增库位

新增自定义库位信息,完善信息后点击【确定】,新增成功。

| ■ 前页 / | 基础资料 / 库位管理  |              |                                                   |           |          |                   |           | skure 🗸                                  |
|--------|--------------|--------------|---------------------------------------------------|-----------|----------|-------------------|-----------|------------------------------------------|
| 首页合库管  | 理 × 库区管理 × • | 库位管理 ×       | 添加库位                                              | 信息        | ×        |                   |           |                                          |
| 库位编码   |              | 库位名称 请输入库位名称 | 7/9/34/-+1221                                     |           |          | 区 🗸 Q 投友 🗅 電話     |           |                                          |
| + 新増库位 | 标题打印         |              | • 库位编码                                            | 请输入库位编码   |          |                   |           |                                          |
|        | 库位编码         | 库位名称         | <ul> <li>         ・         ・         ・</li></ul> | 一旦保存后将    | F无法修改此编码 | 启用状态              | 备注        | 操作                                       |
|        |              | 53021        | P=121.110                                         |           |          | 启用                |           | ◎洋橋 ∠ 編輯 白 動除                            |
|        | AKW          | A库位          | •所属仓库                                             | 请选择所属仓库   |          | 倉用                |           | ◇洋街 と 編編 白 删除                            |
|        |              | C15          | • 所属库区                                            | 请选择所属库区   |          | 启用                |           | ◎ 洋摘 2、编辑 ① 影除                           |
|        | C14          | C14          | • 启用状态                                            | ● 启用 ○ 禁用 |          | 启用                |           | ◎洋橋 / 编辑 向景院                             |
|        |              | C13          | 备注                                                | 请输入备注     |          | em                |           | () () () () () () () () () () () () () ( |
|        |              | C13          |                                                   |           |          | 100 EB            |           |                                          |
|        |              | 012          |                                                   |           |          |                   |           |                                          |
|        |              | CII          |                                                   | 确定        | 取消       | 后用                |           | ◎ 洋園 2, 999年881 回 1898年                  |
|        |              |              |                                                   |           |          | 启用                |           | ◎ 详備 之 编辑 自 删除                           |
|        | C9           | C9           |                                                   |           |          | 启用                |           | ◎洋橋 ∠ 编辑 自 删除                            |
|        | C8           | C8           |                                                   |           |          | 启用                |           | ◎洋橋 ∠ 編編 白 删除                            |
|        |              |              |                                                   |           | 3        | ŧ88 奈 10奈/页 ✓ < 1 | 2 3 4 5 6 | ···· 9 > 前往 1 页                          |
|        |              |              |                                                   |           |          |                   |           |                                          |
|        |              |              |                                                   |           |          |                   |           |                                          |
|        |              |              |                                                   |           |          |                   |           |                                          |

a) 库位编码:由英文字母或数字组成代表此库位的一串编码(库位编码具有唯

一性)。

b) 仓库名称:由中文或字母、数字组成代表此库位的名称(库位名称无唯一性)。

- c) 所属仓库:选择此库位所在的仓库名称。
- d) 所属库区:选择此库位所在的库区名称。
- e) 启用状态:在系统中涉及到库位选择的时候是否显示(启用:可选择;禁用: 不可选择)。

#### 2.3.4.2. 标签打印

打印内含仓库+库区+库位名称与仓库+库区+库位编码二维码的标签。

| ■ 首页 / | 基础资料 / 库位管理        |    |       |       |      |      |           |           |         |         | axure 🗸                     |
|--------|--------------------|----|-------|-------|------|------|-----------|-----------|---------|---------|-----------------------------|
| 首页 仓库管 |                    | 打印 |       |       |      |      |           | ×         |         |         |                             |
| 库位编码   | 请输入库位编码 <b>库位名</b> |    |       |       |      |      |           |           |         |         |                             |
| + 新潮库位 | 杨继打的               |    | 库位编码  | 库位名称  | 所属仓库 | 所属库区 | 启用状态      | 备注        |         |         |                             |
|        | 库位编码               |    | 53021 | 53021 | B仓库  | 5302 | 启用        |           | :       | 备注      | 操作                          |
|        | 53021              |    | AKW   | A库位   | A仓库  | DK   | 启用        |           |         |         | ◎ 详情 ∠ 编辑 直 删除              |
|        | AKW                |    | C15   | C15   |      |      | 启用        |           |         |         | ◎洋情 乙烯碱 回 翻除                |
|        | C15                |    | C14   | C14   |      |      | 启用        |           |         |         | ◎ 洋情 之 编辑 ① 整除              |
|        | C14                |    | C13   | C13   |      |      | 启用        |           |         |         | の 逆体 ノ 編編 介 美奈              |
| -      | 014                |    | C12   | C12   |      |      | 启刑        |           |         |         |                             |
|        | C13                |    | C11   | C11   |      |      | <b>居用</b> |           |         |         | © 177399 42 106982 10 20103 |
|        | C12                |    | C10   | C10   |      |      | 后用        |           |         |         | ◎ 详情 2. 编辑 直量除              |
|        | C11                |    | C9    | C9    |      |      | 后用        |           |         |         | ◎ 详情 之 编辑 ② 删除              |
|        | C10                |    | C8    | 68    |      |      | 屋田        |           |         |         | ◎ 详婧 之 编辑 自 删除              |
|        | C9                 |    |       |       |      |      | ŧī        | 印取消       |         |         | ◎ 洋備 《 编播 白 勤除              |
|        | C8                 |    | ~     |       |      |      |           | 7H010     |         |         | ◎洋情 2.编辑 ① 删除               |
|        |                    |    |       |       |      |      | 共 88 :    | 条 10祭/页 ~ | < 1 2 3 | 4 5 6 … | 9 > 前往 1 页                  |

### 2.3.4.3. 详情

查看已经新增的库位具体信息。

| 10-10-00-50   |                      | */17212 (310) (510-5-9- | 库位许侑      |                                       | ~ |         |    |                |
|---------------|----------------------|-------------------------|-----------|---------------------------------------|---|---------|----|----------------|
| PRINCE PRINCE | 121482-404-1223462-3 |                         | * 库位编码    | AKW                                   |   |         |    |                |
| + 新瑞库(        |                      | and the second          | • 库荷名称    | ム体行                                   |   | comiter |    | () (           |
|               | 库亚病的                 | 再设合称                    |           | · · · · · · · · · · · · · · · · · · · |   | 后用状态    | 間注 | SRTF.          |
|               |                      |                         | * 所属仓库    | A仓库                                   |   | 启用      |    | ◎ 洋倩 ∠ 编辑 宜 豊助 |
|               | AKW                  | A库位                     | * 所属库区    | DX                                    | ~ | 启用      |    | ◎ 洋情 ∠ 蝙蝠 白 豊除 |
|               | C15                  | C15                     | * 白田が态    |                                       |   | 启用      |    | ◎洋摘 ℓ 编辑 ① 删除  |
|               | C14                  | C14                     | 1.1194049 |                                       |   | 启用      |    | ◎洋摘 之 編輯 白 差除  |
|               |                      |                         | 备注        | 请输入备注                                 |   | 启用      |    | ◎洋橋 2 編輯 由 勤餘  |
|               |                      |                         |           |                                       |   | 启用      |    | ◇洋橋 之 編編 白 屋除  |
|               |                      |                         |           |                                       |   | 启用      |    | ◎洋摘 人 编辑 自 删除  |
|               |                      | C10                     |           |                                       |   | 启用      |    | ◎洋摘 之编辑 自删除    |
|               | C9                   | C9                      |           |                                       |   | 启用      |    | ◎洋猜 2 编辑 白 删除  |
|               | C8                   | C8                      |           |                                       |   | 启用      |    | ◎洋橋 ∠ 編輯 白 翻除  |
|               |                      |                         |           |                                       |   |         |    |                |

### 2.3.4.4. 编辑

修改已新增的库位信息。

| <b>三</b> 首页 | / 基础资料 / 库位管理  |             |                 |               |                    |        | xure 🗸         |
|-------------|----------------|-------------|-----------------|---------------|--------------------|--------|----------------|
| 首页合库        | 管理 × 「库区管理 × 💽 | 库位管理 ×      | 修改库位            | 信息            | ×                  |        |                |
| 库位编码        |                | <b>库位名称</b> |                 |               | 区 v Q 複友           | 0 重査   |                |
| + 新堪库(      | 12 标题打印        |             | • 库位编码          | AKW           |                    |        |                |
|             | 库位编码           | 库位名称        | • 库位名称          | Ar库位          | 启用状态               | 备注     | 操作             |
|             |                | 53021       | •所属仓库           | A仓库 ~         | 底用                 |        | ◎ 洋橋 ∠ 编辑 白 删除 |
|             | AKW            | A库位         | • 所属库区          |               | 慮用                 |        | ◎ 洋橋 ∠ 蝙蝠 白 删除 |
|             | C15            | C15         | • <b>C</b> B44* |               | 启用                 |        | ◎洋摘 化编辑 创 删除   |
|             | C14            | C14         | - 101040464     |               | 启用                 |        | ◎洋橋 在编辑 自動除    |
|             |                |             | 备注              | 请输入备注         | 启用                 |        | ◎洋橋 《編輯 白 删除   |
|             |                |             |                 |               | 倉用                 |        | ◎洋情 《编辑 白 删除   |
|             |                |             |                 | <b>确</b> 定 取消 | 鳸用                 |        | ◎洋醬 《编辑 ① 删除   |
|             | C10            |             |                 |               | 启用                 |        | ◎洋摘 《编辑 自意除    |
|             | C9             | C9          |                 |               | 启用                 |        | ◎洋橋 《編輯 白 删除   |
|             | C8             | C8          |                 |               | 底用                 |        | ◎ 洋橋 ∠ 编辑 白 删除 |
|             |                |             |                 |               | . 共 88 条 10葉/页 → < | 123456 | ••• 9 > 躺柱 1 页 |

### 2.3.4.5. 删除

删除此库位信息(若是此库位已经在系统中已经使用,则无法被删除)。

| 三 首页  | / 基础资料 / 库位管理      |                     |                     |                |               |            |                 |
|-------|--------------------|---------------------|---------------------|----------------|---------------|------------|-----------------|
| 首页合称  | 管理 × 库区管理 × ●月     | i位管理 ×              |                     |                |               |            |                 |
| 库位编码  |                    | <b>库位名称</b> 请输入库位名称 | <b>所属仓库</b> 请选择所属仓库 | → 所属库区 请选择所属库区 | ▽ ◎ 按友 ◎      | THE STREET |                 |
| + 新塔库 | 12 <b>5</b> 227180 |                     |                     |                |               |            |                 |
|       | 库位编码               | 库位名称                | 所属仓库                | 所属库区           | 启用状态          | 备注         | 操作              |
|       |                    | 53021               | B仓库                 | 5302           | 启用            |            | ◇洋橋 ∠ 編織 白 删除   |
|       | AKW                | A库位                 | A仓库                 | D⊠             | 慮用            |            | ◎ 详情 ∠ 編編 ⑥ 翻除  |
|       | C15                | C15                 |                     |                | 启用            |            | ◎ 详情 之 编辑 ⑥ 最終  |
|       | C14                | C14                 | 警告                  | ×              | 启用            |            | ◎ 详情 之 编辑 自 勤除  |
|       |                    |                     | 1 是否确认删除            |                | 启用            |            | ◎ 详備 之 编辑 白 動除  |
|       |                    |                     |                     | 取消 発症          | 启用            |            | ◎ 详情 之 编辑 白 整除  |
|       |                    |                     |                     |                | 启用            |            | ◎洋情 之 編編 ⑥ 動除   |
|       |                    |                     |                     |                | 启用            |            | ◎ 详情 之 编辑 自 勤除  |
|       | C9                 | C9                  |                     |                | 启用            |            | ◎ 详備 之 编辑 白 動除  |
|       | C8                 | C8                  |                     |                | 启用            |            | ◎ 详情 之 编辑 白 動除  |
|       |                    |                     |                     | # 88           | 条 10条/页 🗸 < 1 | 2 3 4 5 6  | ···· 9 > 前往 1 页 |
|       |                    |                     |                     |                |               |            |                 |
|       |                    |                     |                     |                |               |            |                 |

# 2.4. 生产信息管理

### 2.4.1. 系统路径

【基础资料】>>【生产信息管理】。

### 2.4.2. 模块描述

自定义生产信息,可以是货品的质量等级信息,也可以是生产货品的机台信息等。

## 2.4.3. 操作界面

| 生产信息编码   | 请输入生产信息编码 生产 | 信息名称 请输入生产信息名称 Q 拨数 C | 2 重整 |    |                |
|----------|--------------|-----------------------|------|----|----------------|
| + 新聞生产信息 | 2            |                       |      |    | 0              |
|          | 生产信息编码       | 生产信息名称                | 启用状态 | 畜注 | 操作             |
|          | 2#           | 2#                    | 启用   |    | ◎详情 之编辑 含制除    |
|          | 1#           | 1号机                   | 启用   |    | ◎ 详情 《 編輯 自 翻除 |
|          | 123#         | 123#                  | 启用   |    | ◎洋街 ∠ 網鑽 白 翻除  |
|          | 1#           | 1号机                   | 启用   |    | ◎ 详情 ∠ 编辑 自 删除 |

2.4.4. 操作说明

### 2.4.4.1. 新增生产信息

新增自定义生产信息,完善信息后点击【确定】,新增成功。

| E 前页 / 蓝砌资料 / 生产的思数理                                                                                               | x                                     |
|----------------------------------------------------------------------------------------------------|---------------------------------------|
| · 首页 《公常管理 · 库区管理 · 库位管理 · ● 生产信息管理 ·<br>经济管理 · 库区管理 · 库区管理 ·<br>经济管理 · 库区管理 · · · · · · · · · · · · · · · · · · · |                                       |
|                                                                                                    |                                       |
| * 生产信息编码 · 生产信息编码                                                                                                  |                                       |
|                                                                                                    | 後作                                    |
|                                                                                                    |                                       |
| ・品間状态 ● 島間 ○ 祭門                                                                                                    | · · · · · · · · · · · · · · · · · · · |
| ▲ 1# 新建 游船入衛注                                                                                                    | ○ 1710 Z. 9456 C. 8509                |
| 123#                                                                                                    | ◎洋橋 心 編編 ⑥ 删除                         |
| - <b>1</b> #                                                                                                    | ◇ 详情 之 編編 白 删除                        |
| 機宜 取用 英考金                                                                                                    | ŧ 10號/页 ∨ < 1 > 前往 1 页                |
|                                                                                                    |                                       |
|                                                                                                    |                                       |
|                                                                                                    |                                       |
|                                                                                                    |                                       |
|                                                                                                    |                                       |
|                                                                                                    |                                       |
|                                                                                                    |                                       |
|                                                                                                    |                                       |
|                                                                                                    |                                       |
|                                                                                                    |                                       |

a) 生产信息编码:由英文字母或数字组成代表此生产信息的一串编码(生产信

b) 生产信息名称:由中文或字母、数字组成代表此生产信息的名称(生产信息 名称无唯一性)。

c) 启用状态:在系统中涉及到生产信息选择的时候是否显示(启用:可选择; 禁用:不可选择)。

#### 2.4.4.2. 详情

查看已经新增的生产信息的具体信息。

| 三 首页 / 湖 | [硫資料 / 生产信息管理   |            |          |            |     |    |             |                | exure 🗸 |
|----------|-----------------|------------|----------|------------|-----|----|-------------|----------------|---------|
| 首页 合库管理  | × 库区管理 × 库位管理 > | ● 生产信息管理 × | 生产信息详情   |            | ×   |    |             |                |         |
| 生产信息编码   |                 | 生产信息名称     |          |            |     |    |             |                |         |
| + 新増生产信息 | 3               |            | • 生产信息编码 | 2#         |     |    |             |                |         |
|          | 生产信息编码          |            | *生产信息名称  | 2#         |     | 备注 |             | 操作             |         |
|          | 2#              |            | * 启用状态   | ● 启用  ○ 禁用 |     |    |             | ◎ 详情 之 編編 白 動除 |         |
|          | 1#              |            | 备注       | 请输入备注      |     |    |             | ◎ 详情 之 編編 自 删除 |         |
|          | 123#            |            |          |            | li. |    |             | ◎ 详情 ∠ 編輯 白 翻除 |         |
|          | 1#              |            |          |            |     |    |             | ◎ 详情 と 編編 白 翻除 |         |
|          |                 |            |          |            |     |    | 共4条 10条/页 ∨ | < 1 > 前往       | 1页      |
|          |                 |            |          |            |     |    |             |                |         |
|          |                 |            |          |            |     |    |             |                |         |
|          |                 |            |          |            |     |    |             |                |         |
|          |                 |            |          |            |     |    |             |                |         |
|          |                 |            |          |            |     |    |             |                |         |
|          |                 |            |          |            |     |    |             |                |         |
|          |                 |            |          |            |     |    |             |                |         |
|          |                 |            |          |            |     |    |             |                |         |
|          |                 |            |          |            |     |    |             |                |         |

### 2.4.4.3. 编辑

修改已新增的生产信息。

| E. | ÷= |     | 37 | 51 |
|----|----|-----|----|----|
| Ľ  | ΓZ | 117 | E۶ | 11 |

|          |                      | 修改生产信息           | ×            |                |
|----------|----------------------|------------------|--------------|----------------|
| 生产信息编码   | 请输入生产信息编码 <b>生产信</b> | 息名称 评            |              |                |
| + 新増生产信息 | l                    | *生产偏思编码 2#       | _            |                |
|          | 生产信息编码               | *生产信息名称 2#       | 香注           | 操作             |
|          | 2#                   | * 启用状态 • 启用 〇 禁用 |              | ◎ 洋橋 ∠ 編編 白 動除 |
|          | 1#                   | <b>备注</b> 请输入备注  |              | ◇ 详情 之 編編 白 翻除 |
|          | 123#                 |                  |              | ◎洋醬 之 編編 ⑧ 動除  |
|          | 1#                   |                  |              | ◎ 洋情 之 编辑 自 删除 |
|          |                      |                  | <b>确注</b> 取消 |                |
|          |                      |                  |              |                |
|          |                      |                  |              |                |
|          |                      |                  |              |                |
|          |                      |                  |              |                |
|          |                      |                  |              |                |
|          |                      |                  |              |                |
|          |                      |                  |              |                |
|          |                      |                  |              |                |
|          |                      |                  |              |                |

### 2.4.4.4. 删除

删除此生产信息(若是此生产信息已经在系统中已经使用,则无法被删除)。

| 三 首页 / 進岡           | > 送資料 / 生产信息管理                           |         |       |                            | -              |
|---------------------|------------------------------------------|---------|-------|----------------------------|----------------|
| 首页 仓库管理 ×<br>生产信息检码 | < <b>库区管理 × 库位管理 ×</b><br>(清給)、仕本信日(623) |         |       |                            |                |
| + 新崇生产信息            | RURP CLA INVESTIGATION                   |         |       |                            |                |
|                     | 生产信息编码                                   | 生产信息名称  | 启用状态  | 备注                         | 操作             |
|                     | 2#                                       | 2#      | 启用    |                            | ◎ 详情 2 编辑 白 翻除 |
|                     | 1#                                       | 1号机     | 倉用    |                            | ◎ 详情 ∠ 網織 白 翻除 |
|                     | 123#                                     | 123#    | 启用    |                            | ◎洋情 人 編編 ⑧ 删除  |
|                     | 1#                                       | 警告      | ×     |                            | ◎洋橋 2 編編 含 翻除  |
|                     |                                          | 是否确认删除? | 数据 利用 | 共4 <u>象</u> 10 <u>象</u> /页 | ◇ 〈 1 〉 前往 1 页 |
|                     |                                          |         | -0019 |                            |                |
|                     |                                          |         |       |                            |                |
|                     |                                          |         |       |                            |                |
|                     |                                          |         |       |                            |                |
|                     |                                          |         |       |                            |                |
|                     |                                          |         |       |                            |                |
|                     |                                          |         |       |                            |                |
|                     |                                          |         |       |                            |                |

# 2.5. 供应商管理

### 2.5.1. 系统路径

【基础资料】>>【供应商管理】。

### 2.5.2. 模块描述

自定义供应商信息,也可查询或编辑删除等。

# 2.5.3. 操作界面

| <b>三</b> 首页 | / 基础资料 / 供应商管理     |                |           |                   |      |        |         |                     | exu         | 2               |
|-------------|--------------------|----------------|-----------|-------------------|------|--------|---------|---------------------|-------------|-----------------|
| 首页合库        | 1答理 ×   库区管理 ×   库 | 位管理 × 4 生产信息管理 | ★ 供应商管理 × |                   |      |        |         |                     |             |                 |
| 供应商名称       | 请输入供应商名称           | 供应商编码          | 输入供应商编码   | <b>联系人</b> 请输入联系人 | Q 搜索 | の重要    |         |                     |             |                 |
| + 新増供約      | 应商                 |                |           |                   |      |        |         |                     | ٩           | ٢               |
|             | 供应商名称              | 供应商编码          | 联系电话      | EMAIL             | 联系人  | 地址     | 是否启用    | 创建时间                | 操作          |                 |
|             | B供应商               | B001           |           |                   |      |        | 启用      | 2022-09-27 17:16:26 | ◎ 详情 之修改 自皇 | dite.           |
|             | A供应商               | A001           |           |                   |      |        | 启用      | 2022-09-27 14:47:53 | ◎洋摘 之修改 自景  | 889             |
|             | 华榕染厂               | HR             |           |                   |      |        | 启用      | 2022-07-28 09:59:49 | ◎洋橋 乙修改 由豊  | 200             |
|             | 力特隆染厂              | LTL            |           |                   |      |        | 启用      | 2022-07-28 09:59:41 | ◎详情 么修改 白皇  | <b>川</b> 泉      |
|             | 华良染厂               | HL             |           |                   |      |        | 启用      | 2022-07-28 09:59:31 | ◎洋情 之修改 回着  | XIA             |
|             | 福泰染厂               | FT             |           |                   |      |        | 启用      | 2022-07-28 09:59:20 | ◎洋情 之修改 自羞  | 88 <del>0</del> |
|             | 新发隆染厂              | XFL            |           |                   |      |        | 启用      | 2022-07-28 09:59:09 | ◎洋情 么修改 由量  | 湖南              |
|             | 同源染厂               | TY             |           |                   |      |        | 启用      | 2022-07-28 09:58:57 | ◎洋情 之修改 回量  | Hite.           |
|             | 自P <sup>be</sup>   | XYME           |           |                   |      |        | 启用      | 2022-03-24 15:23:02 | ◎洋情 之修改 自羞  | 10e             |
|             | 目产                 | YFZZ           |           |                   |      |        | 启用      | 2022-03-24 14:45:54 | ◎洋橋 乙修改 由量  | 380 C           |
|             |                    |                |           |                   |      | 共 41 条 | 10策/页 🗸 | 1 2 3 4             | 5 > 前往 1    | 页               |

### 2.5.4. 操作说明

### 2.5.4.1. 新增供应商

新增自定义供应商,完善信息后点击【确定】,新增成功。

| [标题] |
|------|
|      |

| 1   合库管         | 理 ×   库区管理 ×  | 库位管理 × 生产信息管理 × | ● 供应商<br>添加供应商( | 言息                         | ×    |      |             |                     |          |                                           |
|-----------------|---------------|-----------------|-----------------|----------------------------|------|------|-------------|---------------------|----------|-------------------------------------------|
| 2商名称<br>- 新增供应# | 请输入供应简名称<br>2 | 供应商编码 新输入9      | *供应商编码          | 请输入供应商编码<br>——日保存后将无法修改此编码 | **** |      |             |                     |          |                                           |
|                 | 供应商名称         | 供应商编码           | 1               |                            |      | 地址   | 是否启用        | 创建时间                | 操        | ł                                         |
|                 | B供应商          | B001            | * 供应商名称         | 请输入供应商名称                   |      |      | 启用          | 2022-09-27 17:16:26 | © 洋橋 ∠ 1 | 改 白 動除                                    |
|                 | A供应商          | A001            | 联系人             | 请输入联系人                     |      |      | 慮用          | 2022-09-27 14:47:53 | ◎ 洋情 之名  | 改合制除                                      |
|                 | 华榕染厂          | HR              | 联系电话            | 请输入联系电话                    |      |      | 启用          | 2022-07-28 09:59:49 | ◎ 洋情 之何  | 改 自制除                                     |
|                 | 力特隆染厂         |                 | EMAIL           | 请输入EMAIL                   |      |      | 启用          | 2022-07-28 09:59:41 | ◎ 洋橋 之勿  | 改 白 影除                                    |
|                 | 华良染厂          | HL              | 地址              | 请输入地址                      |      |      | 启用          | 2022-07-28 09:59:31 | ◎ 洋情 ∠ 1 | 改 白 動除                                    |
|                 | 福泰染厂          | FT              | 日本中田            | <b>DP</b>                  |      |      | 启用          | 2022-07-28 09:59:20 | ◎ 详情 之名  | 故自動除                                      |
|                 | 新发隆染厂         | XFL             | *#6688          |                            |      |      | 启用          | 2022-07-28 09:59:09 | ◎ 洋情 之务  | 改自動除                                      |
|                 | 同源染厂          | ТҮ              | 督注              | 请输入备注                      | h.   |      | 启用          | 2022-07-28 09:58:57 | ◎ 洋情 之何  | 改 自動除                                     |
|                 | 自产            | XYMF            |                 |                            |      |      | 启用          | 2022-03-24 15:23:02 | ◎ 洋情 28  | 改 自動除                                     |
|                 | 自产            | YFZZ            |                 | 确定                         | 取消   |      | 启用          | 2022-03-24 14:45:54 | © 洋橋 ∠ 1 | 秋田 10 10 10 10 10 10 10 10 10 10 10 10 10 |
|                 |               |                 |                 |                            |      | 共 41 | 条 10条/页 > < | 1 2 3 4             | 5 > ht   | 庄 1 页                                     |
|                 |               |                 |                 |                            |      |      |             |                     |          |                                           |

a) 供应商编码:由英文字母或数字组成代表此供应商的一串编码(供应商编码 具有唯一性)。

b) 供应商名称:由中文或字母、数字组成代表此供应商的名称(供应商名称无 唯一性)。

c) 启用状态:在系统中涉及到供应商选择的时候是否显示(启用:可选择;禁

用:不可选择)。

### 2.5.4.2. 详情

查看已经新增的供应商的具体信息。

| 供应商名称  |       |       | 旦信(共应间) | E464     |    |              |           |                     |            |
|--------|-------|-------|---------|----------|----|--------------|-----------|---------------------|------------|
| + 新聞供应 |       |       | *供应商编码  | B001     |    |              |           |                     |            |
|        | 供应商名称 | 供应商编码 | •供应商名称  | B供应商     | 地  | £ 是在         | 信用 创      | 建时间                 | 操作         |
|        | B供应商  | B001  | 联系人     | 请输入联系人   |    | 朣            | 用 2022-09 | -27 17:16:26 @ 详情   | 2. 修改 白 創除 |
|        | A供应商  | A001  | 联系电话    | 请输入联系电话  |    | ţi.          | 用 2022-09 | 27 14:47:53 @ 详情    | と修改 白 創除   |
|        | 华榕染厂  | HR    | EMAIL   | 请输入EMAIL |    | 朣            | 用 2022-07 | -28 09:59:49 @ 洋橋   | 之停改 自 删除   |
|        | 力特隆染厂 |       |         |          |    | Ē            | 用 2022-07 | -28 09:59:41 🔷 洋橋   | ん 停改 白 熱除  |
|        | 华良染厂  | HL    | 地址      | 请输入地址    |    | 唐            | 用 2022-07 | -28 09:59:31   ◎ 详情 | 2.修改 白 翻除  |
|        | 福泰染厂  | FT    | * 是否启用  | 启用 ~     |    | 朣            | 用 2022-07 | -28 09:59:20 @ 详情   | と 修改 白 創除  |
|        | 新发隆染厂 | XFL   | 备注      | 请输入备注    |    | 朣            | 用 2022-07 | -28 09:59:09 💿 洋情   | と 修改 白 翻除  |
|        | 同源染厂  | TY    |         |          |    | 唐            | 用 2022-07 | -28 09:58:57 💿 洋橋   | と 修改 自 勤除  |
|        | 自产    | XYMF  |         |          | 取消 | Ē            | 刑 2022-03 | -24 15:23:02 💿 详情   | と 修改 白 勤除  |
|        | 自产    | YFZZ  |         |          |    | ţ.           | 用 2022-03 | 24 14:45:54         | 2.修改 白 翻除  |
|        |       |       |         |          |    | 井 41 条 10条/页 |           | 2 4 5 5             |            |

### 2.5.4.3. 编辑

#### 修改已新增的供应商。

| ➡ 首页 / | 基础资料 / 供应商管 | 建                     |        |                 |      |           |                     |        |        | xure 🗸 |
|--------|-------------|-----------------------|--------|-----------------|------|-----------|---------------------|--------|--------|--------|
| 首页合库管  | 5理 × 库区管理 × | 库位管理 × 生产信息管理 × • 供应商 | 修改供应商位 | ia ×            |      |           |                     |        |        |        |
| 供应商名称  |             | 供应商编码 请输入供应商编码        |        | -               | 重要   |           |                     |        |        |        |
| + 新増供应 | A I         |                       | *供应商编码 | B001            |      |           |                     |        |        |        |
|        | 供应商名称       | 供应商编码                 | *供应商名称 | B供应商            | 地址   | 是否启用      | 创建时间                |        | 操作     |        |
|        | B供应商        | B001                  | 联系人    | 请输入联系人          |      | 启用        | 2022-09-27 17:16:26 | ◎ 洋情 2 | . 修改 仓 | 動除     |
|        | A供应商        | A001                  | 联系电话   | 请输入联系电话         |      | 启用        | 2022-09-27 14:47:53 | ● 洋情 2 | 修改 仓   | 動除     |
|        | 华榕染厂        | HR                    | FRAU   | 2016 Х. Г.М.А.Н |      | 启用        | 2022-07-28 09:59:49 | ● 洋情 〈 | 修改 仓   | 新除     |
|        | 力特隆染厂       |                       | EMAIL  | BISKVCMAL       |      | 启用        | 2022-07-28 09:59:41 | ◎ 洋情 🤇 | 一修改 官  | 新除     |
|        | 华良染厂        | HL                    | 地址     | 请输入地址           |      | 启用        | 2022-07-28 09:59:31 | ◎ 洋倩 2 | 一修改 亡  | 動除     |
|        | 福泰染厂        | FT                    | •是否启用  | 启用 · ·          |      | 启用        | 2022-07-28 09:59:20 | ◎ 洋情 2 | 總政 白   | 動除     |
|        | 新发隆染厂       | XFL                   | 备注     | 请输入备注           |      | 启用        | 2022-07-28 09:59:09 | ◎ 洋情 2 | . 修改 ① | 新除     |
|        | 同源染厂        | TY                    |        | li li           |      | 启用        | 2022-07-28 09:58:57 | ◎ 洋情 🤇 | 修改 仓   | 新除     |
|        | 自产          | XYMF                  |        | 确虚 取消           |      | 启用        | 2022-03-24 15:23:02 | ◎ 洋情 2 | 一修改 亡  | 動除     |
|        | 自产          | YFZZ                  |        |                 |      | 启用        | 2022-03-24 14:45:54 | ◎ 洋情 2 | 總政 仓   | 動除     |
|        |             |                       |        |                 | 共41条 | 10祭/页 > 《 | 1 2 3 4 5           | >      | 前往     | 1页     |
|        |             |                       |        |                 |      |           |                     |        |        |        |
|        |             |                       |        |                 |      |           |                     |        |        |        |
|        |             |                       |        |                 |      |           |                     |        |        |        |

### 2.5.4.4. 删除

删除此供应商(若是此供应商已经在系统中已经使用,则无法被删除)。

| ■ 首页 / | 基础资料 / 供应商管 | 理               |           |                   |      |      |             |                     |                |
|--------|-------------|-----------------|-----------|-------------------|------|------|-------------|---------------------|----------------|
| 首页 合库管 | 5理 × 库区管理 × | 库位管理 × 生产信息管理 × | ● 供应商管理 × |                   |      |      |             |                     |                |
| 供应商名称  |             | 供应商编码 游输入组      |           | <b>联系人</b> 请输入联系人 | Q 捩疾 | こ 重量 |             |                     |                |
| + 新増供应 | 商           |                 |           |                   |      |      |             |                     |                |
|        | 供应商名称       | 供应商编码           | 联系电话      | EMAIL             | 联系人  | 地址   | 是否启用        | 创建时间                | 操作             |
|        | B供应商        | B001            |           |                   |      |      | 启用          | 2022-09-27 17:16:26 | ◎洋情 之修改 ① 删除   |
|        | A供应商        | A001            |           |                   |      |      | 启用          | 2022-09-27 14:47:53 | ◎ 洋情 之 修改 自 删除 |
|        | 华榕染厂        | HR              |           |                   |      |      | 启用          | 2022-07-28 09:59:49 | ◎ 洋橋 之 修改 白 删除 |
|        | 力特隆染厂       |                 | 警告        |                   | ×    |      | 启用          | 2022-07-28 09:59:41 | ◎ 详情 之修改 白 删除  |
|        | 华良染厂        | HL              | 1 是       | 舌确认删除             |      |      | 启用          | 2022-07-28 09:59:31 | ◎ 洋情 之 修改 自 删除 |
|        | 福泰染厂        | FT              |           |                   | REAL |      | 启用          | 2022-07-28 09:59:20 | ◎ 洋橋 之 惨改 白 勤除 |
|        | 新发隆染厂       | XFL             |           |                   |      |      | 启用          | 2022-07-28 09:59:09 | ◎洋倩 ∠修改 白 勤除   |
|        | 同源染厂        | TY              |           |                   |      |      | 启用          | 2022-07-28 09:58:57 | ◎ 详情 之修改 白 删除  |
|        | 自严          | XYMF            |           |                   |      |      | 启用          | 2022-03-24 15:23:02 | ◎ 洋橋 之 惨改 自 删除 |
|        | 自产          | YFZZ            |           |                   |      |      | 启用          | 2022-03-24 14:45:54 | ◎ 洋橋 之 修改 白 删除 |
|        |             |                 |           |                   |      | 共 41 | 条 10惫/页 ∨ < | 1 2 3 4 5           | ★ 前往 1 页       |
|        |             |                 |           |                   |      |      |             | _                   |                |
|        |             |                 |           |                   |      |      |             |                     |                |

# 2.6. 客户管理

### 2.6.1. 系统路径

【基础资料】>>【客户管理】。

### 2.6.2. 模块描述

自定义客户信息,也可查询或编辑删除等。

### 2.6.3. 操作界面

| の         回答店用         包配書料の         操作           原用         2022-09-27 0000000         ● 19第 2 節窓 前 書 | □编码 请输〉 | 客户编码        | 请输入客户名称 | <b>联系人</b> 请输入联系人 | 〇接奏 〇重団 |    |        |                     |             |
|----------------------------------------------------------------------------------------------------|---------|-------------|---------|-------------------|---------|----|--------|---------------------|-------------|
| MAIL 地址 문术后用 會總計詞 操作<br>周用 2022-09-27 000000 ● 時間 순 時次 응                                               | + 新増客户  |             |         |                   |         |    |        |                     |             |
| 周用 2022-09-27 00:0000 ● 清晴 之 供改 合                                                                      |         | 客户编码 客户名    | 你 联系人   | 手机号               | EMAIL   | 炮址 | 是否启用   | 创建时间                | 操作          |
|                                                                                                    |         | A001 A客户    | 1       |                   |         |    | 启用     | 2022-09-27 00:00:00 | ◎ 洋情 ∠ 停改 目 |
|                                                                                                    |         | Autor Asser |         |                   |         |    | Jen/10 | 2022-09-27 00.00.00 | w Hall C    |
|                                                                                                    |         |             |         |                   |         |    |        |                     |             |
|                                                                                                    |         |             |         |                   |         |    |        |                     |             |
|                                                                                                    |         |             |         |                   |         |    |        |                     |             |
|                                                                                                    |         |             |         |                   |         |    |        |                     |             |
|                                                                                                    |         |             |         |                   |         |    |        |                     |             |
|                                                                                                    |         |             |         |                   |         |    |        |                     |             |
|                                                                                                    |         |             |         |                   |         |    |        |                     |             |

共55条 10条/页 > 〈 1 2 3 4 5 6 > 前往 1 页

### 2.6.4. 操作说明

### 2.6.4.1. 新增客户

新增自定义客户,完善信息后点击【确定】,新增成功。

| 三 首页  | / 基础资料 / 客户管 | 理                                                                                                    |            |               |        |             |                     | axire 🗸        |
|-------|--------------|----------------------------------------------------------------------------------------------------|------------|---------------|--------|-------------|---------------------|----------------|
| 首页 💽  | 育户管理 ×       |                                                                                                    | 法加索户答理     | ∎ ×           |        |             |                     |                |
| 客户编码  |              | 客户名称 请输入者户名称                                                                                                    | 7050HE7 E2 |               |        |             |                     |                |
| + 新港省 | p⊨           |                                                                                                    | * 客户编码     | 请输入客户编码       |        |             |                     |                |
|       | 客户编码         | 客户名称                                                                                                    |            | 一旦保存后将无法修改此编码 | 地址     | 是否启用        | 创建时间                | 操作             |
|       | A001         | A套户                                                                                                    | * 客户名称     | 请输入客户名称       |        | 启用          | 2022-09-27 00:00:00 | ◎ 洋橋 ∠ 修改 白 删除 |
|       | 002          |                                                                                                    | 8 联系人      | 游输入联系人        |        | 虚用          | 2022-03-25 00:00:00 | ◎ 详情 之修改 白 删除  |
|       |              | And an owner of the local division of the local division of the lo | ≠ 手机号      | 请输入手机号        |        | 启用          | 2022-03-25 00:00:00 | ◎ 详情 之 修改 自 删除 |
|       | 005          | 100000000000000000000000000000000000000                                                                                                    | e tete     | 请输入地址         |        | 启用          | 2022-03-25 00:00:00 | ◎ 洋情 之 修改 含 删除 |
|       | 004          |                                                                                                    | . EMAIL    | 请输入EMAIL      |        | 启用          | 2022-03-25 00:00:00 | ◎ 洋情 之 修改 自 删除 |
|       | 001          |                                                                                                    | * * 是否启用   | 启用            |        | 启用          | 2022-03-25 00:00:00 | ● 详情 ∠ 修改 自 删除 |
|       | 011          |                                                                                                    | 备注         | 请输入备注         |        | 倉用          | 2022-03-24 00:00:00 | ◎ 详情 之 修改 ② 删除 |
|       | 012          |                                                                                                    |            | k             |        | 启用          | 2022-03-24 00:00:00 | ◎ 详情 之 修改 自 删除 |
|       | 004          | and the second second                                                                                                    |            | <b>确</b> 定    |        | 启用          | 2022-03-24 00:00:00 | ◎ 洋情 之 修改 自 删除 |
|       |              | And and a second second second second second second second second second second second second second second se                                                                                                    |            |               |        | 启用          | 2022-03-24 00:00:00 | ◎ 洋情 ∠ 修改 白 删除 |
|       |              |                                                                                                    |            |               | 共 55 条 | 10条/页 ~ < 1 | 2 3 4 5             | 6 > 前往 1 页     |

a) 客户编码:由英文字母或数字组成代表此客户的一串编码(客户编码具有唯

一性)。

b) 客户名称:由中文或字母、数字组成代表此客户的名称(客户名称无唯一性)。
c) 启用状态:在系统中涉及到客户选择的时候是否显示(启用:可选择;禁用:
不可选择)。

### 2.6.4.2. 详情

查看已经新增的客户的具体信息。

| <b>三</b> 首页 | / 基础资料 / 客户管 | 理                                                                                                    |             |             |         |        |             |                     |           |      |
|-------------|--------------|----------------------------------------------------------------------------------------------------|-------------|-------------|---------|--------|-------------|---------------------|-----------|------|
| 前页 ● 得      | 8户管理 ×       |                                                                                                    | 修改客户管理      | #           | ×       |        |             |                     |           |      |
| 客户编码        |              | <b>客户名称</b> 请输入客户名称                                                                                                    | 1910411/114 | ±           |         |        |             |                     |           |      |
| + 新増客       | ph.          |                                                                                                    | * 客户编码      | A001        |         |        |             |                     |           |      |
|             | 客户编码         | 客户名称                                                                                                    | *客户名称       | A客户         |         | 地址     | 是否启用        | 创建时间                | 操作        |      |
|             | A001         | A客户                                                                                                    | 联系人         | 请输入联系人      |         |        | 启用          | 2022-09-27 00:00:00 | ◎ 详情 ∠ 修改 | 仓 删除 |
|             | 002          |                                                                                                    | 手机号         | 请输入手机号      |         |        | 启用          | 2022-03-25 00:00:00 | ◎ 洋情 之 修改 | 自制除  |
|             | 003          |                                                                                                    | 4           | 调动入州2月1     |         |        | 启用          | 2022-03-25 00:00:00 | ◎ 详情 ∠ 修改 | 白 搬除 |
|             | 005          | -                                                                                                    | D           | HURD/ CADAL |         |        | 启用          | 2022-03-25 00:00:00 | ◎ 详情 ∠ 修改 | ☆ 删除 |
|             | 004          | And in case of the local division of the local division of the loc | EMAIL       | 请输入EMAIL    |         |        | 启用          | 2022-03-25 00:00:00 | ◎ 详情 ∠ 修改 | 仓 删除 |
|             |              |                                                                                                    | * 是否启用      | 启用          |         |        |             |                     |           |      |
|             |              |                                                                                                    | 香注          | 请输入备注       |         |        | 后用          |                     | ◎ 详情 ℓ 惨政 | 日間除  |
|             |              |                                                                                                    |             |             | 10      |        | 启用          | 2022-03-24 00:00:00 | ◎ 详情 ∠ 修改 | 白 删除 |
|             |              |                                                                                                    |             |             | 87 24   |        | 启用          | 2022-03-24 00:00:00 | ◎ 详情 ∠ 修改 | 仓 删除 |
|             | 004          |                                                                                                    |             |             | 40, 175 |        | 启用          | 2022-03-24 00:00:00 | ◎ 详情 之 修改 | ⑥ 删除 |
|             |              | And in case of the local division of the local division of the loc |             |             |         |        | 启用          | 2022-03-24 00:00:00 | ◎ 详情 ∠ 修改 | 白 撒除 |
|             |              |                                                                                                    |             |             |         | 共 55 条 | 10策/页 > < 1 | 2 3 4 5             | 6 > 前往    | 1 页  |
|             |              |                                                                                                    |             |             |         |        |             |                     |           |      |

### 2.6.4.3. 编辑

修改已新增的客户。

|       |      |                                                                                                    | 修改客户管理      | 里            | ×                                       |    |      |                     |           |               |
|-------|------|----------------------------------------------------------------------------------------------------|-------------|--------------|-----------------------------------------|----|------|---------------------|-----------|---------------|
| 客户编码  |      | <b>客户名称</b> 请输入客户名称                                                                                                    |             |              |                                         |    |      |                     |           |               |
| + 新増容 | ₽.   |                                                                                                    | * 客户编码      |              |                                         |    |      |                     |           |               |
|       | 客户编码 | 客户名称                                                                                                    | * 客户名称      | A客户          |                                         | 地址 | 是否启用 | 创建时间                | 操作        |               |
|       | A001 | A套户                                                                                                    | 联系人         | 请输入联系人       |                                         |    | 启用   | 2022-09-27 00:00:00 | ◎ 详情 ∠ 修  | 女 白 删除        |
|       | 002  |                                                                                                    | 手机号         | 请输入手机号       |                                         |    | 启用   | 2022-03-25 00:00:00 | ◎ 详情 ∠ 修  | <b>女 企 删除</b> |
|       | 003  |                                                                                                    | e<br>tuttuk | Stab X Herei |                                         |    | 启用   | 2022-03-25 00:00:00 | ◎ 详情 之 僚  | <b>女 仓 删除</b> |
|       | 005  | -                                                                                                    | P.          | NEW CONT     |                                         |    | 启用   | 2022-03-25 00:00:00 | ◎ 详情 之 僚  | <b>女 白 删除</b> |
|       | 004  | And a state of the local division of the local division of the loc | EMAIL       | 请输入EMAIL     |                                         |    | 启用   | 2022-03-25 00:00:00 | ◎ 洋情 之 僚  | な 白 遡除        |
|       |      |                                                                                                    | • 是否启用      | 启用           |                                         |    |      |                     |           |               |
|       |      |                                                                                                    | 备注          | 请输入备注        |                                         |    | 启用   |                     | ◎ 详情 ℓ 係  | 文 白 删除        |
|       |      |                                                                                                    |             |              | (i)                                     |    | 启用   | 2022-03-24 00:00:00 | ◎ 详情 之 修  | <b>女 白 删除</b> |
|       |      |                                                                                                    |             |              | (1) (1) (1) (1) (1) (1) (1) (1) (1) (1) |    | 启用   | 2022-03-24 00:00:00 | ◎ 详情 之 僚  | <b>收 创 删除</b> |
|       | 004  | and the second division of the second division of the second divisio |             |              | -42 //1                                 |    | 启用   | 2022-03-24 00:00:00 | ◎ 洋情 之 僚  | 牧 创 删除        |
|       |      | And and a second second second second second second second second second second second second second second se                                                                                                    |             |              |                                         |    | 启用   | 2022-03-24 00:00:00 | ◎ 详情 2. 僚 | <b>女</b> 白 删除 |

### 2.6.4.4. 删除

删除此客户(若是此客户已经在系统中已经使用,则无法被删除)。

| 三 首页   | / 基础资料 / 客户管理 | ₩                                                                                                    |          |                   |       |          |             |                     |        |    | ×ure 🗸 |
|--------|---------------|----------------------------------------------------------------------------------------------------|----------|-------------------|-------|----------|-------------|---------------------|--------|----|--------|
| 首页 • 7 | 钟管理 ×         |                                                                                                    |          |                   |       |          |             |                     |        |    |        |
| 客户编码   | 请输入客户编码       | 客户名称 · · · · · · · · · · · · · · · · · · ·                                                                                                    |          | <b>联系人</b> 请输入联系人 | Q 搜索  | <u> </u> |             |                     |        |    |        |
| + 新增客  | 客户绘码          | 素白名称                                                                                                    | 联致人      | 手机是               | EMAIL | 8404     | 是否启用        | 台球里时间               |        | 擾作 |        |
|        | A001          | A套户                                                                                                    |          |                   |       |          | 启用          | 2022-09-27 00:00:00 | ◎ 详情 ( | 修改 | 官 删除   |
|        | 002           |                                                                                                    |          |                   |       |          | 启用          | 2022-03-25 00:00:00 | ◎ 详情 《 | 修改 | 6 删除   |
|        | 003           |                                                                                                    | -        |                   |       |          | 启用          | 2022-03-25 00:00:00 | ◎ 详情 ( | 修改 | 白 删除   |
|        | 005           |                                                                                                    |          | 告                 | ×     |          | 启用          | 2022-03-25 00:00:00 | ◎ 详情 ( | 修改 | 白 删除   |
|        | 004           | And a second second sec | - in - • | 是否确认删除            |       |          | 启用          | 2022-03-25 00:00:00 | ◎ 洋情 ( | 修改 | 白 細除   |
|        | 001           |                                                                                                    |          |                   | 80m   |          | 启用          | 2022-03-25 00:00:00 | ◎ 详情 《 | 修改 | 白 删除   |
|        | 011           |                                                                                                    |          |                   |       |          | 启用          | 2022-03-24 00:00:00 | ◎ 详情 ( | 修改 | 窗 删除   |
|        | 012           |                                                                                                    |          |                   |       |          | 启用          | 2022-03-24 00:00:00 | ◎ 详情 ( | 修改 | 白 删除   |
|        | 004           |                                                                                                    |          |                   |       |          | 启用          | 2022-03-24 00:00:00 | ◎ 洋情 ( | 修改 | 白 删除   |
|        |               | -                                                                                                    | -        |                   |       |          | 启用          | 2022-03-24 00:00:00 | ◎ 详情 ( | 修改 | 白 删除   |
|        |               |                                                                                                    |          |                   |       | 共 55 条   | 10叙/页 ~ < 1 | 2 3 4 5 6           | ; >    | 前往 | 1 页    |

# 2.7. 单据类型

### 2.7.1. 系统路径

【基础资料】>>【单据类型】。

### 2.7.2. 模块描述

自定义单据类型,也可查询或编辑删除等。

# 2.7.3. 操作界面

| 三 首页  | / 基础资料 / 单据类型         |                    |      |                    |                  |
|-------|-----------------------|--------------------|------|--------------------|------------------|
| 首页 有/ | 中管理 × ● 単態类型 × 计量单位 × |                    |      |                    |                  |
| 类型编码  | 请输入类型编码 类型名称          | 请输入类型名称 出入标志 请选择出入 |      | → Q 換数 C 重要        |                  |
| 十部間   | 1                     |                    |      |                    | ٥٥               |
|       | 类型编码                  | 类型名称               | 出入标志 | 是否肩用               | 操作               |
|       | CGRK                  | 采购入库               | λ    | 启甩                 | ◎洋橋 ∠ 惊改 宜 删除    |
|       | XSCK                  | 销售出库               | 出    | 启用                 | ◎洋橋 2. 修改 ⑥ 删除   |
|       | PBRK                  | 胚布入库               | λ    |                    | ◎ 详情 ℓ 修改 自 删除   |
|       | XSCK                  | 销售出库               | 出    | 启用                 | ◇ 洋情 之 修改 白 删除   |
|       | CCPRK                 | 产成品入库              | λ    | 启用                 | ◎ 洋情 《 修改 ⑥ 删除   |
|       | 08                    | 调拨单                | 出    | 启用                 | ◎洋摘 2. 修改 宜 删除   |
|       | 07                    | 调拨单                | λ    | 启用                 | ◇洋橋 ∠ 修改 亩 删除    |
|       | 06                    | 成品出库单              | 出    | 启用                 | ◎洋悟 2. 修改 白 删除   |
|       | 05                    | 成品入库单              | λ    | 启用                 | ◎ 详情 2. 修改 ⑥ 删除  |
|       | 04                    | 半成品出库单             | 出    | 启用                 | ◎ 洋橋 2. 修改 ⑥ 删除  |
|       |                       |                    |      | 共44条 10条/页 V < 1 2 | : 3 4 5 > 前往 1 页 |
|       |                       |                    |      |                    |                  |
|       |                       |                    |      |                    |                  |

### 2.7.4. 操作说明

### 2.7.4.1. 新增单据类型

新增自定义单据类型,完善信息后点击【确定】,新增成功。

#### 第 28 页 共 98 页

| Eź | łΞ | ΞĒ | 378 | 51 |
|----|----|----|-----|----|
| 11 | 1  | J١ | E   | 41 |

|        |       | 添加单                 | 单据类型              |     | ×     |                   |                 |   |
|--------|-------|---------------------|-------------------|-----|-------|-------------------|-----------------|---|
| 类型编码 法 |       | <b>类型名称</b> 法输入类型名称 |                   |     |       |                   |                 |   |
| + 新増   |       | * 类型%               | <b>論码</b> 请输入类型编码 |     |       |                   |                 |   |
|        | 类型编码  |                     | 一旦保存后将尤法修改        | 此編始 |       | 是百启用              | 操作              |   |
|        | CGRK  | • 类型名               | 3称 请输入类型名称        |     |       | 鳥用                | ◎ 详情 2. 様改 回 副除 |   |
|        | XSCK  | * 出入机               | <b>花</b> 请选择出入标志  |     |       | 鹿用                | ◎详情 之修改 自動除     |   |
|        | PBRK  | * 是否后               | 自用 启用             |     |       | 魚用                | ◎ 详情 ∠ 侍政 宜 勤除  |   |
|        | XSCK  | f                   | <b>驻</b> 请输入留注    |     |       | 启用                | ◎洋精 2.存改 自動除    |   |
|        | CCPRK | P                   |                   |     | li    | 启用                | ◎ 详情 之 侍改 自 劃除  |   |
|        | 08    |                     |                   |     | 10 cm | 启用                | ◎ 详情 ∠ 修改 白 勤除  |   |
|        | 07    |                     |                   |     | 和加    | 胞用                | ◎详情 之 修改 自 勤除   |   |
|        | 06    | 成品出库单               |                   |     | ш     | 鳥用                | ◎ 详情 之 修改 白 勤除  |   |
|        | 05    | 成品入库单               |                   |     | λ     | 启用                | ◎ 详備 ∠ 修改 白 劉除  |   |
|        | 04    | 半成品出库单              | L                 |     | щ     | 启用                | ◎详情 ∠ 修改 ⑥ 勤除   |   |
|        |       |                     |                   |     |       | 共44 条 10条/页 > < 1 | 2 3 4 5 > 前往    | 1 |
|        |       |                     |                   |     |       |                   |                 |   |

- a) 类型编码:由英文字母或数字组成代表此单据类型的一串编码(类型编码具有唯一性)。
- b) 类型名称:由中文或字母、数字组成代表此单据类型的名称(类型名称无唯 一性)。
- c) 出入标志:表示此单据类型是入库类型还是出库类型(入:入库类型;出:
   出库类型)
- d) 启用状态:在系统中涉及到单据类型选择的时候是否显示(启用:可选择;
   禁用:不可选择)。

### 2.7.4.2. 详情

查看已经新增的单据类型的具体信息。

|      |       |                     | 修改单据纠  | 世           | ×   |                                         |                |     |
|------|-------|---------------------|--------|-------------|-----|-----------------------------------------|----------------|-----|
| 类型编码 |       | <b>类型名称</b> 诘镒入类型名称 |        |             |     | □ · · · · · · · · · · · · · · · · · · · |                |     |
| + 新増 |       |                     | • 类型编码 |             |     |                                         |                |     |
|      | 类型编码  |                     | * 类型名称 | 采购入库        |     | 是否启用                                    | 援作             |     |
|      | CGRK  |                     | * 出入标志 | λ           |     | 屆用                                      | ◎ 洋情 ∠ 修改 ② 翻除 |     |
|      | XSCK  |                     | • 是否启用 | 启用          |     | 鹿用                                      | ◎ 详備 足 修改 白 删除 |     |
|      | PBRK  |                     | fr1+   | 3月46 X 462士 |     | 鳸用                                      | ◎洋情 2.様政 ① 删除  |     |
|      | XSCK  |                     | BILL   | 时他八回江       | ĥ   | 启用                                      | ◎洋情 足修改 白 删除   |     |
|      | CCPRK |                     | 7      |             |     | 启用                                      | ◎ 洋告 之 修改 ① 删除 |     |
|      | 08    |                     |        |             | 取 消 | 扁用                                      | ◇详情 之修改 白肥除    |     |
|      | 07    |                     | 调报单    |             | λ   | 启用                                      | ◎详情 2. 悖改 创 删除 |     |
|      | 06    |                     | 成品出库单  |             | ш   | 島用                                      | ◎洋情 2.梯改 回 删除  |     |
|      | 05    |                     | 成品入库单  |             | λ   | 启用                                      | ◎ 详備 ℓ 修改 自 删除 |     |
|      | 04    |                     | 半成品出库单 |             | щ   | 启用                                      | ◎洋倩 2. 修改 回 割除 |     |
|      |       |                     |        |             |     | 井44 会 10卷/西 🗸 🚺 🗄                       | 2 3 4 5 > 前沿   | F 1 |

### 2.7.4.3. 编辑

修改已新增的单据类型。

| <b>王</b> 首页 | / 基础资料 / 单振失型         |           |               |       |                        |                  |
|-------------|-----------------------|-----------|---------------|-------|------------------------|------------------|
| 首页有户        | ●管理 × ● 单层类型 × 计量单位 × | 修改单据      | き型            | ×     |                        |                  |
| 类型编码        | 法输入类型编码 类型名           | 移 法输入类型名称 | ·             |       | 田 v Q 弦友 3 里田          |                  |
| 十新措         | 1                     | * 类型编码    | CGRK          |       |                        |                  |
|             | 类型编码                  | • 类型名称    | 采购入库          |       | 是否启用                   | 援作               |
|             | CGRK                  | * 出入标志    | λ ~           |       | 扁用                     | ◎ 详情 2. 修改 ② 翻除  |
|             | XSCK                  | • 昆杏白用    | <b>府田</b> ~ ~ |       | 應用                     | ◎ 详情 2. 修改 自 删除  |
|             | PBRK                  |           |               |       | 鳸用                     | ◎ 评情 之 作政 自 删除   |
|             | XSCK                  |           | 將租入賃注         | h     | 启用                     | ◎ 详情 2. 修改 自 翻除  |
|             | CCPRK                 | 7         |               |       | 启用                     | ◎ 详悟 之 作改 自 影除   |
|             | 08                    |           |               | 确定 取消 | 雇用                     | ◎ 详情 之 修改 白 勤除   |
|             | 07                    | 调拨单       |               | λ     | 倉用                     | ◎ 详情 之 作改 自 删除   |
|             | 06                    | 成聶出库単     |               | щ     | 启用                     | ◎ 洋橋 之 僚政 ② 翻除   |
|             | 05                    | 成品入库单     |               | λ     | 启用                     | ◎ 详情 2. 修改 自 劃除  |
|             | 04                    | 半成昂出库单    |               | щ     | 度用                     | ◎ 评情 2. 作政 白 郵除  |
|             |                       |           |               |       | 共44象 10 <u>象</u> 页 ∨ < | 2 3 4 5 ) 前注 1 页 |

### 2.7.4.4. 删除

删除此单据类型(若是此单据类型已经在系统中已经使用,则无法被删除)。

| 三 首页 | / 基础资料 / 单层类型         |                                |              |                    | <u></u>        |
|------|-----------------------|--------------------------------|--------------|--------------------|----------------|
| 首页有  | ●管理 × ● 单振炎型 × 计量单位 × |                                |              |                    |                |
| 类型编码 | 法输入类型编码 类型:           | <b>名称</b> 諸输入类型名称 出入标志 诺法释出入标志 | → 是否启用 法法释法? |                    |                |
| + 新増 | 1                     |                                |              |                    |                |
|      | 类型编码                  | 类型名称                           | 出入标志         | 是百启用               | 操作             |
|      | CGRK                  | 采购入库                           | X            | 烏用                 | ◎ 详情 ∠ 修改 白 勤除 |
|      | хэск                  | 销售出库                           | 8            | 启用                 | ◎ 详備 之 修改 白 勤除 |
|      | PBRK                  | 胚布入库                           | λ            | 扁用                 | ◎ 详情 之 传改 白 勤除 |
|      | XSCK                  | 销售出 整告                         | ×            | 启用                 | ◎ 详猜 之 修改 自 劉徐 |
|      | CCPRK                 | 产成品 🌖 是否确认删除                   |              | 启用                 | ◎ 详情 之 修改 自 勤除 |
|      | 08                    | 调频                             | 取消 殉定        | 启用                 | ◎ 详備 2.修改 白 勤除 |
|      | 07                    | 调拨单                            | λ            | 启用                 | ◎详信 之 律改 自 勤除  |
|      | 06                    | 成品出库单                          | щ            | 鳥用                 | ◎ 洋鍋 之 修改 自 勤除 |
|      | 05                    | 成品入库单                          | λ            | 启用                 | ◎ 详備 之 修改 自 勤除 |
|      | 04                    | 半成层出库单                         | ш            | 启用                 | ◎ 详情 之 修改 自 勤除 |
|      |                       |                                |              | 共44条 10条/页 > < 1 2 | 3 4 5 > 前往 1 页 |
|      |                       |                                |              |                    |                |
|      |                       |                                |              |                    |                |

# 2.8. 计量单位

### 2.8.1. 系统路径

【基础资料】>>【计量单位】。

### 2.8.2. 模块描述

自定义计量单位,也可查询或编辑删除等。

## 2.8.3. 操作界面

| ● 计母单位 。          | / 计量单位          |                     |      | 数产互联科技             |
|-------------------|-----------------|---------------------|------|--------------------|
| <b>边编码</b> 计输入单位的 | 编码 单位名称 法输入单位名称 | <b>最否応用</b> 送途探望否定用 | 0 22 |                    |
| + 新増              |                 |                     |      | (                  |
|                   | 单位编码            | 单位名称                | 是否启用 | 操作                 |
|                   | Kg              | 千克                  | 启用   | ◎ 详情 之 様改 回 删除     |
|                   |                 |                     |      | 共1条 10条/页 〈 1 〉 前往 |
|                   |                 |                     |      |                    |
|                   |                 |                     |      |                    |
|                   |                 |                     |      |                    |
|                   |                 |                     |      |                    |
|                   |                 |                     |      |                    |
|                   |                 |                     |      |                    |
|                   |                 |                     |      |                    |
|                   |                 |                     |      |                    |
|                   |                 |                     |      |                    |
|                   |                 |                     |      |                    |
|                   |                 |                     |      |                    |
|                   |                 |                     |      |                    |
|                   |                 |                     |      |                    |
|                   |                 |                     |      |                    |
|                   |                 |                     |      |                    |
|                   |                 |                     |      |                    |
|                   |                 |                     |      |                    |
|                   |                 |                     |      |                    |
|                   |                 |                     |      |                    |

### 2.8.4. 操作说明

### 2.8.4.1. 新增计量单位

新增自定义计量单位,完善信息后点击【确定】,新增成功。

| 三 首页 | / 基础资料 / 计量单位               |        |               |      | 数产互联科技 🌌 🔒                            |
|------|-----------------------------|--------|---------------|------|---------------------------------------|
| 首页 • | 计最单位 ×                      | 添加计量的  | 单位 ×          |      |                                       |
| 单位编码 | 请输入单位编码 <b>单位名称</b> 请输入单位名称 |        |               |      |                                       |
| + 新聞 | d: #ax in 2004 <b>± 51</b>  | •单位编码  | 请输入单位编码       |      |                                       |
|      | 单位编码                        |        | 一旦保存后将无法修改此编码 | 是否启用 | 凝作                                    |
|      | Kg                          | • 单位名称 | 请输入单位名称       | 启用   | ◎洋橋 ∠標改 直量除                           |
|      |                             | • 是否启用 | 眉用            |      | 共1条 10氪/页 → < <mark>1</mark> → 前往 1 页 |
|      |                             |        | <b>總</b> 定 取消 |      |                                       |
|      |                             |        |               |      |                                       |
|      |                             |        |               |      |                                       |
|      |                             |        |               |      |                                       |
|      |                             |        |               |      |                                       |
|      |                             |        |               |      |                                       |
|      |                             |        |               |      |                                       |
|      |                             |        |               |      |                                       |

a) 单位编码:由英文字母或数字组成代表此计量单位的一串编码(单位编码具

有唯一性)。

- b) 类型名称:由中文或字母、数字组成代表此计量单位的名称(单位名称无唯 一性)。
- c) 启用状态:在系统中涉及到计量单位选择的时候是否显示(启用:可选择; 禁用:不可选择)。

#### 2.8.4.2. 详情

查看已经新增的计量单位的具体信息。

| 曹页 / 基础资料 / 计量单位                                 |             |      | 数产互联科技                   |
|--------------------------------------------------|-------------|------|--------------------------|
| 首页 ● 计最单位 -                                      | 修改计量单位 ×    |      |                          |
| <b>#Q\$8</b> 3560,000,000 <b>#Q28</b> 3560,00028 |             |      |                          |
| -                                                | *单位编码 Kg    |      |                          |
| 单位编码                                             | • 单位名称 千克   | 是否启用 | 操作                       |
| C Kg                                             | * 是否启用 息用 ∨ | 扁用   | ◎ 洋摘 之 傳改 ≘ 勤務           |
|                                                  |             |      | 共1条 10条/页 V < 1 > 前往 1 页 |
|                                                  | 取消          |      |                          |
|                                                  |             |      |                          |
|                                                  |             |      |                          |
|                                                  |             |      |                          |
|                                                  |             |      |                          |
|                                                  |             |      |                          |
|                                                  |             |      |                          |
|                                                  |             |      |                          |
|                                                  |             |      |                          |
|                                                  |             |      |                          |
|                                                  |             |      |                          |

### 2.8.4.3. 编辑

修改已新增的计量单位。

| - 1 -   |       |
|---------|-------|
| 17.     | -旦向 1 |
| 147     | 142   |
| L · · · |       |

|            |                | 修改计量单位   |    | ×    |                        |
|------------|----------------|----------|----|------|------------------------|
| 单位编码 法输入单位 | 编码 单位名称 法输入单位名 | 80       |    |      |                        |
| + 新増       |                | *单位编码 Kg |    | -    |                        |
|            | 单位编码           | *单位名称 千克 |    | 是否启用 | 操作:                    |
|            | Kg             | •是否启用 启用 |    | 周用   | ◎ 洋精 之 係改 宮 勤除         |
|            |                |          |    |      | 共1条 10条/页 > < 1 > 前往 1 |
|            |                |          | 确定 | 取消   |                        |
|            |                |          |    |      |                        |
|            |                |          |    |      |                        |
|            |                |          |    |      |                        |
|            |                |          |    |      |                        |
|            |                |          |    |      |                        |
|            |                |          |    |      |                        |
|            |                |          |    |      |                        |
|            |                |          |    |      |                        |
|            |                |          |    |      |                        |
|            |                |          |    |      |                        |
|            |                |          |    |      |                        |
|            |                |          |    |      |                        |

### 2.8.4.4. 删除

删除此计量单位 (若是此计量单位已经在系统中已经使用,则无法被删除)。

| 三 首页 | / 基础资料 / 计量单位                                                                                                    |      |                   | 数产互联科技 🌌 🔒                      |
|------|----------------------------------------------------------------------------------------------------|------|-------------------|---------------------------------|
| 首页 • | 计量单位 🔺                                                                                                    |      |                   |                                 |
| 单位编码 | 請協入並位编码 <b>单位名称</b> 请输入单位名称                                                                                                    |      | の資料の単語            |                                 |
| + 新増 | l in the second second s |      |                   |                                 |
|      | 单位编码                                                                                                    | 单位名称 | 是否启用              | 操作                              |
|      | Kg                                                                                                    | 千克   | 腐用                | ◎ 祥精 之 侍政 宜 勤除                  |
|      |                                                                                                    |      |                   | 共1条 10%0页 ∨ < <b>1</b> > 前往 1 页 |
|      |                                                                                                    | 警告   | ×<br>4 <b>x</b> 2 |                                 |
|      |                                                                                                    |      |                   |                                 |
|      |                                                                                                    |      |                   |                                 |
|      |                                                                                                    |      |                   |                                 |
|      |                                                                                                    |      |                   |                                 |
|      |                                                                                                    |      |                   |                                 |

## 2.9. 物料类型

### 2.9.1. 系统路径

【基础资料】>>【物料类型】。

### 2.9.2. 模块描述

自定义物料类型,也可查询或编辑删除等。

## 2.9.3. 操作界面

| ➡ 首页 /  | 基础资料 / 物料类型 |        |           |      |      |            |           |          | 数产互联   | 科技 🌅   | • |
|---------|-------------|--------|-----------|------|------|------------|-----------|----------|--------|--------|---|
| 首页 • 物料 | ≪型×         |        |           |      |      |            |           |          |        |        |   |
| 物料类型编码  | 法输入物料类型编码   | 物料类型名称 | 法输入物料类型名称 | Q 搜索 | 0 里西 |            |           |          |        |        |   |
| 十新譜     |             |        |           |      |      |            |           |          |        | Q (8   | 2 |
|         | 物科类型编码      |        | 物料类型名称    |      | 是否启用 | 创建日期       | 督注        |          | 操作     |        |   |
|         | YCL         |        | 原材料       |      | 启用   | 2022-09-28 | 用于生产胚布的原料 | © i#f    | 2.修改 日 | HD9    |   |
|         |             |        |           |      |      |            | 共1条 10条   | /页 ~ < 1 | >      | 前往 1 页 | ī |
|         |             |        |           |      |      |            |           |          |        |        |   |
|         |             |        |           |      |      |            |           |          |        |        |   |
|         |             |        |           |      |      |            |           |          |        |        |   |
|         |             |        |           |      |      |            |           |          |        |        |   |
|         |             |        |           |      |      |            |           |          |        |        |   |
|         |             |        |           |      |      |            |           |          |        |        |   |
|         |             |        |           |      |      |            |           |          |        |        |   |
|         |             |        |           |      |      |            |           |          |        |        |   |
|         |             |        |           |      |      |            |           |          |        |        |   |
|         |             |        |           |      |      |            |           |          |        |        |   |
|         |             |        |           |      |      |            |           |          |        |        |   |
|         |             |        |           |      |      |            |           |          |        |        |   |

### 2.9.4. 操作说明

### 2.9.4.1. 新增物料类型

新增自定义物料类型,完善信息后点击【确定】,新增成功。

第 35 页 共 98 页

| $r \pm z$ | 目面コ |
|-----------|-----|
| 【17月      | \叱] |

|                                                                                                    | 0<br>118<br>000 2 200 2 594 0<br>1 394 ( ) > 1                     |
|----------------------------------------------------------------------------------------------------|--------------------------------------------------------------------|
|                                                                                                    | ●<br>一<br>一<br>一<br>一<br>一<br>一<br>一<br>一<br>一<br>一<br>一<br>一<br>一 |
| 物料和加減         物料和加減         和目標         和目           VCL         期間時         第         第         205-25         用于生产型分词回用           ・最高品用         血用          第         1000/20         其主集         1000/20           自主         第60人物料和型目标           第         1000/20         月         月         1000/20         月         月         1000/20         月         月         1000/20         月         月         1000/20         月         月         1000/20         1000/20         月         月         1000/20         月         月         1000/20         1000/20         月         1000/20         1000/20         月         1000/20         1000/20         1000/20         1000/20         1000/20         1000/20         1000/20         1000/20         1000/20         1000/20         1000/20         1000/20         1000/20         1000/20         1000/20         1000/20         1000/20         1000/20         1000/20         1000/20         1000/20         1000/20         1000/20         1000/20         1000/20         1000/20         1000/20         1000/20         1000/20         1000/20         1000/20         1000/20         1000/20         1000/20         1000/20         1000/20 | 勝作<br>中 24歳 2 時2 回 部99<br>マレーマー 1 2 前注 1                           |
| VCL         部64月来256         部64月来256         249-23         用于生产型元和20周期           第         第         第         249-23         用于生产型元和20周期           第         第         第         10第 八条12         11条         10第 八条12                                                                                                    | <ul> <li>● 深橋 之 修改 白 翻除</li> <li>▼ &lt; 1 &gt; 前往 1</li> </ul>     |
| ●<br>・最高倍用 血丹 〜<br>新建 原始入発注<br>● 取 用                                                                                                    |                                                                    |
| - 提高的用                                                                                                    |                                                                    |
|                                                                                                    |                                                                    |
|                                                                                                    |                                                                    |
| <b>电</b> 注 取用                                                                                                    |                                                                    |
| <b>10</b> , 39                                                                                                    |                                                                    |
| · 确定 取消                                                                                                    |                                                                    |
|                                                                                                    |                                                                    |
|                                                                                                    |                                                                    |
|                                                                                                    |                                                                    |
|                                                                                                    |                                                                    |
|                                                                                                    |                                                                    |
|                                                                                                    |                                                                    |
|                                                                                                    |                                                                    |
|                                                                                                    |                                                                    |
|                                                                                                    |                                                                    |

- a) 物料类型编码:由英文字母或数字组成代表此物料类型的一串编码(物料类型编码具有唯一性)。
- b) 物料类型名称:由中文或字母、数字组成代表此物料类型的名称(物料类型 名称无唯一性)。
- c) 启用状态:在系统中涉及到物料类型选择的时候是否显示(启用:可选择; 禁用:不可选择)。

### 2.9.4.2. 详情

查看已经新增的物料类型的具体信息。
| $r \pm z$ | 目面コ |
|-----------|-----|
| 【17月      | \叱] |

|        |        |        |            | 修改物料类型  | 管理        | ×  |         |             |                 |
|--------|--------|--------|------------|---------|-----------|----|---------|-------------|-----------------|
| 的科夫里爾的 |        | 初科夫里各种 | W181/38745 | * 物料类型编 | YCL       |    |         |             |                 |
| + 3115 | 物料準型编码 |        | 物料墨型名      | 码       |           |    | 建日期     | 音注          | 1911            |
|        |        |        | 原材料        | * 物料类型名 | 原材料       |    | 2-09-28 | 用于生产标布的原料   | ○ 洋橋 2. 停次 白 肥除 |
|        |        |        |            | 称       |           |    |         |             |                 |
|        |        |        |            | * 是否启用  | 启用 ~      |    |         | 共1条 10%/页 ∨ | < 1 > 前往 1      |
|        |        |        |            | 备注      | 用于生产胚布的原料 |    |         |             |                 |
|        |        |        |            |         |           | ħ  |         |             |                 |
|        |        |        |            |         |           |    |         |             |                 |
|        |        |        |            |         |           | 取消 |         |             |                 |
|        |        |        |            |         |           |    |         |             |                 |
|        |        |        |            |         |           |    |         |             |                 |
|        |        |        |            |         |           |    |         |             |                 |
|        |        |        |            |         |           |    |         |             |                 |
|        |        |        |            |         |           |    |         |             |                 |
|        |        |        |            |         |           |    |         |             |                 |

#### 2.9.4.3. 编辑

修改已新增的物料类型。

| ■ 首页 / 3 | 基础资料 / 物料类型      |                   |          |           |         |             | 数产互联科技 🌌 ,     |
|----------|------------------|-------------------|----------|-----------|---------|-------------|----------------|
| 首页 ● 物料法 | 2型 × 计量单位 × 单据类组 | 2 × 合库管理 × 库区管理 × | 修改物料类型   | 管理        | ×       |             |                |
| 物料类型编码   |                  | 物科类型名称 法输入物科学     | BIAIDITE | -5-/I     |         |             |                |
| + 新増     |                  |                   | *物料类型编   | YCL       |         |             |                |
|          | 物料类型编码           | 物料类型名             | 码        |           | 建日間     | 备注          | 凝作             |
|          | YCL              | 原材料               | *物料类型名   | 原材料       | 2-09-28 | 用于生产胚布的原料   | ◎ 洋橋 ∠ 修改 亩 删除 |
|          |                  |                   | 称        |           |         |             | _              |
|          |                  |                   | *是否启用    | 启用 〜      |         | 共1条 10条/页 ∨ | < 1 > 前往 1 页   |
|          |                  |                   | 备注       | 用于生产胚布的原料 |         |             |                |
|          |                  |                   |          |           |         |             |                |
|          |                  |                   |          |           |         |             |                |
|          |                  |                   |          | 确定        | 取消      |             |                |
|          |                  |                   |          |           |         |             |                |
|          |                  |                   |          |           |         |             |                |
|          |                  |                   |          |           |         |             |                |
|          |                  |                   |          |           |         |             |                |
|          |                  |                   |          |           |         |             |                |
|          |                  |                   |          |           |         |             |                |
|          |                  |                   |          |           |         |             |                |
|          |                  |                   |          |           |         |             |                |

#### 2.9.4.4. 删除

删除此物料类型(若是此物料类型已经在系统中已经使用,则无法被删除)。

第 37 页 共 98 页

| ■ 首页 / 3 | 基础资料 / 物料类型      |                            |                    |            |            | 数产互联科技        |
|----------|------------------|----------------------------|--------------------|------------|------------|---------------|
| 首页 • 物料  | 送型 × 计量单位 × 单据类型 | 1 × 仓库管理 × 库区管理 × 有户管理 × 有 | 共应商管理 × 库位管理 ×     |            |            |               |
| 物料类型编码   |                  | 物码类型名称 法输入物科类型名称           | 0 法法 0 里西          |            |            |               |
| + 新増     |                  |                            |                    |            |            |               |
|          | 物料类型编码           | 物料类型名称                     | 是否启用               | 创建日期       | 备注         | 操作            |
|          | YCL              | 原材料                        | 雇用                 | 2022-09-28 | 用于生产胚布的原料  | ◎洋摘 ∠修改 白服除   |
|          |                  | ■ 2013年1日の日本               | 94.LBB/97<br>92.34 | ×          | 其1余 10微页 、 | C 1 2 Ant 1 D |

# 2.10.物料分类

#### 2.10.1. 系统路径

【基础资料】>>【物料分类】。

### 2.10.2. 模块描述

自定义物料分类,也可查询或编辑删除等。

### 2.10.3. 操作界面

| 100 • (h)B\4 |            |          | ❷ 新増成功                | ×    |      |                     |           |
|--------------|------------|----------|-----------------------|------|------|---------------------|-----------|
| 类编码 诗        | ☆ 分类指码 分类者 | <b>称</b> | <b>是否启用</b> 读选择是否启用 ~ | 0 法本 |      |                     |           |
| + 新増         |            |          |                       |      |      |                     | 0         |
|              | 物料分类编码     | 物料分类名称   | 所属物料类型                |      | 是否启用 | 创建日期                | 操作        |
|              | FDY        | FDY      | 原材料                   |      | 启用   | 2022-09-29 09:43:15 | 2.修改 白 劉除 |

### 2.10.4. 操作说明

### 2.10.4.1. 新增物料分类

新增自定义物料分类,完善信息后点击【确定】,新增成功。

| 三 首页   | / 基础资料 / 物料分类 |      |         |          |                                        |                   |      |                     | 数产互联科技   | <u>n</u> . |
|--------|---------------|------|---------|----------|----------------------------------------|-------------------|------|---------------------|----------|------------|
| 首页 • ( | xili分类 ×      |      |         | 添加物料分类   |                                        | ×                 |      |                     |          |            |
| 分类编码   |               | 分类名称 | 请输入分类名称 |          |                                        |                   |      |                     |          |            |
| + 新増   | 1             |      |         | *物料分类编码  | 请输入物料分类编码                              |                   |      |                     |          |            |
|        | 物料分类编码        |      | 物料分     |          | 一旦保存后将无法修改此端码                          |                   | 是否启用 | 创建日期                | 操作       |            |
|        | FDY           |      | FC      | * 物料分类名称 | 请输入物料分类名称                              |                   | 烏用   | 2022-09-29 09:43:15 | 之傳改 日 删除 |            |
|        |               |      |         | * 所属物料类型 | 请选择所属物料类型 ~                            |                   |      |                     |          |            |
|        |               |      |         |          |                                        |                   |      | 共1条 10条/页 ∨         |          | 1 页        |
|        |               |      |         | 一是百后用    | 「「「「」」「「」」「」」「」」「」」「」」「」」「」」」「」」「」」」「」 |                   |      |                     |          |            |
|        |               |      |         | 备注       | 请输入备注                                  |                   |      |                     |          |            |
|        |               |      |         |          |                                        | 10                |      |                     |          |            |
|        |               |      |         |          |                                        | 100 LTL 1012 2014 |      |                     |          |            |
|        |               |      |         |          |                                        | NH JE AK /H       |      |                     |          |            |
|        |               |      |         |          |                                        |                   |      |                     |          |            |
|        |               |      |         |          |                                        |                   |      |                     |          |            |
|        |               |      |         |          |                                        |                   |      |                     |          |            |
|        |               |      |         |          |                                        |                   |      |                     |          |            |
|        |               |      |         |          |                                        |                   |      |                     |          |            |
|        |               |      |         |          |                                        |                   |      |                     |          |            |
|        |               |      |         |          |                                        |                   |      |                     |          |            |
|        |               |      |         |          |                                        |                   |      |                     |          |            |

a) 物料分类编码:由英文字母或数字组成代表此物料分类的一串编码(物料分

类编码具有唯一性)。

- b) 物料分类名称:由中文或字母、数字组成代表此物料分类的名称(物料分类 名称无唯一性)。
- c) 所属物料类型:选择此物料分类所在的物料类型名称。
- d) 启用状态:在系统中涉及到物料分类选择的时候是否显示(启用:可选择;
   禁用:不可选择)。

#### 2.10.4.2. 详情

查看已经新增的物料分类的具体信息。

| 三 首页 | 〔 / 基础资料 / 物料分类 |      |         |              |       |   |      |                     | 数产互联科技    | <b>8</b> . |
|------|-----------------|------|---------|--------------|-------|---|------|---------------------|-----------|------------|
| 首页 • | 物料分类 ×          |      |         | 修改物料分类       |       | × |      |                     |           |            |
| 分类编码 |                 | 分类名称 | 品論入分类名称 | 100000100000 |       |   |      |                     |           |            |
| + 新聞 |                 |      |         | *物料分类编码      |       |   |      |                     |           |            |
|      | 物料分类编码          |      | 物料分     | *物料分类名称      | FDY   |   | 是否启用 | 创建日期                | 操作        |            |
|      | FDY             |      | FC      | •所属物料类型      | 原材料 ~ |   | 启用   | 2022-09-29 09:43:15 | と 修改 白 服除 |            |
|      |                 |      |         | • 是否启用       | 启用    |   |      | 共1条 10条/页 V         | < 1 > 前往  | 1 页        |
|      |                 |      |         | 备注           | 请输入备注 |   |      |                     |           |            |
|      |                 |      |         |              |       |   |      |                     |           |            |

#### 2.10.4.3. 编辑

修改已新增的物料分类。

| $r \pm z$ | 目面コ |
|-----------|-----|
| 【17月      | \叱] |

|      |        | 1                        | 多改物料分类  |       | ×     |      |                     |            |
|------|--------|--------------------------|---------|-------|-------|------|---------------------|------------|
| + 新增 |        | an an an A. A. Decentary | •物料分类编码 |       |       |      |                     |            |
|      | 物料分类编码 | 物料分                      | *物料分类名称 | FDY   |       | 是否启用 | 创建日期                | 操作         |
|      | FDY    | FC                       | •所属物料类型 | 原材料 ~ | ]     | 启用   | 2022-09-29 09:43:15 | 2. 体改 回 服除 |
|      |        |                          | • 是否启用  | 启用 〜  | ]     |      | 共1条 10条/页 V         | < 1 → 前往 1 |
|      |        |                          | 备注      | 请输入备注 |       |      |                     |            |
|      |        |                          |         |       | le    |      |                     |            |
|      |        |                          |         |       | 确定 取消 |      |                     |            |
|      |        |                          |         |       |       |      |                     |            |
|      |        |                          |         |       |       |      |                     |            |
|      |        |                          |         |       |       |      |                     |            |
|      |        |                          |         |       |       |      |                     |            |
|      |        |                          |         |       |       |      |                     |            |
|      |        |                          |         |       |       |      |                     |            |

#### 2.10.4.4. 删除

删除此物料分类(若是此物料分类已经在系统中已经使用,则无法被删除)。

| 王 首页   | / 基础资料 / 物料分类 |             |                |      |                     | 数产互联科技         |
|--------|---------------|-------------|----------------|------|---------------------|----------------|
| 首页 • ( | 加料分类 ×        |             |                |      |                     |                |
| 分类编码   |               | <b>分类名称</b> |                |      |                     |                |
| + 新増   | I             |             |                |      |                     |                |
|        | 物料分类编码        | 物料分类名称      | 所屬物料类型         | 是否启用 | 创建日期                | 操作             |
|        | FDY           | FDY         | 原材料            | 启用   | 2022-09-29 09:43:15 | 之 傳改 自 翻除      |
|        |               |             | 整告<br>• 문音論以關係 | ×    | 共1条 10%反            | 2 ( 1 2 能柱 1 页 |
|        |               |             |                |      |                     |                |
|        |               |             |                |      |                     |                |
|        |               |             |                |      |                     |                |

## 2.11.物料管理

#### 2.11.1. 系统路径

【基础资料】>>【物料管理】。

#### 2.11.2. 模块描述

自定义物料信息,也可查询或编辑删除等。

#### 2.11.3. 操作界面

| <b>三</b> 首页 | / 基础资料 /    | 物料管理             |        |      |      |         |      |       |      |         |        | 数产互助    | 科技 🌅 . |  |
|-------------|-------------|------------------|--------|------|------|---------|------|-------|------|---------|--------|---------|--------|--|
| 首页 物料       | 分类 × 🔹 🏷    | 科管理 ×            |        |      |      |         |      |       |      |         |        |         |        |  |
| 物料编码        | 请输入物料编码     | 物料名和             | 请输入物料名 | 8    | 規格型号 | 请输入规格型号 | 颜色   | 请输入颜色 | 物料类型 | 请选择物料类型 | √ 物料分类 | 请选择物料类型 |        |  |
| の撤廃         | 0 22        |                  |        |      |      |         |      |       |      |         |        |         |        |  |
| + 新増        | <b>么 修改</b> | ● 删除 <u>*</u> 号出 | ● 导入 🛃 | 下載模板 |      |         |      |       |      |         |        |         | 00     |  |
|             | 物料类型        | 物料编码             | 物料名称   | 規格型号 | 颜色   | 计量单位    | 供应商  | 下限数量  | 上限数量 | 唯一码规则   | 是否启用   | 备注      | 操作     |  |
|             |             |                  |        |      |      |         | 暂无数据 |       |      |         |        |         |        |  |

### 2.11.4. 操作说明

#### 2.11.4.1. 新增物料信息

新增自定义物料信息,完善信息后点击【确定】,新增成功。

第42页共98页

| 董页 / 基础资料 / 物料管理                 |                                                                                                    |        |         |    |      |       |       | 数产互联 | 科技 🎢 🚬 |
|----------------------------------|----------------------------------------------------------------------------------------------------|--------|---------|----|------|-------|-------|------|--------|
| 首页 物料分类 ◆ 物料管理 × 添加中物            | 加料信息                                                                                                    |        |         | ×  |      |       |       |      |        |
| 物用编码 新輸入物用編码 物料名称 清完 * 物         | 如料编码 清输入物料编码                                                                                                    | * 物料名称 | 请输入物料名称 |    | 物料类型 |       | ◇物料分类 |      |        |
| - 新電 《 #xx 含 細胞 <b>幺 导出</b> ● 导入 | 一旦保存后将无法修改此编码                                                                                                    |        |         |    |      |       |       |      |        |
| · 物料类型 物料编码 物料名用                 | 新科美型 请选择物料美型 >                                                                                                    | 物料分类   | 请选择物料分类 |    | 上限数量 | 唯一码规则 | 是否启用  | 备注   | 操作     |
| jų                               | <b>谢格型号</b> 请输入规格型号                                                                                                    | 颜色     | 请输入颜色   |    |      |       |       |      |        |
| • 11                             | <b>十量单位</b> 请选择计量单位 ~                                                                                                    | 供应商    | 请选择供应商  |    |      |       |       |      |        |
| T                                | 下限数量 请输入下限数量                                                                                                    | 上限数量   | 请输入上限数量 |    |      |       |       |      |        |
| * DE                             | → 672 (1993) (1993) (1 | 是否启用   | 启用      |    |      |       |       |      |        |
|                                  | 餐注 请输入管注                                                                                                    |        |         |    |      |       |       |      |        |
|                                  |                                                                                                    |        |         |    |      |       |       |      |        |
|                                  |                                                                                                    |        | 確定      | 取消 |      |       |       |      |        |
|                                  |                                                                                                    |        |         |    |      |       |       |      |        |
|                                  |                                                                                                    |        |         |    |      |       |       |      |        |
|                                  |                                                                                                    |        |         |    |      |       |       |      |        |
|                                  |                                                                                                    |        |         |    |      |       |       |      |        |

- a) 物料编码:由英文字母或数字组成代表此物料的一串编码(物料编码具有唯一性)。
- b) 物料名称:由中文或字母、数字组成代表此物料的名称(物料名称无唯一性)。
- c) 物料类型:选择此物料所在的物料类型名称。
- d) 物料分类:选择此物料所在的物料分类名称
- e) 规格型号:此物料的规格或型号信息。
- f) 颜色:此物料的颜色信息。
- g) 计量单位:用于计量此物料的单位信息。
- h) 供应商:选择通常采购此物料的供应商名称。
- i) 下限数量:用于在库存汇总中提醒用户的最小存量数(当库存数量小于下限数量,在库存汇总中会以颜色区分)
- j) 上限数量:用于在库存汇总中提醒用户的最大存量数(当库存数量大于下限数量,在库存汇总中会以颜色区分)

第43页共98页

- k) 唯一码规则:选择此物料是否启用唯一码规则(启用:此物料拥有批次号、
   唯一码,必须使用上下架功能才可录入库存汇总中;禁用:此物料无批次号、
   唯一码,无法使用上下架功能)。
- 1) 启用状态:在系统中涉及到物料选择的时候是否显示(启用:可选择;禁用: 不可选择)。

#### 2.11.4.2. 导出

导出所选物料信息至本地。

1) 勾选需要导出的物料信息前的勾选框。

| 三 首页   | (/ 基础资料 / ) | 物料管理          |            |                    |          |      |     |       |      |         |         | 数产型     | āKļā 🌇 🚬          |
|--------|-------------|---------------|------------|--------------------|----------|------|-----|-------|------|---------|---------|---------|-------------------|
| 物料编码   | 请输入物料编码     | 。<br>物料:      | 各称 请输入物料   | 名称                 | 規格型号 词输入 | 规格型号 | 颜色  | 请输入颜色 | 物料类型 | 请选择物料类型 | > 物料分类  | 请选择物料关型 |                   |
| の撤去    |             | 0.000         |            | 1. 7774934944      |          |      |     |       |      |         |         |         |                   |
| + आव्य | 物料类型        | 物料编码          | 物料名称       | 2 1-300000<br>規格型号 | 颜色       | 计量单位 | 供应商 | 下限数量  | 上限数量 | 唯一码规则   | 是否启用    | 备注      | 操作                |
|        | 原材料         | 01.01.001.001 | FDY/40D70F | 40D70F             | 白色       | 千克   |     | 100   | 200  | 启用      | 启用      |         | ◎ 洋情 《 修改<br>⑥ 删除 |
|        |             |               |            |                    |          |      |     |       |      | 共1条     | 10条/页 ~ | < 1 →   | 前往 1 页            |
|        |             |               |            |                    |          |      |     |       |      |         |         |         |                   |
|        |             |               |            |                    |          |      |     |       |      |         |         |         |                   |
|        |             |               |            |                    |          |      |     |       |      |         |         |         |                   |
|        |             |               |            |                    |          |      |     |       |      |         |         |         |                   |
|        |             |               |            |                    |          |      |     |       |      |         |         |         |                   |
|        |             |               |            |                    |          |      |     |       |      |         |         |         |                   |

2) 点击【导出】按钮。

| 勿料编码 | 请输入物料编码      | 物料            | <b>名称</b> 请输入物料; | 名称                   | 規格型号 请输入 | 规格型号 | 颜色  | 请输入颜色 | 物料类型 | 请选择物料类型 | ∨ 物料分类 | 请选择物料 | 英型                |
|------|--------------|---------------|------------------|----------------------|----------|------|-----|-------|------|---------|--------|-------|-------------------|
| Q搜索  | の意識          |               | _                |                      |          |      |     |       |      |         |        |       |                   |
| 十新譜  | <b>2. 修改</b> | ② 删除 × 导出     | ▲ 导入             | 土 下載模板               |          |      |     |       |      |         |        |       | 0                 |
|      | 物料类型         | 物料编码          | 物料名称             | 規格型号                 | 颜色       | 计量单位 | 供应商 | 下限数量  | 上限数量 | 唯—码规则   | 是否启用   | 备注    | 操作                |
|      | 产成品          | K220          | K220             | 46*220g/m2           |          | KG   |     |       |      | 启用      | 启用     |       | ◎详情 2<br>自翻8      |
|      | 产成品          | K218          | K218             | 46**230g/m2中<br>割    |          | KG   |     |       |      | 启用      | 启用     |       | ◎详情 2.<br>自翻9     |
|      | 产成品          | K217-C-230    | K217-C-230       | 46**230g/y中割         |          | KG   |     |       |      | 启用      | 启用     |       | ◎洋情 《<br>自動       |
|      | 产成品          | K217-180      | K217-180         | 48**180g/y中割         |          | KG   |     |       |      | 启用      | 启用     |       | ● 详情 《<br>自 翻     |
|      | 产成品          | K208/K208-160 | K208/K208-160    | 46**150/160G/Y<br>中割 |          | KG   |     |       |      | 启用      | 启用     |       | ● 详情 2.<br>合 1888 |
|      | 产成品          | K086-230      | K086-230         | 46**230g/y           |          | KG   |     |       |      | 启用      | 启用     |       | ◆详情 么<br>自题       |
|      | 产成品          | K086-200      | K086-200         | 46"*200G/Y           |          | KG   |     |       |      | 启用      | 启用     |       | ◎ 详情 2.<br>合 1985 |
|      | 产成品          | K080-24       | K080-24          | 46"*150g/y           |          | KG   |     |       |      | 启用      | 启用     |       | ◎ 详情 ∠            |

### 3) 点击【确定】按钮。

| 王 首页     | i / 基础资料 / | 物料管理          |            |        |                                                                    |                   |         |      |      |             |          | 数产互 | 联科技 🌇 🔒            |
|----------|------------|---------------|------------|--------|--------------------------------------------------------------------|-------------------|---------|------|------|-------------|----------|-----|--------------------|
| 首页物      | 料分类 × ● 物  | 科管理 ×         |            |        |                                                                    |                   |         |      |      |             |          |     |                    |
| 物料编码     |            | 5 <b>5</b> 7  | 名称 请输入物料   |        | <b>規格型号</b> 请输入                                                    |                   | 颜色 前    |      | 物料类型 |             | √ 物料分类   |     |                    |
|          |            |               |            |        |                                                                    |                   |         |      |      |             |          |     |                    |
| + \$1522 | 2.18改      | 8 BB × 50     | ▲ 每入       | 土 下载模板 |                                                                    |                   |         |      |      |             |          |     |                    |
|          | 物料类型       | 物料编码          | 物料名称       | 規格型号   | 颜色                                                                 | 计量单位              | 供应商     | 下限数量 | 上限数量 | 唯一码规则       | 是否启用     | 备注  | 操作                 |
|          | 原材料        | 01.01.001.001 | FDY/40D70F | 40D70F | 白色                                                                 | 千克                |         | 100  | 200  | 启用          | 启用       |     | ◎ 洋情 2. 修改<br>官 删除 |
|          |            |               |            |        | 왕<br>남<br>()<br>()<br>()<br>()<br>()<br>()<br>()<br>()<br>()<br>() | 5.4980年4位的地区1853年 | tos Roz |      |      | <b>共1</b> 兼 | 10號/周 ~> |     | NOTE T             |

4) 修改您所想保存的文件名称并选择好存储位置后,点击【保存】即可将所选物料信息保存至本地。

| <b>非编码</b> 请输入物料编码 | 物料名称                                                 | 输入物料名称                       | <b>規格型号</b> 请输入规格型号 | 颜色                  | 谚输入颜色        | 物料类型          | 请选择物料关型 | < 物料分类  | 请选择物料美型 |                   |
|--------------------|------------------------------------------------------|------------------------------|---------------------|---------------------|--------------|---------------|---------|---------|---------|-------------------|
|                    |                                                      |                              |                     |                     |              |               |         |         |         |                   |
| 新聞 2. 修改 自動        | <ul> <li>另存为</li> </ul>                              |                              |                     |                     |              | ×             |         |         |         | ٩                 |
| / 物料类型             | t ← → ~ ↑ ↓ → 1                                      | 比电脑 > Downloads              |                     |                     | v ð 在 Downle | oads 中搜索 🛛 🔎  | 唯—码规则   | 是否启用    | 备注      | 操作                |
| 2 原材料 01           | 组织 ▼ 新建文件夹<br>★ 快速访问                                 | 名称                           | 修改日期                | 英型                  | 大小           | i≕ <b>• 3</b> | 慮用      | 启用      |         | ● 详情 之 修?<br>白 删除 |
|                    | <ul> <li>▲ iCloud 云盘</li> <li>● iCloud 照片</li> </ul> | ✓ 这个月的早些时候(1,<br>● 数据模板.xlsx | 2022/9/15 1         | 5:49 Microsoft Exce | N 11 KB      |               | 共1条     | 10条/页 ~ | < 1 >   | 前往 1              |
|                    | 🛄 此电脑                                                |                              |                     |                     |              |               |         |         |         |                   |
|                    | 礡 网络                                                 |                              |                     |                     |              |               |         |         |         |                   |
|                    |                                                      |                              |                     |                     |              |               |         |         |         |                   |
|                    |                                                      |                              |                     |                     |              |               |         |         |         |                   |

#### 2.11.4.3. 导入

将物料信息批量导入至系统中。

#### 1) 点击【下载模板】按钮。

| 亘 首页          | / 基础资料 / 物           | 制管理                                                  |                                        |                      |      |         |     |       |      |         |      |      | axure .           |
|---------------|----------------------|------------------------------------------------------|----------------------------------------|----------------------|------|---------|-----|-------|------|---------|------|------|-------------------|
| 首页 入居<br>物料编码 | 例表 × • 物料<br>请输入物料编码 | 管理 × 物料和                                             | <b>3称</b> 请输入物料                        | 名称                   | 規格型号 | 请输入规指型号 | 颜色  | 请输入颜色 | 物料类型 | 请选择物料关型 | ~ 物料 | 分类 市 | 选择物料关型 >          |
| Q抽素           | の重要                  |                                                      |                                        |                      |      |         |     |       |      |         |      |      |                   |
| + 新譜          | 2. 修改<br>物料类型        | <ul> <li>2 部除</li> <li>2 号出</li> <li>物料编码</li> </ul> | <ul> <li>● 导入</li> <li>物料名称</li> </ul> | * 下載模板<br>規格型号       | R    | 色计量单位   | 供应商 | 下限数量  | 上限数量 | 唯一码规则   | 是否启用 | 裔    | 0 0<br>主 操作       |
|               | 产成品                  | K220                                                 | K220                                   | 46*220g/m2           |      | KG      |     |       |      | 启用      | 启用   |      | ◎ 详情 《 修改<br>合 删除 |
|               | 产成品                  | K218                                                 | K218                                   | 46"*230g/m2中<br>割    |      | KG      |     |       |      | 启用      | 启用   |      | ○ 详情 之 修改<br>合 删除 |
|               | 产成品                  | K217-C-230                                           | K217-C-230                             | 46"*230g/y中割         |      | KG      |     |       |      | 启用      | 启用   |      | ◎ 详情 之 修改<br>自 删除 |
|               | 产成品                  | K217-180                                             | K217-180                               | 48"*180g/y中割         |      | KG      |     |       |      | 启用      | 启用   |      | ◎ 详情 《 修改<br>音 删除 |
|               | 产成品                  | K208/K208-160                                        | K208/K208-160                          | 46"*150/160G/Y<br>中割 |      | KG      |     |       |      | 启用      | 启用   |      | ◎ 详情 2、修改<br>合 删除 |
|               | 产成品                  | K086-230                                             | K086-230                               | 46**230g/y           |      | KG      |     |       |      | 启用      | 启用   |      | ◆ 详情 ∠ 修改<br>合 删除 |
|               | 产成品                  | K086-200                                             | K086-200                               | 46"*200G/Y           |      | KG      |     |       |      | 启用      | 启用   |      | ◆详情 ∠ 修改<br>合 删除  |
|               | 产成品                  | K080-24                                              | K080-24                                | 46°*150g/y           |      | KG      |     |       |      | 启用      | 启用   |      | ◆ 详情 ∠ 修改<br>自 删除 |
|               |                      |                                                      |                                        |                      |      |         |     |       |      |         |      |      | ◎ 详情 ∠ 停政         |

5) 修改您所想保存的文件名称并选择好存储位置后,点击【保存】即可将数据

模板保存至本地。

| 11000000     | 歸輸入物料编码         |                                           | 物料名称                 | 请输入物料名称             | 規格型号 | 请输入规格型号         | 颜色              | 请输入颜色      | 物        | 料类型 | 请选择物料类型 | ∨ 物料分类  | 请选择物料关型 |                  |
|--------------|-----------------|-------------------------------------------|----------------------|---------------------|------|-----------------|-----------------|------------|----------|-----|---------|---------|---------|------------------|
| Q 搜委<br>+ 新増 | 2 重置<br>2 修改 (自 | 2011 0 月前                                 | *为                   |                     |      |                 |                 |            |          | ×   |         |         |         | ٩                |
|              | 物科类型            | t ← -                                     | > · · • 🖊            | → 此电脑 → Downloads   |      |                 | ~               | ð 在 Downle | oads 中搜索 | ~   | 唯一码规则   | 是否启用    | 备注      | 操作               |
|              | 原材料             | 01.0                                      | * analon             | 名称<br>< 这个月的早些时候(1) | )    | 修改日期            | 类型              | 大小         | u •      |     | 启用      | 启用      |         | ◎详情 2.修3<br>白 删除 |
|              |                 | i 💿                                       | Cloud 云盘<br>Cloud 照片 | 回 数据模板.xlsx         |      | 2022/9/15 15:49 | Microsoft Excel | . 11 KB    |          |     | 共1条     | 10条/页 > | < 1 >   | 前往 1             |
|              |                 | ی اور اور اور اور اور اور اور اور اور اور | 10吨88<br>网络          |                     |      |                 |                 |            |          |     |         |         |         |                  |
|              |                 |                                           |                      |                     |      |                 |                 |            |          |     |         |         |         |                  |
|              |                 |                                           |                      |                     |      |                 |                 |            |          |     |         |         |         |                  |

6) 打开您所下载的数据模板,填写对应的物料信息后,保存此文件。

| A 6    | В      | c      | D           | E    | F      | G    | 8  | I    | J      | К   | L     | N    | R.   | 0          | P         | Q  | R | S | Т | U | V F |
|--------|--------|--------|-------------|------|--------|------|----|------|--------|-----|-------|------|------|------------|-----------|----|---|---|---|---|-----|
| 1 物料编码 | 物料名称   | 物料类型   | 物料类型编码      | 物料分类 | 物料分类编码 | 規格型号 | 颜色 | 计量单位 | 计量单位编码 | 供应商 | 供应商编码 | 量线规不 | 上线数量 | 唯一码规则(Y/N) | 是否启用(Y/N) | 备注 |   |   |   |   |     |
| 2 bu   | 布      | 类型     | <b>YY</b> 8 | 分类   | cc     | A-01 | 红色 | 千克   | ks     | 史蒂夫 | ogg   | 0    | 1000 | Y          | Y         |    |   |   |   |   |     |
| 3      |        |        |             |      |        |      |    |      |        |     |       |      |      |            |           |    |   |   |   |   |     |
| 4      |        |        |             |      |        |      |    |      |        |     |       |      |      |            |           |    |   |   |   |   |     |
| 5      |        |        |             |      |        |      |    |      |        |     |       |      |      |            |           |    |   |   |   |   |     |
| 6      |        |        |             |      |        |      |    |      |        |     |       |      |      |            |           |    |   |   |   |   |     |
| 7      |        |        |             |      |        |      |    |      |        |     |       |      |      |            |           |    |   |   |   |   |     |
| 8      |        |        |             |      |        |      |    |      |        |     |       |      |      |            |           |    |   |   |   |   |     |
| 9      |        |        |             |      |        |      |    |      |        |     |       |      |      |            |           |    |   |   |   |   |     |
| 10     |        |        |             |      |        |      |    |      |        |     |       |      |      |            |           |    |   |   |   |   |     |
| 11     |        |        |             |      |        |      |    |      |        |     |       |      |      |            |           |    |   |   |   |   |     |
| 12     |        |        |             |      |        |      |    |      |        |     |       |      |      |            |           |    |   |   |   |   |     |
| 13     |        |        |             |      |        |      |    |      |        |     |       |      |      |            |           |    |   |   |   |   |     |
| 14     |        |        |             |      |        |      |    |      |        |     |       |      |      |            |           |    |   |   |   |   |     |
| 13     |        |        |             |      |        |      |    |      |        |     |       |      |      |            |           |    |   |   |   |   |     |
| 10     |        |        |             |      |        |      |    |      |        |     |       |      |      |            |           |    |   |   |   |   |     |
| 10     |        |        |             |      |        |      |    |      |        |     |       |      |      |            |           |    |   |   |   |   |     |
| 10     |        |        |             |      |        |      |    |      |        |     |       |      |      |            |           |    |   |   |   |   |     |
| 20     |        |        |             |      |        |      |    |      |        |     |       |      |      |            |           |    |   |   |   |   |     |
| 20     |        |        |             |      |        |      |    |      |        |     |       |      |      |            |           |    |   |   |   |   |     |
| 22     |        |        |             |      |        |      |    |      |        |     |       |      |      |            |           |    |   |   |   |   |     |
| 23     |        |        |             | 1    |        |      |    |      |        |     |       |      |      |            |           |    |   |   |   |   |     |
| 24     |        |        |             | •    |        |      |    |      |        |     |       |      |      |            |           |    |   |   |   |   |     |
| 25     |        |        |             |      |        |      |    |      |        |     |       |      |      |            |           |    |   |   |   |   |     |
| 28     |        |        |             |      |        |      |    |      |        |     |       |      |      |            |           |    |   |   |   |   |     |
| 27     |        |        |             |      |        |      |    |      |        |     |       |      |      |            |           |    |   |   |   |   |     |
| 28     |        |        |             |      |        |      |    |      |        |     |       |      |      |            |           |    |   |   |   |   |     |
| 29     |        |        |             |      |        |      |    |      |        |     |       |      |      |            |           |    |   |   |   |   |     |
| 30     |        |        |             |      |        |      |    |      |        |     |       |      |      |            |           |    |   |   |   |   |     |
| 31     |        |        |             |      |        |      |    |      |        |     |       |      |      |            |           |    |   |   |   |   |     |
| 32     |        |        |             |      |        |      |    |      |        |     |       |      |      |            |           |    |   |   |   |   |     |
| 33     |        |        |             |      |        |      |    |      |        |     |       |      |      |            |           |    |   |   |   |   |     |
| 34     |        |        |             |      |        |      |    |      |        |     |       |      |      |            |           |    |   |   |   |   |     |
| 35     |        |        |             |      |        |      |    |      |        |     |       |      |      |            |           |    |   |   |   |   |     |
| 30     |        |        |             |      |        |      |    |      |        |     |       |      |      |            |           |    |   |   |   |   |     |
| 31     |        |        |             |      |        |      |    |      |        |     |       |      |      |            |           |    |   |   |   |   |     |
| 38     |        |        |             |      |        |      |    |      |        |     |       |      |      |            |           |    |   |   |   |   |     |
| 38     |        |        |             |      |        |      |    |      |        |     |       |      |      |            |           |    |   |   |   |   |     |
| 41     |        |        |             |      |        |      |    |      |        |     |       |      |      |            |           |    |   |   |   |   |     |
| 12     |        |        |             |      |        |      |    |      |        |     |       |      |      |            |           |    |   |   |   |   |     |
| - + +  | Sheet1 | Sheet2 | Sheet3 (+)  |      |        |      |    |      |        |     |       |      | 1.4  |            |           |    |   |   | _ |   |     |
|        |        |        |             |      |        |      |    |      |        |     |       |      |      |            |           |    |   |   |   |   |     |

7) 回至系统中,点击【导入】按钮,并点击红色方框区域。

|      | -7544 · | B42 *         |                          |                                |        |        |     |       |      |         |           |       |                  |
|------|---------|---------------|--------------------------|--------------------------------|--------|--------|-----|-------|------|---------|-----------|-------|------------------|
| 物料编码 | 请输入物料编码 | 物料            | <b>名称</b> 请输入物料:         | 名称 4                           | 現格型号 清 | 俞入規格型号 | 颜色  | 请输入颜色 | 物料类型 | 请选择物料类型 | < >> 物料分类 | 请选择物料 | 美型               |
| Q證證  | の重要     |               |                          |                                |        |        |     |       |      |         |           |       |                  |
| + 新増 | ℓ.∰改    | 白 勤除 🛛 🗶 导出   | <ul> <li>● 导入</li> </ul> | ± 下载楼板                         |        |        |     |       |      |         |           |       | ٩                |
|      | 物料类型    | 物料编码          | 物料名称                     | 規格型号                           | 颜色     | 计量单位   | 供应商 | 下限数量  | 上限数量 | 唯一码规则   | 是否启用      | 备注    | 操作               |
|      | 产成品     | K220          | K220                     | 46*220g/m2                     |        | KG     |     |       |      | 启用      | 启用        |       | ○ 详情 ℓ f<br>自 删除 |
|      | 产成品     | K218          | K218                     | 46 <sup>**</sup> 230g/m2中<br>割 |        | KG     |     |       |      | 启用      | 启用        |       | ◎ 详情 ()<br>自 删除  |
|      | 产成品     | K217-C-230    | K217-C-230               | 46**230g/y中割                   |        | KG     |     |       |      | 启用      | 启用        |       | ◎ 详情 ん<br>合 删除   |
|      | 产成品     | K217-180      | K217-180                 | 48**180g/y中割                   |        | KG     |     |       |      | 启用      | 启用        |       | ◎ 详情 ん<br>合 删除   |
|      | 产成品     | K208/K208-160 | K208/K208-160            | 46**150/160G/Y<br>中割           |        | KG     |     |       |      | 启用      | 启用        |       | ● 详情 ん<br>合 删除   |
|      | 产成品     | K086-230      | K086-230                 | 46**230g/y                     |        | KG     |     |       |      | 启用      | 启用        |       | ◎ 详情 と<br>自動時    |
|      | 产成品     | K086-200      | K086-200                 | 46**200G/Y                     |        | KG     |     |       |      | 启用      | 启用        |       | ◎ 详情 ん<br>合 删除   |
|      | 产成品     | K080-24       | K080-24                  | 46**150g/y                     |        | KG     |     |       |      | 启用      | 启用        |       | ◎ 详情 2.<br>合 删纸  |

#### 8) 点击红色方框区域。

| 王 首页 /        | /基础资料 / 物料管理                |       |    | 数产互 | 调料技 🎢 🗸                 |
|---------------|-----------------------------|-------|----|-----|-------------------------|
| 首页 物料<br>物料编码 | 用户导入                        | ×     | 分类 |     |                         |
| Q 撥號<br>+ 新譜  | 将交件拖到此处,或 点击上1 <del>6</del> |       |    |     |                         |
|               | 撮示。仅允许导入"Mri 碳"Mar 推动文件!    |       |    | 备注  | 操作<br>◎ 详情 之 修改<br>② 删除 |
|               |                             | サ入 取消 |    | 1 > | 前往 1 页                  |
|               |                             |       |    |     |                         |
|               |                             |       |    |     |                         |
|               |                             |       |    |     |                         |
|               |                             |       |    |     |                         |
|               |                             |       |    |     |                         |

#### 9) 找到您填写的数据模板文件单击后,点击【打开】按钮。

|          | terministerini a discolation |                    |                                                                                                    |                 |                 |        |                  |                  |         | 96. <del>4</del> | Taulitt 🕼 |
|----------|------------------------------|--------------------|----------------------------------------------------------------------------------------------------|-----------------|-----------------|--------|------------------|------------------|---------|------------------|-----------|
|          | 品和放杆 / WFF官D                 |                    |                                                                                                    |                 |                 |        |                  |                  |         | \$X/*            |           |
| 首页 物料    | 用户导入                         |                    |                                                                                                    |                 |                 |        |                  |                  | ×       |                  |           |
| 物料编码     |                              |                    |                                                                                                    |                 |                 |        |                  |                  |         | 日分类 请选择物料类       |           |
|          |                              |                    |                                                                                                    |                 |                 |        |                  |                  |         |                  |           |
| の接続      |                              |                    |                                                                                                    |                 |                 |        |                  |                  |         |                  |           |
| 1. 00149 |                              | $(\uparrow)$       |                                                                                                    |                 |                 |        |                  |                  |         |                  |           |
| 1 01144  | 将文件                          | ◎ 打开               |                                                                                                    |                 |                 |        |                  | ×                |         |                  |           |
|          |                              | ← → ∽ ↑ 🖡 • щ      | ;电脑 > Downloads                                                                                                    |                 | ٽ ×             | 在 Down | oads 中搜索 ,       | 9                |         | 备注               | 操作        |
|          |                              | 组织 👻 新建文件夹         |                                                                                                    |                 |                 |        | BI • 🔲           | 0                |         |                  | ◎ 详情 ∠ 修改 |
|          | 提示:仅允许导入"xis"                | 🛋 iCloud 云盘 🏠      | 名称                                                                                                    | 修改日期            | 类型              | t/h    |                  |                  |         |                  | 仓 删除      |
|          |                              | 🔹 iCloud 照片        | √ 这个目的显影时候 (1)                                                                                                    | 2022/0/15 15:40 | Minner fr Freed | 11 //0 | 1                |                  | The sec |                  |           |
|          |                              | 📃 此电脑              | United States and Contract of States and Contract of States and Con | 2022/9/15 15:49 | Microsoft Excel | TT KB  |                  | - <del>5</del> × | 収消      | ✓ < 1 >          | 前往 1 页    |
|          |                              | I 3D 对象<br>Desktop |                                                                                                    |                 |                 |        |                  |                  |         |                  |           |
|          |                              | Downloads          |                                                                                                    |                 |                 |        |                  |                  |         |                  |           |
|          |                              | 🗃 40.50            |                                                                                                    |                 |                 |        |                  |                  |         |                  |           |
|          |                              | ■ 四片               |                                                                                                    |                 |                 |        |                  |                  |         |                  |           |
|          |                              | ▶ 音乐               |                                                                                                    |                 |                 |        |                  |                  |         |                  |           |
|          |                              | 🏪 本地磁盘 (C:)        |                                                                                                    |                 |                 |        |                  |                  |         |                  |           |
|          |                              | 本地磁盘 (D:)          |                                                                                                    |                 |                 |        |                  |                  |         |                  |           |
|          |                              | ■ 本地磁盘 (E:) v      |                                                                                                    |                 |                 |        |                  |                  |         |                  |           |
|          |                              | 文件                 | ۵(N):                                                                                                    |                 |                 | ~ 自定义文 | 件 (".xlsx;".xls) | ~                |         |                  |           |
|          |                              |                    |                                                                                                    |                 |                 | 打开(    | 2) 取消            |                  |         |                  |           |
|          |                              |                    |                                                                                                    |                 |                 |        |                  |                  |         |                  |           |
|          |                              |                    |                                                                                                    |                 |                 |        |                  |                  |         |                  |           |
|          |                              |                    |                                                                                                    |                 |                 |        |                  |                  |         |                  |           |
|          |                              |                    |                                                                                                    |                 |                 |        |                  |                  |         |                  |           |
|          |                              |                    |                                                                                                    |                 |                 |        |                  |                  |         |                  |           |
|          |                              |                    |                                                                                                    |                 |                 |        |                  |                  |         |                  |           |
|          |                              |                    |                                                                                                    |                 |                 |        |                  |                  |         |                  |           |

10) 点击【导入】按钮,即可完成数据导入。

| Imperior       Imperior       Imperior <td< th=""><th></th></td<> |         |
|----------------------------------------------------------------------------------------------------|---------|
| 修修         物料、物料、数         物料、数         和料、数         和料、数         和料、数         和料、数         和料、数         和料、数         和料、数         和料、数         和料、数         和料、数         和料、数         和料、数         和料、数         和料、数         和料、数         和料、数         和料、数         和         和         和         1         1         1         1         1         1         1         1         1         1         1         1         1         1         1         1         1         1         1         1         1         1 <th1< th="">         1         <th1< th=""> <th1< th=""></th1<></th1<></th1<>                                                                                                    |         |
| 1       bu       市       発型       分类       A.01       紅色       千見       史幕夫       0       1000       原用       原用       ●●●●●●●●●●●●●●●●●●●●●●●●●●●●●●●●●●●●                                                                                                    |         |
|                                                                                                    |         |
| ● 時間 2<br>■ 単1 条 102/元 ◇ (1) 条 102 200 単一 単一 単一 単一 単一 単一 単一 単一 単一 単一 単一 単一 単一                                                                                                    |         |
| 共1条 10数页 ∨ < 1 > 総住 1                                                                                                    | 修改<br>9 |
| 关13数 1030(R ×) 《 12 2 #942 1                                                                                                    |         |
|                                                                                                    |         |
|                                                                                                    |         |
|                                                                                                    |         |
|                                                                                                    |         |
|                                                                                                    |         |
|                                                                                                    |         |
|                                                                                                    |         |
|                                                                                                    |         |
|                                                                                                    |         |

### 2.11.4.4. 详情

查看已经新增的物料的具体信息。

| 物料 | 分类 × ●物            | ·管理 ×                         |             | 修改物料信息 |               |       |            | ×  |      |       |            | L 100 |                                      |
|----|--------------------|-------------------------------|-------------|--------|---------------|-------|------------|----|------|-------|------------|-------|--------------------------------------|
| 码  | 請給入物料编码            | 物料                            | 各称 请输       | *物料编码  | 01.01.001.001 | *物料名称 | FDY/40D70F |    | 物料类型 |       | ──物料分类     |       |                                      |
| 2  | د <del>ال</del> له | <ul> <li>2 副称 × 导出</li> </ul> | <b>▲</b> 导入 | 物料类型   | 原材料 ~         | 物料分类  | FDY        |    |      |       |            |       |                                      |
|    | 物料类型               | 物料编码                          | 物料名称        | 规格型号   | 40D70F        | 颜色    | 白色         |    | 上限数量 | 唯一码规则 | 是否启用       | 备注    | 操作                                   |
|    |                    | bu                            | 布           | * 计量单位 | 千克、、、、        | 供应商   | 请选择供应商     |    | 1000 | 鳸用    | 启用         |       | ● 洋情 之 修改<br>自 删除                    |
|    | 原材料                | 01.01.001.001                 | FDY/40D7    | 下限数量   | 100           | 上限数量  | 200        |    | 200  | 启用    | 启用         |       | <ul> <li>详情 之 修改</li> <li></li></ul> |
|    |                    |                               |             | 昏注     | 请输入备注         | li    |            |    |      | 共2条   | 10条/页 \vee | < 1 > | , 前往 1 页                             |
|    |                    |                               |             |        |               |       |            | 取消 |      |       |            |       |                                      |
|    |                    |                               |             |        |               |       |            |    |      |       |            |       |                                      |
|    |                    |                               |             |        |               |       |            |    |      |       |            |       |                                      |
|    |                    |                               |             |        |               |       |            |    |      |       |            |       |                                      |

### 2.11.4.5. 编辑

修改已新增的物料信息。

| <b>三</b> 首页 | / 基础资料 /  | 物料管理        |             |        |               |       |            |   |      |       |         | 数产    | 互联科技 🌌 🔒          |
|-------------|-----------|-------------|-------------|--------|---------------|-------|------------|---|------|-------|---------|-------|-------------------|
| 首页物料        | ¥分美 × ● 物 | 料管理×        |             | 修改物料信息 |               |       |            | × |      |       |         |       |                   |
| 物料编码        |           | 5 <b>物料</b> | 呂称 诗論       |        |               |       |            |   | 物料类型 |       | → 物料分类  |       |                   |
| Q搬卖         | の重要       |             |             | *物料编码  | 01.01.001.001 | *物料名称 | FDY/40D70F |   |      |       |         |       |                   |
| + 新増        | L 1970    | 自 1919 × 导出 | <b>●</b> ₩λ | 物料类型   | 原材料 >>        | 物料分类  | FDY $\lor$ |   |      |       |         |       |                   |
|             | 物料类型      | 物料编码        | 物料名称        | 規格型号   | 40D70F        | 颜色    | 白色         |   | 上限数量 | 唯一码规则 | 是否启用    | 备注    | 操作                |
|             |           | bu          | 布           | * 计量单位 | 千克、シン         | 供应商   | 请选择供应商 >   |   | 1000 | 启用    | 倉用      |       | ◎ 详情 之 修改<br>自 删除 |
|             | 原材料       |             | FDY/40D7    | 下限数量   | 100           | 上限数量  | 200        |   | 200  | 启用    | 启用      |       | ◎ 详情 之 停改         |
|             |           |             |             | *唯一码规则 | 启用 ~          | 是否启用  | 启用   ~     |   |      |       |         |       | 白土                |
|             |           |             |             | 备注     | 请输入备注         |       |            |   |      | 共2条   | 10条/页 > | < 1 > | 前往 1 页            |
|             |           |             |             |        |               |       |            |   |      |       |         |       |                   |
|             |           |             |             |        |               |       |            |   |      |       |         |       |                   |
|             |           |             |             |        |               |       | 确定取        | 消 |      |       |         |       |                   |
|             |           |             |             |        |               |       |            |   |      |       |         |       |                   |
|             |           |             |             |        |               |       |            |   |      |       |         |       |                   |
|             |           |             |             |        |               |       |            |   |      |       |         |       |                   |
|             |           |             |             |        |               |       |            |   |      |       |         |       |                   |
|             |           |             |             |        |               |       |            |   |      |       |         |       |                   |
|             |           |             |             |        |               |       |            |   |      |       |         |       |                   |

#### 2.11.4.6. 删除

删除此物料信息(若是此物料信息已经在系统中已经使用,则无法被删除)。

| ■ 首页<br>首页 物料 | / 基础资料 /      | 物料管理<br>科管理 ×                                                    |                                   |                                          |                  |      |                   |      |      |       |         | 数产]   | 互联科技 🌅 🔒           |
|---------------|---------------|------------------------------------------------------------------|-----------------------------------|------------------------------------------|------------------|------|-------------------|------|------|-------|---------|-------|--------------------|
| 物料编码          | 请输入物料编码       | 5 <b>5</b> 5                                                     | <b>各称</b> 请输入物料                   |                                          | <b>規格型号</b> 请输入规 |      | 藏色 清洁             |      | 物料类型 |       | → 物料分类  |       |                    |
| Q抽素           |               |                                                                  |                                   |                                          |                  |      |                   |      |      |       |         |       |                    |
| + 新増          | 2. 修改<br>物料类型 | <ul> <li>         1 目前         2 导出         物料编码     </li> </ul> | <ul> <li>● 导入<br/>物料名称</li> </ul> | <ul> <li>* 下载模板</li> <li>規格型号</li> </ul> | 颜色               | 计量单位 | 供应商               | 下限数量 | 上限数量 | 唯一码规则 | 是否启用    | 备注    | (0) (3)<br>操作      |
|               |               | bu                                                               | 布                                 | A-01                                     | 11A              | 千克   |                   | 0    | 1000 | 启用    | 慮用      |       | ◎ 洋情 之 修改<br>回 删除  |
|               | 原材料           | 01.01.001.001                                                    | FDY/40D70F                        | 40D70F                                   | 警告               | ~ *  | ×                 | 100  | 200  | 启用    | 启用      |       | ◎ 详情 2. 修改<br>白 删除 |
|               |               |                                                                  |                                   |                                          | 是否确认删除           |      | R236 <b>R02</b> : |      |      | 共2条   | 10条/页 > | < 1 > | 前往 1 页             |
|               |               |                                                                  |                                   |                                          |                  |      |                   |      |      |       |         |       |                    |
|               |               |                                                                  |                                   |                                          |                  |      |                   |      |      |       |         |       |                    |
|               |               |                                                                  |                                   |                                          |                  |      |                   |      |      |       |         |       |                    |
|               |               |                                                                  |                                   |                                          |                  |      |                   |      |      |       |         |       |                    |
|               |               |                                                                  |                                   |                                          |                  |      |                   |      |      |       |         |       |                    |

# 3. 第三章 入库管理

## 3.1. 入库列表

### 3.1.1. 系统路径

【入库管理】>>【入库列表】。

### 3.1.2. 模块描述

查看所有的入库单据信息列表,也可以做入库申请、修改、删除等操作。

# 3.1.3. 操作界面

| ≣    | 首页 / 入库管                     | 理 / 入库列表 |           |         |        |                     |                     |             |                  | - 911XG        |
|------|------------------------------|----------|-----------|---------|--------|---------------------|---------------------|-------------|------------------|----------------|
| 首页   | <ul> <li>● 入库列表 ×</li> </ul> |          |           |         |        |                     |                     |             |                  |                |
| 入库   | 单编号 清输                       | 入入库单编号   | 入库类型      | 请选择入库英型 | √ 创建人员 | 请输入制单人              | 确认人 请输入确认人          | 入库日期        | 目 选择入库日期         | ○ 按索 ○ 重置      |
| + \$ | 前增                           |          |           |         |        |                     |                     |             |                  | ۵ ۵            |
|      | 单据状态                         | 入库       | 弟号        | 入库类型    | 仓库     | 创建日期                | 入库日期                | 创建人员        | 备注               | 操作             |
|      | 待审核                          | CCPRK202 | 209280006 | 产成品入库   | B仓库    | 2022-09-28 16:25:49 |                     | 15080022110 |                  | ◇ 详情 2、编辑 白 删除 |
|      | 已确认                          | CCPRK202 | 209280005 | 产成品入库   | A仓库    | 2022-09-28 10:46:49 | 2022-09-28 10:48:11 | 15080022110 |                  | ◎ 详情 打印入库单     |
|      | 已确认                          | CCPRK202 | 209280004 | 产成品入库   | A仓库    | 2022-09-28 10:37:30 | 2022-09-28 10:38:45 | 15080022110 |                  | ◎ 详情 打印入库单     |
|      | 待审核                          | CCPRK202 | 209280003 | 产成品入库   | A仓库    | 2022-09-28 10:36:46 |                     | 15080022110 |                  | ◎ 详情 《 编辑 合 删除 |
|      | 已确认                          | CCPRK202 | 209280002 | 产成品入库   | B仓库    | 2022-09-28 10:28:12 | 2022-09-28 10:29:50 | 15080022110 |                  | ◎ 详備 打印入库单     |
|      | 已确认                          | CCPRK202 | 209280001 | 产成品入库   | B仓库    | 2022-09-28 10:08:25 | 2022-09-28 10:10:13 | 15080022110 |                  | ◎ 详情 打印入库单     |
|      | 已确认                          | CGRK2022 | 09280001  | 采购入库    | B仓库    | 2022-09-28 06:56:10 | 2022-09-28 06:57:22 | 15080022110 |                  | ◎ 详情 打印入库单     |
|      | 已确认                          | CGRK2022 | 09270003  | 采购入库    | B仓库    | 2022-09-27 17:54:21 | 2022-09-27 17:55:39 | 15080022110 |                  | ◎ 洋情 打印入库单     |
|      | 已确认                          | CCPRK202 | 209270004 | 产成品入库   | B仓库    | 2022-09-27 17:48:59 | 2022-09-27 17:49:54 | 15080022110 |                  | ◎ 详情 打印入库单     |
|      | 已确认                          | CGRK2022 | 209270002 | 采购入库    | B仓库    | 2022-09-27 17:27:32 | 2022-09-27 17:28:24 | 15080022110 |                  | ◎ 详情 打印入库单     |
|      |                              |          |           |         |        |                     |                     | 共35条 10条/页  | v < <b>1</b> 2 : | 3 4 > 前往 1 页   |

# 3.1.4. 操作说明

#### 3.1.4.1. 新增

#### 新增入库单据。

1) 点击【新增】按钮。

| 首页 💽 | 入库列表 × 物料管理 |                   |           |      |                     |                     |             |                    |
|------|-------------|-------------------|-----------|------|---------------------|---------------------|-------------|--------------------|
| 入库单编 | · 请输入入库单编号  | 入库类型              | 1法择入库英型 〜 | 创建人员 | 请输入制单人              | 确认人 请输入确认人          | 入库日期        | 55 第入库日期 Q 接索 2 重査 |
| + 新増 |             |                   |           |      |                     |                     |             | ٩                  |
|      | 单据状态        | 入库单号              | 入库类型      | 仓库   | 创建日期                | 入库日期                | 创建人员        | 备注 操作              |
|      | 待审核         | CCPRK202209280006 | 产成品入库     | B仓库  | 2022-09-28 16:25:49 |                     | 15080022110 | ◎ 详情 ∠ 编辑 白 翻      |
|      | 已确认         | CCPRK202209280005 | 产成品入库     | A仓库  | 2022-09-28 10:46:49 | 2022-09-28 10:48:11 | 15080022110 | ◎ 详情 打印入库单         |
|      | 已确认         | CCPRK202209280004 | 产成品入库     | A仓库  | 2022-09-28 10:37:30 | 2022-09-28 10:38:45 | 15080022110 | ◎ 详情 打印入库单         |
|      | 待审核         | CCPRK202209280003 | 产成品入库     | A仓库  | 2022-09-28 10:36:46 |                     | 15080022110 | ◎ 详情 ∠ 編織 白 翻      |
|      | 已确认         | CCPRK202209280002 | 产成品入库     | B仓库  | 2022-09-28 10:28:12 | 2022-09-28 10:29:50 | 15080022110 | ◎ 详情 打印入库单         |
|      | 已确认         | CCPRK202209280001 | 产成品入库     | B仓库  | 2022-09-28 10:08:25 | 2022-09-28 10:10:13 | 15080022110 | ◎ 详情 打印入库单         |
|      | 已确认         | CGRK202209280001  | 采购入库      | B仓库  | 2022-09-28 06:56:10 | 2022-09-28 06:57:22 | 15080022110 | ◎ 详情 打印入库单         |
|      | 已确认         | CGRK202209270003  | 采购入库      | B仓库  | 2022-09-27 17:54:21 | 2022-09-27 17:55:39 | 15080022110 | ◎ 详備 打印入库单         |
|      | 已确认         | CCPRK202209270004 | 产成品入库     | B仓库  | 2022-09-27 17:48:59 | 2022-09-27 17:49:54 | 15080022110 | ◎ 详情 打印入库单         |
|      | 已确认         | CGRK202209270002  | 采购入库      | B仓库  | 2022-09-27 17:27:32 | 2022-09-27 17:28:24 | 15080022110 | ◎ 详情 打印入库单         |

#### 2) 选择此单据的【入库类型】与【仓库】后,点击【下一步】按钮。

| 董贞 / 入库管理 / 入库   | 列表                |             |         |                         |                     |                         |         | • <sup>•</sup>  |
|------------------|-------------------|-------------|---------|-------------------------|---------------------|-------------------------|---------|-----------------|
| 首页 ● 入库列<br>新措物料 |                   |             |         |                         |                     | ×                       |         |                 |
| 入库单编号            |                   |             |         | -                       |                     |                         | 期       | Q 技友 ロ 重置       |
| + 新潮             |                   |             | (<br>表d | 2)<br>本信息               |                     |                         |         |                 |
| 单据:              |                   |             |         |                         |                     |                         | 备注      | 操作              |
| 入库单号:<br>待审      |                   | 创建人员: admin |         | 创建日期: ③ 2022-09-29 10:1 | 9:09 * 入库类型:        | 请选择入库类型 🗸               |         | ◇洋情 ∠ 編編 白 動除   |
| ● 仓库:<br>已骤      | 请选择仓库             | ∨ 备注:       |         |                         |                     |                         |         | ◎ 详情 打印入库单      |
| Ba               |                   |             |         |                         |                     |                         |         | ◎ 洋橋 打印入库单      |
| 待审               |                   |             | Т       | - <del>1</del>          |                     |                         |         | ◎ 详情 《 编辑 白 删除  |
| 已确认              | CCPRK202209280002 | 产成品入库       | B仓库     | 2022-09-28 10:28:12     | 2022-09-28 10:29:50 | 15080022110             |         | ◎ 详情 打印入库单      |
| 已确认              | CCPRK202209280001 | 产成品入库       | B仓库     | 2022-09-28 10:08:25     | 2022-09-28 10:10:13 | 15080022110             |         | ◎ 详情 打印入库单      |
| 已确认              | CGRK202209280001  | 采购入库        | B仓库     | 2022-09-28 06:56:10     | 2022-09-28 06:57:22 | 15080022110             |         | ◎ 洋橋 打印入库单      |
| 已确认              | CGRK202209270003  | 采购入库        | B仓库     | 2022-09-27 17:54:21     | 2022-09-27 17:55:39 | 15080022110             |         | ◎ 详情 打印入库单      |
| 已确认              | CCPRK202209270004 | 产成品入库       | B仓库     | 2022-09-27 17:48:59     | 2022-09-27 17:49:54 | 15080022110             |         | ◎ 详情 打印入库单      |
| 已确认              | CGRK202209270002  | 采购入库        | B仓库     | 2022-09-27 17:27:32     | 2022-09-27 17:28:24 | 15080022110             |         | ◎ 详情 打印入库单      |
|                  |                   |             |         |                         |                     | # 35 & 10 <b>%</b> /# V | 1 2 2 4 | <b>入 前注 1 西</b> |
|                  |                   |             |         |                         |                     |                         |         | M T THE         |
|                  |                   |             |         |                         |                     |                         |         |                 |
|                  |                   |             |         |                         |                     |                         |         |                 |
|                  |                   |             |         |                         |                     |                         |         |                 |

#### 3) 点击【新增物料】按钮进入物料选择列表。

| 入時列<br>新増特 | 勿料            |           |         |       |     |     |      |                     |     |                  |             | ×  |     |             |
|------------|---------------|-----------|---------|-------|-----|-----|------|---------------------|-----|------------------|-------------|----|-----|-------------|
| <b>.</b>   |               |           | (<br>表) | ⑦     |     |     |      |                     |     |                  |             |    | 期   | 0.換索 の重     |
| 单据:        | ANTI Anala    |           |         |       |     |     |      |                     |     |                  |             |    | 备注  | 操作          |
| 待审         | STRIFTER + SU | 4730++    |         |       |     |     |      |                     |     |                  |             |    |     | ⇔洋情 ∠ 編編 8  |
| 已朝         | 物料编号 物        | 料名称 1     | 物料型号    | 颜色    | 批次号 |     | 生产信息 |                     | 供应商 | 计量单位             | * 计划入库数量    | 操作 |     | ◎ 详情 打印入席   |
| 已动         |               |           |         |       |     |     | 智无数据 |                     |     |                  |             |    |     | ◎ 详情 打印入席   |
| 待审         |               |           |         |       |     |     |      |                     |     |                  |             |    |     | ◎ 洋橋 ∠ 编辑 1 |
| 已得         |               |           |         |       | l   | 上一步 |      | <b>下─</b> ₩         |     |                  |             |    |     | ◎ 详情 打印入席   |
| 已确认        | CCPRK202      | 209280001 |         | 产成品入库 |     | B仓库 |      | 2022-09-28 10:08:25 |     | 2-09-28 10:10:13 | 15080022110 |    |     | ◎ 详情 打印入席   |
| 已确认        | CGRK202       | 209280001 |         | 采购入库  |     | B仓库 |      | 2022-09-28 06:56:10 |     | 2-09-28 06:57:22 | 15080022110 |    |     | ◎ 详情 打印入席   |
| 已确认        | CGRK202       | 209270003 |         | 采购入库  |     | B仓库 |      | 2022-09-27 17:54:21 |     | 2-09-27 17:55:39 | 15080022110 |    |     | ◎ 详備 打印入周   |
| 已确认        | CCPRK202      | 209270004 |         | 产成品入库 |     | B仓库 |      | 2022-09-27 17:48:59 |     | 2-09-27 17:49:54 | 15080022110 |    |     | ◎ 洋情 打印入周   |
| 已确认        | CGRK202       | 209270002 |         | 采购入库  |     | B仓库 |      | 2022-09-27 17:27:32 |     | 2-09-27 17:28:24 | 15080022110 |    |     | ◎ 详情 打印入席   |
|            |               |           |         |       |     |     |      |                     |     | Ħ                | 35条 10条/页   |    | 1 2 | 3 4 > 前往    |

4) 勾选您想要入库的物料信息前的勾选框后,点击【确认选择】按钮。

| 首页 / 入∞ 选择产品 | 军管理 / 入库列表    |               |                  |      |               |       |         |         | ×        | <u> </u>        |
|--------------|---------------|---------------|------------------|------|---------------|-------|---------|---------|----------|-----------------|
| 物料编码         | 请输入产品编码       | 物料名称 清        | 俞入产品名称           | 物料类型 | 请选择物料类型 >     | 物料分类  | 请选择物料分类 | ✓ Q 搬资: |          | Q 按茶 Q 重量       |
|              | 物料编号          | 物料名称          | 规格型号             | 8    | 项色 所属物料       | 分类    | 所属物料类型  | 计量单位    | 供应商      | 操作              |
|              | K220          | K220          | 46*220g/m2       |      | BK布           | 5     | 产成品     | KG      |          | ◎洋情 人 編編 ⑧目     |
|              | K218          | K218          | 46"*230g/m2中割    |      | BK在           | 5     | 产成品     | KG      |          | ◎ 详情 打印入库单      |
|              | K217-C-230    | K217-C-230    | 46**230g/y中割     |      | BKÆ           | 5     | 产成品     | KG      |          | ◎ 详備 打印入库单      |
|              | K217-180      | K217-180      | 48**180g/y中割     |      | BK在           | 5     | 产成品     | KG      |          | ◆详情 人 編編 白目     |
|              | K208/K208-160 | K208/K208-160 | 46**150/160G/Y中割 |      | BK在           | 5     | 产成品     | KG      |          |                 |
|              | K086-230      | K086-230      | 46"*230g/y       |      | BK布           | 3     | 产成品     | KG      |          | 0 1418 1111/141 |
|              | K086-200      | K086-200      | 46**200G/Y       |      | BK右           | 5     | 产成品     | KG      |          | ◎ 详備 打印入庫       |
|              | K080-24       | K080-24       | 46"*150g/y       |      | BK布           | 5     | 产成品     | KG      |          | ◎ 详情 打印入库自      |
|              | K080-1        | K080-1        | 46"*150g/y       |      | BK布           | 5     | 产成品     | KG      |          | ◎ 详情 打印入库单      |
|              | K080          | K080          | 46**150g/y       |      | BK在           | 3     | 产成品     | KG      |          | ◎ 详情 打印入库单      |
|              |               |               |                  |      | 共 552 条 10条/页 | į v < | 1 2 3 4 | 5 6 56  | > 前往 1 页 | ◎ 详情 打印入库单      |
|              |               |               |                  |      |               |       |         | मोठ     | 取淵       | 4 > 前往 1        |
|              |               |               |                  |      |               |       |         |         |          |                 |
|              |               |               |                  |      |               |       |         |         |          |                 |

5) 填写入库物料的基本信息后,点击【下一步】。

| 部<br>入库物料(<br>)<br>森<br>成号 相 | 信息 + 新聞物<br>物料編号 物料名  | 用            |       |        |          |                    |                    |             |      |                                                  |
|------------------------------|-----------------------|--------------|-------|--------|----------|--------------------|--------------------|-------------|------|--------------------------------------------------|
| 已朝 序号 书                      | 物料编号 物料者              | 28 100 100   |       |        |          |                    |                    |             | 备注   | 操作<br>◎ 详情 ∠ 编辑                                  |
| 1                            |                       | 110 10040E-5 | 颜色    | 批次号    | 生产信息     | 供应商                | 计量单位               | * 计划入库数量    | 操作   | ◎ 详備 打印入                                         |
| 1                            | 物料<br>Test2 (无时<br>码) | ∔8<br>≇— 40D | 白色    | 无批次号   | 请选择 >    | 请选择                |                    |             | 含 删除 | ◎ 详编 打印入                                         |
| 1976<br>日時 2                 | 物料<br>Test1 (有叫<br>码) | ∔A<br>⊈— 40D | 白色    | 为空白动生成 | 請选择 >    | 请选择                |                    |             | 合 删除 | ◎ 评備 Z 蝙蝠<br>◎ 评情 打印入                            |
| 已成                           |                       |              |       |        | 上步 下     | ₩                  |                    |             |      | <ul> <li>○ 洗得 11印У</li> <li>○ 洗得 11印У</li> </ul> |
| 已确认                          | CGRK202209            | 270003       | 采购入库  |        | B仓库 2022 | -09-27 17:54:21 2  | 022-09-27 17:55:39 | 15080022110 |      | ◎ 详備 打印入                                         |
| 已确认                          | CCPRK202209           | 9270004      | 产成品入库 |        | B仓库 2022 | -09-27 17:48:59 2  | 022-09-27 17:49:54 | 15080022110 |      | ◎ 详情 打印入                                         |
| 已确认                          | CGRK202209            | 270002       | 采购入库  |        | B仓库 2023 | 2-09-27 17:27:32 2 | 022-09-27 17:28:24 | 15080022110 |      | ◎ 详情 打印入                                         |

- a) 批次号:物料若禁用唯一码规则,则不需要填写批次号,若启用唯一码规则,
   则可以填写批次号信息,也可留空,后续系统将根据当天的年月日信息自动
   补充。
- b) 生产信息:选择此物料的生产信息。
- c)供应商:若此物料的物料管理信息中有选择供应商,则会默认填入该供应商, 也可重新选择其他供应商。
- d) 计划入库数量:填写此物料计划入库数量。

| 未常語名     天作記名     現代記名     時日       小月前時日編章     前前日本     前前日     1     1     1     1     1     1     1     1     1     1     1     1     1     1     1     1     1     1     1     1     1     1     1     1     1     1     1     1     1     1     1     1     1     1     1     1     1     1     1     1     1     1     1     1     1     1     1     1     1     1     1     1     1     1     1     1     1     1     1     1     1     1     1     1     1     1     1     1     1     1     1     1     1     1     1     1     1     1     1     1     1     1     1     1     1     1     1     1     1     1     1     1     1     1     1     1     1     1     1     1     1     1     1     1     1     1     1     1     1     1     1     1     1     1     1     1     1     1     1     1     1     1     1     1     1     1                                                                                                    | Q 拢床                                              | 期  |      |             | 3        | (          |                  | Э——  |     |        | Ø    | -    |                   | 料     | 新増物 |
|----------------------------------------------------------------------------------------------------|---------------------------------------------------|----|------|-------------|----------|------------|------------------|------|-----|--------|------|------|-------------------|-------|-----|
| A本部SRAE       + N2894         小水       1       + N2894       作品名称       作品名称       作品名称       作品名称       作品名称       作品名称       日本       1111/24/252       日本       日本       <                                                                                                    | 操作                                                | 备注 |      |             | 、甲括      | 細見         |                  | ME/E | 表体的 |        | 長头信息 | 7    |                   |       |     |
| 時間<                                                                                                    | ◎ 详情 ∠ 编辑                                         |    |      |             |          |            |                  |      |     |        |      |      | + 901299914       | 料信息   | 入库物 |
| 1     Test2     (元編 - 400     自告     元組次号     読品序 · 読品序 · 読品                                                                                                    | ◎ 洋情 打印)                                          |    | 操作   | * 计划入库数量    | 计量单位     | 供应商        |                  | 信息   | 生产信 | 批次号    | 颜色   | 物料型号 | 物料名称              | 物料编号  | 序号  |
| 日本<br>2 Test1 (1910年 400 自色 次会自动注意 商品序 → 第品序 → 第品序 → → → → → → → → → → → → → → → → → → → | ◎ 详情 打印)                                          |    | 含 删除 |             |          |            | 请选择              |      | 请选择 | 无批次号   | 白色   | 40D  | 物料B<br>(无唯一<br>码) | Test2 | 1   |
| En<br>上ーが 下ージ<br>PNAL CGRX002209270003 用限入床 8 色点体 2022-09-27 17.55.39 15080822110                                                                                                    | <ul> <li>○ 详備 2 编辑</li> <li>○ 详備 打ED /</li> </ul> |    | 也 删除 |             |          |            | 请选择              |      | 请选择 | 为空自动生成 | 白色   | 40D  | 物料A<br>(有唯—<br>码) | Test1 | 2   |
| <br>  一部時以 CGRK20220927003 現明入床 P党(株 2022-09-27 17:5421 2022-09-27 17:5539 15080022110                                                                                                    | ◎ 详情 打印)<br>◎ 详情 打印)                              |    |      |             |          |            | -#J              | 下—   | 上一步 |        |      |      |                   |       |     |
|                                                                                                    | ◎ 详備 打印/                                          |    |      | 15080022110 | 17:55:39 | 2022-09-27 | 2-09-27 17:54:21 | 2022 | B仓库 | t      | 采购入席 | )3   | K2022092700       | CGR   | Y   |
| 已編从 CCPRK202209270004 产成高入库 8仓库 2022-09-27 17:48:59 2022-09-27 17:49:54 15080022110                                                                                                    | ◎ 详情 打印/                                          |    |      | 15080022110 | 17:49:54 | 2022-09-27 | 2-09-27 17:48:59 |      | B仓库 | ŧ      | 产成品入 | 04   | K2022092700       | CCPF  | λ.  |
| 日南山 CGRV202209270002 采陶入库 8仓库 2022-09-27 17:27:32 2022-09-27 17:28:24 15080022110                                                                                                    | © 详情 打印.)                                         |    |      | 15080022110 | 17:28:24 | 2022-09-27 | 2-09-27 17:27:32 |      | B仓库 |        | 采购入的 |      | K2022092700       | CGR   | λ.  |

6) 查看您之前所填写的信息是否有问题,无问题即可点击【完成】按钮来完成 入库申请操作。

| 三 首页 / 入 | 山车管理 / )        | √库列表            |                |                                         |       |          |       |                  |         |              |           |            |     |                                                                                                    |
|----------|-----------------|-----------------|----------------|-----------------------------------------|-------|----------|-------|------------------|---------|--------------|-----------|------------|-----|----------------------------------------------------------------------------------------------------|
| 首页物科管理   | <u>余斤1鍋4次</u> 1 | KSL             |                |                                         |       |          |       |                  |         |              |           | ×          |     |                                                                                                    |
| 入库单编号    | 011766 100      |                 |                |                                         |       |          |       |                  |         |              |           |            | 期   | Q 按次 こ 重量                                                                                                    |
| + 新増     |                 |                 |                | (√)→→→→→→→→→→→→→→→→→→→→→→→→→→→→→→→→→→→→ |       |          |       |                  | a       |              |           |            |     |                                                                                                    |
| 单据       |                 |                 |                |                                         |       |          |       |                  |         |              |           |            | 备注  | 操作                                                                                                    |
| 待审       | 入库单             | 吗:              |                | 创建人员                                    | admin |          | 创建日期: |                  |         | *入库类型:       | 采购入库      |            |     | ◇ 详情 ∠ 编辑 白 删除                                                                                                    |
| 已神       | * එ             | : <b>库:</b> A仓派 | E.             | → 备注                                    |       |          |       |                  |         |              |           |            |     | ◎ 详情 打印入库单                                                                                                    |
| Bai      |                 |                 |                |                                         |       |          |       |                  |         |              |           |            | 1   | <ul> <li>&gt;&gt;&gt;&gt;&gt;&gt;&gt;&gt;&gt;&gt;&gt;&gt;&gt;&gt;&gt;&gt;&gt;&gt;&gt;&gt;&gt;&gt;&gt;&gt;&gt;&gt;&gt;&gt;&gt;&gt;&gt;&gt;</li></ul> |
| 待論       | 入库物             | 斗信息             |                |                                         |       |          |       |                  |         |              |           |            | -   | ◎ 详情 ∠ 編輯 白 勤除                                                                                                    |
| 已确       | 序号              | 物料编号            | 物料名称           | 物料型号                                    | 颜色    | 批次号      | 生产    | 真思               | 供应      | 商            | 计量单位      | * 计划入库数量   |     | ◎ 详情 打印入库单                                                                                                    |
| 已朝       | 1               | Test2           | 物料B (无唯<br>—码) | 40D                                     | 白色    | 无批次号     | 请选择   |                  | 请选择     |              |           |            |     | <ul> <li>◎ 详情 打印入库单</li> </ul>                                                                                                    |
| 已初       | 2               | Test1           | 物料A (有唯<br>—码) | 40D                                     | 白色    | 20220909 | 请选择   |                  | 请选择     |              |           | 100        |     | ◎ 洋橋 打印入库单                                                                                                    |
| 已确       |                 |                 |                |                                         |       |          |       |                  |         |              |           |            |     | ◎ 详備 打印入库单                                                                                                    |
| 已相       |                 |                 |                |                                         |       | 上一步      | 完     | 戚                |         |              |           |            |     | ◎ 详情 打印入库单                                                                                                    |
| 已確       | 畒               | CGR             | 202209270002   | 采购入店                                    | ŧ     | B仓库      | 202   | 2-09-27 17:27:32 | 2022-09 | -27 17:28:24 | 150800221 | 10         |     | ◎ 详情 打印入库单                                                                                                    |
|          |                 |                 |                |                                         |       |          |       |                  |         |              | 共35条 10   | <b>条/页</b> | 123 | 4 > 前往 1 页                                                                                                    |

### 3.1.4.2. 详情

查看单据的详情信息。

|                   | 三有汗      | 16             |            |        | ⊘<br>待审核 |           | ②<br>己完成            | ŧ               |              |             |          | 問   | Q 換案 © :        |
|-------------------|----------|----------------|------------|--------|----------|-----------|---------------------|-----------------|--------------|-------------|----------|-----|-----------------|
| <b>中語</b> 3<br>待审 | 入库单      | 壽号 CGRK2022092 | 290001 入库美 | 型 采购入库 | 仓库 创建人   | 员 admin 🔺 | 核人员 创建日期            | 明 2022-09-29 10 | 0:39:18 入库E  | ]#8         |          | 备注  | 操作<br>◎ 详悟 ∠ 编辑 |
| 待审                | í        | 昏注             |            |        |          |           |                     |                 |              |             |          |     | ◎ 详情 之 編編       |
| eat               | 入库产      | 品信息            |            |        |          |           |                     |                 |              |             |          |     | © 详情 打印)        |
| 已确                | 物料<br>编号 | 物料名称           | 物料型号       | 颜色     | 批次号      | 生产信息      | 供应商                 | 计量单位            | 计划入库数量       | 实际入库数量      | 唯一码      |     | ◎ 详備 打印)        |
| 待审                | 4        | 物料B (无唯一       | 40.0       | 0.9    | 工业均量     |           |                     |                 | 10           | 0           | ###      |     | ◎ 详情 ∠ 编辑       |
| 已确                |          | 码)             | 400        |        | 70807.5  |           |                     |                 | 10           | v           | anti a   |     | ◎ 详情 打印.        |
| 已动                | 2        | 物料A(有唯—<br>码)  | 40D        | 白色     | 20220909 |           |                     |                 | 100          | 0           | 启用       |     | ◎ 详情 打印)        |
| 已确                |          |                |            |        |          |           |                     |                 |              |             |          |     | ◎ 详備 打印)        |
| 已确认               |          | CGRK20220      | 9270003    | 米购入库   | 812.     | <b>E</b>  | 2022-09-27 17:54:21 | 2022-09         | -27 17:55:39 | 15080022110 |          |     | ◎ 详情 打印)        |
| 已确认               |          | CCPRK2022      | 09270004   | 产成品入库  | BÊ.      | ¢φ.       | 2022-09-27 17:48:59 | 2022-09         | -27 17:49:54 | 15080022110 |          |     | © 详情 打印)        |
|                   |          |                |            |        |          |           |                     |                 |              | 共36条 10条/质  | <b>1</b> | 123 | 4 > 助往          |

#### 3.1.4.3. 编辑

修改状态为【待审核】的入库单据。操作说明请参考 3.1.4.1. 新增

#### 3.1.4.4. 删除

删除此仓库信息(若是此仓库已经在系统中已经使用,则无法被删除)。

| 仓库编码   |      | <b>仓库名称</b> 请输入仓库名称 | <b>仓管员</b> 請給入仓管员 | ○按索 □重置         |      |    |               |
|--------|------|---------------------|-------------------|-----------------|------|----|---------------|
| + 新増合库 | 标签打的 |                     |                   |                 |      |    |               |
|        | 仓库编码 | 仓库名称                | 仓管员               | 启用库区库位管理        | 启用状态 | 备注 | 操作            |
|        | B01  | B仓库                 | 测试员               | 启用              | 启用   |    | ◎洋橋 ∠ 編輯 白 删除 |
|        | 1    | 成品仓库                | 1                 | 鳸用              | 倉用   |    | ◇洋情 2、編編 ① 删除 |
|        | A01  | A仓库                 | 叶志恒               | 启用              | 启用   |    | ◎洋橋 之 编辑 ① 萧除 |
|        |      |                     |                   | R06 <b>R0</b> 2 |      |    |               |

# 3.2. 入库审核列表

### 3.2.1. 系统路径

【入库管理】>>【入库审核列表】。

### 3.2.2. 模块描述

查看与操作单据状态为【待审核】的入库单据。

### 3.2.3. 操作界面

|       | /J#7988 * |                   |         |        |                    |            |             |        |           |
|-------|-----------|-------------------|---------|--------|--------------------|------------|-------------|--------|-----------|
| 入库单编号 | 请输入入库单编号  | 入库类型              | 请选择入库美型 | √ 创建人员 | 请输入制单人             | 确认人 请输入确认人 | 入库日期        | 选择入库日期 | Q 捜索 ご 重置 |
|       |           |                   |         |        |                    |            |             |        | 0         |
| 单     | お状态       | 入库单号              | 入库类型    | 仓库     | 创建日期               | 入库日期       | 创建人员        | 备注     | 操作        |
| 待     | 审核        | CGRK202209290001  | 采购入库    |        | 2022-09-29 10:39:1 | 8          | admin       |        | ◎ 详情 2 軍核 |
| 15    | 审核        | CCPRK202209280006 | 产成品入库   | B仓库    | 2022-09-28 16:25:4 | 9          | 15080022110 |        | ◎ 详情 之 审核 |
| 待     | 审核        | CCPRK202209280003 | 产成品入库   | A仓库    | 2022-09-28 10:36:4 | 6          | 15080022110 |        | ◎ 详情 之 审核 |
| 待     | 审核        | CGRK202209270001  | 采购入库    | A仓库    | 2022-09-27 17:24:3 | 6          | 15080022110 |        | ◎ 详情 之 审核 |
| a     | 审核        | CCPRK202209270002 | 产成品入库   | A仓库    | 2022-09-27 15:25:4 | 12         | 15080022110 |        | ◎ 详情 2 审核 |

共5条 10条/页 > く 1 > 前往 1 页

#### 3.2.4. 操作说明

#### 3.2.4.1. 审核

#### 审核入库单据。

#### 1) 点击【审核】按钮。

| <ul> <li>         前页 / 入库管理 / 审排         </li> <li>         ● 审核入序列表 ×     </li> </ul> | 核入库列表             |         |      |                   |            |             |             | -XUIR     |
|----------------------------------------------------------------------------------------|-------------------|---------|------|-------------------|------------|-------------|-------------|-----------|
| <b>库单编号</b> 请输入入库单约                                                                    | 高号 入库类型           | 请选择入库英型 | 创建人员 | 请输入制单人            | 确认人 资输入确认人 | 入库日期        | 1 选择入库日期    | ○ 捜索 ○ 重置 |
|                                                                                        |                   |         |      |                   |            |             |             | ٩         |
| 单据状态                                                                                   | 入库单号              | 入库类型    | 仓库   | 创建日期              | 入库日期       | 创建人员        | 备注          | 操作        |
| 待审核                                                                                    | CGRK202209290001  | 采购入库    |      | 2022-09-29 10:39: | 18         | admin       |             | ◎ 详情 之 审核 |
| 待审核                                                                                    | CCPRK202209280006 | 产成品入库   | B仓库  | 2022-09-28 16:25: | 49         | 15080022110 |             | ◎ 详情 之 审核 |
| 待审核                                                                                    | CCPRK202209280003 | 产成品入库   | A仓库  | 2022-09-28 10:36: | 46         | 15080022110 |             | ◎ 详情 2 审核 |
| 待审核                                                                                    | CGRK202209270001  | 采购入库    | A仓库  | 2022-09-27 17:24: | 36         | 15080022110 |             | ◎ 详情 2 审核 |
| 待审核                                                                                    | CCPRK202209270002 | 产成品入库   | A仓库  | 2022-09-27 15:25: | 42         | 15080022110 |             | ◎ 详情 之 東核 |
|                                                                                        |                   |         |      |                   |            | 共5旁         | ₹ 10祭/页 ~ < | 1 > 前往 1  |
|                                                                                        |                   |         |      |                   |            |             |             |           |
|                                                                                        |                   |         |      |                   |            |             |             |           |
|                                                                                        |                   |         |      |                   |            |             |             |           |
|                                                                                        |                   |         |      |                   |            |             |             |           |

#### 2) 先查看此订单是否有错误,无错误则点击【通过】即可,若有错误则需要填

| ■ 首页 / 入          | 」库管理 / 审核入 | 库列表              |      |       |          |       |              |          |        |        |     |               | axire 🗸   |
|-------------------|------------|------------------|------|-------|----------|-------|--------------|----------|--------|--------|-----|---------------|-----------|
| <b>首页 ●</b> 市核入   | 审核入库单      |                  |      |       |          |       |              |          |        |        | ×   |               |           |
| 入库单编号             |            |                  |      |       | 0        |       | 0            |          |        |        |     | HI            | Q 提案 ロ 重要 |
|                   |            |                  |      |       | 审核单据     |       | 入库信息         | l        |        |        |     |               |           |
| 单据                | 入库单号:      | CGRK202209290001 |      | 创建人员: | admin    | 创建日期: | ③ 2022-09-29 | 10:39:18 | •入库类型: | 采购入库   |     | 备注            | 操作        |
| 待市                | • 仓库:      | A合库              |      | 备注:   |          |       |              |          |        |        |     |               | ◎ 详情 ∠ 审核 |
| 待审                |            |                  |      |       |          |       |              |          |        |        |     |               | ◎ 详情 之 軍核 |
| 待律                | 物料编号       | 物料名称             | 物料型号 | 颜色    | 批次号      | 生产信息  | 供应商          | 计量单位     | 计划入库数量 | 实际入库数量 | 唯一码 |               | ◎ 详情 之 审核 |
| ( <del>6</del> 7) | Test2      | 物料B (无唯<br>—码)   | 40D  | 白色    | 无批次号     |       |              |          | 10     | 0      | 禁用  |               | ◎ 详情 2 审核 |
| 19#               | Test1      | 物料A(有唯<br>—码)    | 40D  | 白色    | 20220909 |       |              |          | 100    | 0      | 启用  |               |           |
|                   |            |                  |      |       |          |       |              |          |        |        |     | ₹ <u></u> < 1 | → 前往 1 页  |
|                   | 軍极管注:      |                  |      |       |          |       |              |          |        |        |     |               |           |
|                   |            |                  |      |       |          |       |              |          |        |        |     |               |           |
|                   |            |                  |      |       | 通过       | 拒     | 绝            |          |        |        |     |               |           |
|                   |            |                  |      |       |          |       |              |          |        |        |     |               |           |
|                   |            |                  |      |       |          |       |              |          |        |        |     |               |           |
|                   |            |                  |      |       |          |       |              |          |        |        |     |               |           |
|                   |            |                  |      |       |          |       |              |          |        |        |     |               |           |

写【审核备注】信息之后点击【拒绝】即可完成审核步骤。

3) 通过点击红色方框区域内的卡片来切换所需要填写的物料入库信息。

| 善適页 / 入库管理 / 审核入库列表                                              |                                                | x              |
|------------------------------------------------------------------|------------------------------------------------|----------------|
| ii页 ● #能入<br>审核入库单                                               |                                                | ×              |
| 入库单纳号                                                            | ○ ○                                            |                |
| 单部: 入库单号: CGRik202209290001 创建人民                                 | admin 创建日期: ③ 2022-09-29 10-39:18 • 入库类型: 采购入库 | る注 操作          |
| /待篇<br>★ <b>仓库:</b> ▲ ☆ 番注                                       |                                                | ◎ 详情 之 审核      |
| 待業                                                               |                                                | ◎ 详情 之 南核      |
| 荷味                                                               |                                                | ◎ 详情 ∠ 审核      |
| 荷库                                                               | ☆ 病入 库 数量     0     ○     ○                    | ⇔ 评情 ∠ 單核      |
| (特当<br>(特当)<br>(特当)<br>(特当)<br>(特当)<br>(特当)<br>(特当)<br>(特当)<br>( | Test2                                          | ◎ 详摘 之 审核      |
| 11 量単位: 人本1号: 0<br>供应者: 生产情報:<br>計划入库数量: 10                      |                                                | 8 < 1 > 病注 1 页 |
| 物料A(有唯一码)                                                        | Test1                                          |                |
| 耐色:白色 物料型号:400<br>计量单位: 入岸个数:0<br>代近荷: 生产信息:                     |                                                |                |
|                                                                  | <u>上−</u> 步 完成                                 |                |

a) 禁用唯一码规则的物料:只需要填写实际入库数量即可。

|       |                    |                      | ⊘—    |             | ⊘                     |        |      | í | 期     | Q 技友 こ 新  |
|-------|--------------------|----------------------|-------|-------------|-----------------------|--------|------|---|-------|-----------|
|       |                    |                      | 审核单据  |             | 入库信息                  |        |      |   |       |           |
| 单据    | 入库单号: CGRK20220929 | 0001 创建人员:           | admin | 创建日期        | ③ 2022-09-29 10:39:18 | •入库类型: | 采购入库 | ~ | 备注    | 操作        |
| 待审    | • Add.             | <b>你</b> 注:          |       |             |                       |        |      |   |       | ◎ 详情 2 i  |
| 待审    | LIFF. ALLE         | V W/I:               |       |             |                       |        |      |   |       | ◎ 详情 2 背  |
| 待审    |                    |                      |       |             |                       |        |      |   |       | ◎ 详情 之 ii |
| 石油    |                    |                      | ^     | 広応入産数量 0    |                       |        |      |   |       | の 逆体 ノヨ   |
| 19.14 | 物料B (无唯一码)         |                      | Test2 | 3660 04342E |                       |        |      |   |       |           |
| 待审    | 颜色: 白色             | 物料型号: 40D            |       |             |                       |        |      |   |       | ◎ 详情 2 日  |
|       | 计量单位:<br>供应商:      | 入库个数: 0<br>牛产信息:     |       |             |                       |        |      |   | 5 v < | 1 → 前往    |
|       | 计划入库数量: 10         | 实际入库数量: 0            |       |             |                       |        |      |   |       |           |
|       | 批次号:无批次号           | 唯一码: 禁用              |       |             |                       |        |      |   |       |           |
|       |                    |                      |       |             |                       |        |      |   |       |           |
|       | 物料A (有唯一码)         |                      | Test1 |             |                       |        |      |   |       |           |
|       |                    |                      |       |             |                       |        |      |   |       |           |
|       | 颜色: 白色             | 物料型号: 40D<br>入底小数: 0 |       |             |                       |        |      |   |       |           |

b) 启用唯一码规则的物料:需要填写唯一码信息与对应的物料重量信息,添加

至列表中。

| ■ 前页 / 入 | 库管理 / 审核入库列表                 |                        |          |       |         |                       |                 |          |       | x.re 🗸     |
|----------|------------------------------|------------------------|----------|-------|---------|-----------------------|-----------------|----------|-------|------------|
| 首页 ● 市核入 | 审核入库单                        |                        |          |       |         |                       |                 |          | ×     |            |
| 入库单编号    | 入库单号: CGRK2022092900         | 01 创建人员:               | admin    |       | 创建日期:   | ③ 2022-09-29 10:39:18 | •入库类型:          | 采购入库 🗸 🗸 | - 周   | Q 投戻 ひ 重量  |
|          | * 仓库: A仓库                    | → 番注:                  |          |       |         |                       |                 |          |       |            |
| 单据:      |                              |                        |          |       |         |                       |                 |          | 备注    | 操作         |
| 待审       |                              |                        |          |       |         |                       |                 |          |       | ◎ 谨慎 之 审核  |
| 待ゅ       | 物料B (无唯一码)                   |                        | Test2    | * 唯一码 | 唯一码     | 实际入库数                 | <b>建</b> 实际入库数量 | 新増       |       | ◎ 详情 之 审核  |
| 待罪       | 颜色: 白色                       | 物料型号: 40D              |          |       | 唯一码     | 计量单位                  | • 实际入库数量        | 操作       |       | ◎ 详情 ∠ 审核  |
| 待审       | 计重单位:<br>供应商:                | 大库个奴:0<br>生产信息:        |          |       | Test001 |                       | 50              | 10 新除    |       | ◎ 详情 ∠ 軍核  |
| 待痒       | 计划入库数量: 10<br>批次号: 无批次号      | 实际入库数量: 10<br>唯—码: 禁用  |          |       | Test002 |                       | 50              | 8 影除     |       | ◎ 详情 之 東核  |
|          |                              |                        | $\equiv$ |       |         |                       |                 |          | ₹ ~ < | 1 > 前往 1 页 |
|          | 物料A (有唯一码)                   |                        | Test1    |       |         |                       |                 |          |       |            |
|          | 颜色: 白色<br>计量单位:              | 物料型号: 40D<br>入库个数: 2   |          |       |         |                       |                 |          |       |            |
|          | 供应商:                         | 生产信息:                  |          |       |         |                       |                 |          |       |            |
|          | 计划入库数重: 100<br>批次号: 20220909 | 实际入库数量: 100<br>唯一码: 启用 |          |       |         |                       |                 |          |       |            |
|          |                              |                        | i        |       |         |                       |                 |          |       |            |
|          |                              |                        |          |       |         |                       |                 |          |       |            |
|          |                              |                        |          | 上一步   | 5       | 宅成                    |                 |          |       |            |
|          |                              |                        |          |       |         |                       |                 |          |       |            |
|          |                              |                        |          |       |         |                       |                 |          |       |            |

4) 填写完毕后点击【完成】即可完成入库操作。

|                              |                              |                                             |               |       |       | (♂<br>入库信息            |        |       |    |         |                                                   |
|------------------------------|------------------------------|---------------------------------------------|---------------|-------|-------|-----------------------|--------|-------|----|---------|---------------------------------------------------|
| 入库单号:                        | CCPRK202209280006            | 创建人员                                        | : 15080022110 |       | 创建日期: | ③ 2022-09-28 16:25:49 | • 入库类5 | 产成品入库 |    | 备注      | 操作                                                |
| * 仓库:                        | 8合库                          | ~ 备注                                        | :             |       |       |                       |        |       |    |         | ◎ 详情 ∠ 审核                                         |
|                              |                              |                                             |               |       |       |                       |        |       |    |         | <ul> <li>○ 14個 2 単核</li> <li>○ 详情 2 車核</li> </ul> |
|                              |                              |                                             |               | * 唯一码 | 唯一码   | (東京)                  |        | 湮     | 新増 |         | ◎ 详情 2 审核                                         |
| 新臣10143<br>颜色: 白             | 31-1                         | ₩<br>物料型号: 1.57m*1                          | 95g/m2        |       | 唯一码   | 计量单位                  | • 实际入J | \$数量  | 操作 | ī ~ < 1 | > 前往 1                                            |
| 计量单位<br>供应商:                 | 2: 千克                        | 入库个数: 0<br>生产信息: 4#                         |               |       |       |                       | 智无数据   |       |    |         |                                                   |
| 计划入库<br>批次号:                 | ·数量: 286<br>20220928         | 实际入库数量:0<br>唯一码: 启用                         |               |       |       |                       |        |       |    |         |                                                   |
|                              |                              |                                             |               |       |       |                       |        |       |    |         |                                                   |
|                              |                              |                                             |               | 上一步   | 完     | ह मरी                 |        |       |    |         |                                                   |
| 计量单位<br>供应商:<br>计划入降<br>批次号: | 2: 千克<br>数量: 286<br>20220928 | 入库个数: 0<br>生产信息: 4#<br>实际入库数量: 0<br>唯一码: 启用 |               |       |       |                       | 智无数据   |       |    |         |                                                   |

#### 3.2.4.2. 详情

查看单据的详情信息。

| ■ 首页 / ) | 、库管理 | / 入库列表         |            |             |          |           |                     |               |             |             |       |     |                |
|----------|------|----------------|------------|-------------|----------|-----------|---------------------|---------------|-------------|-------------|-------|-----|----------------|
| 首页物料管理   | 杏看   | 送情             |            |             |          |           |                     |               |             |             | ×     |     |                |
| 入库单编号    |      | IT IB          |            |             |          |           |                     |               |             |             |       | 期   | Q 披索 ロ 重量      |
| + 新増     |      |                |            |             |          |           | (2)                 |               |             |             |       |     |                |
| 单据       |      |                |            |             | 13418    |           | 0769%               |               |             |             |       | 备注  | 操作             |
| 得識       | 入库   | 単编号 CGRK202209 | 290001 入库美 | 墅 采购入库      | 仓库 创建人   | 员 admin 1 | ¥核人员 创建日期           | 2022-09-29 10 | :39:18 入库日  | 日期          |       |     | ◎详情 么 编辑 白 删除  |
| 待审       |      | 备注             |            |             |          |           |                     |               |             |             |       |     | ◎ 详情 之 編編 ② 翻除 |
| 2¢       | 入店   | 产品信息           |            |             |          |           |                     |               |             |             |       |     | ◎ 详情 打印入库单     |
| 84       | 物料编号 | 物料名称           | 物料型号       | 颜色          | 批次号      | 生产信息      | 供应商                 | 计量单位          | 计划入库数量      | 实际入库数量      | 唯一码   |     | ◎ 洋橋 打印入库单     |
| 得識       |      | 物料B(无唯一        | 100        | <b>6</b> .4 | T-0000   |           |                     |               | 40          |             |       |     | ◎详情 么编辑 白 删除   |
| 2#       |      | 码)             | 400        | 日世          | 7.40,75  |           |                     |               | 10          | 0           | ae/d  |     | ◎ 详情 打印入库单     |
| 24       | 2    | 物料A (有唯一<br>码) | 40D        | 白色          | 20220909 |           |                     |               | 100         | 0           | 启用    |     | ◎ 详情 打印入库单     |
| 已举       |      |                |            |             |          |           |                     |               |             |             |       |     | ◎ 详備 打印入库单     |
| 2#       | 訞    | CGRK2022       | 09270003   | 米购入库        | Bt       | ]库        | 2022-09-27 17:54:21 | 2022-09-      | 27 17:55:39 | 15080022110 |       |     | ◎ 详情 打印入库单     |
| 24       | 勧人   | CCPRK2022      | 09270004   | 产成品入库       | Bt       | ;库        | 2022-09-27 17:48:59 | 2022-09-      | 27 17:49:54 | 15080022110 |       |     | ◎ 详情 打印入库单     |
|          |      |                |            |             |          |           |                     |               |             | 共 36 条 10条/ | ξ ~ < | 123 | 4 > 48柱 1 页    |

# 4. 第四章 出库管理

### 4.1. 出库列表

#### 4.1.1. 系统路径

【出库管理】>>【出库列表】。

#### 4.1.2. 模块描述

查看所有的出库单据信息列表,也可以做出库申请、修改、删除等操作。

### 4.1.3. 操作界面

| <b>王</b> 首页 | / 出库管理 / 出库单管  | 里                |      |          |                     |                     |              |       | axure 🗸    |
|-------------|----------------|------------------|------|----------|---------------------|---------------------|--------------|-------|------------|
| 首页 审核       | 8入库列表 × • 出库单管 | ±×               |      |          |                     |                     |              |       |            |
| 出库单号        | 请输入出库单号        | 出库类型 请选择出库关键     |      | 客户 请选择有户 | → 出库日期 🗎 造物         | 出库日期                | 创建人员 请输入创建人员 |       |            |
| 单据状态        | 请选择单据状态        | ◇ Q 接差 2 重置      |      |          |                     |                     |              |       |            |
| + 新増出       | 库单             |                  |      |          |                     |                     |              |       | ۵ ۵        |
|             | 单据状态           | 出库单号             | 出库类型 | 肾户       | 创建日期                | 出库日期                | 创建人员         | 备注    | 操作         |
|             | 已完成            | XSCK202209280005 | 销售出库 |          | 2022-09-28 10:50:22 | 2022-09-28 10:50:22 | 15080022110  |       | ◎ 详情 ◎ 打印  |
|             | 已完成            | XSCK202209280004 | 销售出库 |          | 2022-09-28 10:41:39 | 2022-09-28 10:41:39 | 15080022110  |       | © 洋情 📀 打印  |
|             | 已完成            | XSCK202209280003 | 销售出库 |          | 2022-09-28 10:31:36 | 2022-09-28 10:31:36 | 15080022110  |       | ◎ 详備 ⑤ 打印  |
|             | 待出库            | XSCK202209280002 | 销售出库 |          | 2022-09-28 10:11:53 | 2022-09-28 10:11:53 | 15080022110  |       | ◎ 详情       |
|             | 已完成            | XSCK202209280001 | 销售出库 |          | 2022-09-28 07:00:36 | 2022-09-28 07:00:36 | 15080022110  |       | ◎ 详情 ◎ 打印  |
|             | 已完成            | XSCK202209270005 | 销售出库 | A客户      | 2022-09-27 17:36:07 | 2022-09-27 17:36:07 | 15080022110  |       | ◎ 详情 ◎ 打印  |
|             | 待复核            | XSCK202209270004 | 销售出库 | A客户      | 2022-09-27 17:34:20 | 2022-09-27 17:34:20 | 15080022110  |       | ◎ 洋橋       |
|             | 待出库            | XSCK202209270003 | 销售出库 |          | 2022-09-27 17:33:59 | 2022-09-27 17:33:59 | 15080022110  |       | ◎ 详情       |
|             | 已完成            | XSCK202209270002 | 销售出库 |          | 2022-09-27 15:47:18 | 2022-09-27 15:47:18 | 15080022110  |       | ◎ 详情 ◎ 打印  |
|             | 已完成            | XSCK202209270001 | 销售出库 | A客户      | 2022-09-27 15:09:44 | 2022-09-27 15:09:44 | 15080022110  |       | ◎ 详情 ◎ 打印  |
|             |                |                  |      |          |                     |                     | 共 24 条       | < 1 2 | 3 > 前往 1 页 |

#### 4.1.4. 操作说明

#### 4.1.4.1. 新增出库单

新增出库单据。

1) 点击【新增出库单】按钮。

| E 首页<br>首页 审报 | / 出库管理 / 出库单管理<br>入库列表 × • 出库单管理 | ₽<br>≝ ×            |      |                 |                     |                     |                     |       | store .       |
|---------------|----------------------------------|---------------------|------|-----------------|---------------------|---------------------|---------------------|-------|---------------|
| 出库单号          | 请输入出库单号                          | 出 <b>库类型</b> 请选择出库关 | ≅    | <b>;户</b> 请选择客户 | → 出库日期 🗐 造約         | 印度日期                | <b>创建人员</b> 请输入创建人员 |       |               |
| 单据状态          | 请选择单据状态                          | ∨ Q 搬変 ◎ 重置         |      |                 |                     |                     |                     |       |               |
| + 新増出         | 单振状态                             | 出库单号                | 出库类型 | 肾户              | 创建日期                | 出库日期                | 创建人员                | 备注    | (Q) (Q)<br>操作 |
|               | 已完成                              | XSCK202209280005    | 销售出库 |                 | 2022-09-28 10:50:22 | 2022-09-28 10:50:22 | 15080022110         |       | ◎ 洋惰 ◎ 打印     |
|               | 已完成                              | XSCK202209280004    | 销售出库 |                 | 2022-09-28 10:41:39 | 2022-09-28 10:41:39 | 15080022110         |       | ◎ 洋橋 ◎ 打印     |
|               | 已完成                              | XSCK202209280003    | 销售出库 |                 | 2022-09-28 10:31:36 | 2022-09-28 10:31:36 | 15080022110         |       | @ 详情 @ 打印     |
|               | 待出库                              | XSCK202209280002    | 销售出库 |                 | 2022-09-28 10:11:53 | 2022-09-28 10:11:53 | 15080022110         |       | ◎ 详情          |
|               | 已完成                              | XSCK202209280001    | 销售出库 |                 | 2022-09-28 07:00:36 | 2022-09-28 07:00:36 | 15080022110         |       | ◎ 洋情 ◎ 打印     |
|               | 已完成                              | XSCK202209270005    | 销售出库 | A客户             | 2022-09-27 17:36:07 | 2022-09-27 17:36:07 | 15080022110         |       | ◎ 洋橋 ◎ 打印     |
|               | 待复核                              | XSCK202209270004    | 销售出库 | A客户             | 2022-09-27 17:34:20 | 2022-09-27 17:34:20 | 15080022110         |       | ◎ 洋情          |
|               | 待出库                              | XSCK202209270003    | 销售出库 |                 | 2022-09-27 17:33:59 | 2022-09-27 17:33:59 | 15080022110         |       | ◎ 详情          |
|               | 已完成                              | XSCK202209270002    | 销售出库 |                 | 2022-09-27 15:47:18 | 2022-09-27 15:47:18 | 15080022110         |       | ◎ 谨慎 ◎ 打印     |
|               | 已完成                              | XSCK202209270001    | 销售出库 | A客户             | 2022-09-27 15:09:44 | 2022-09-27 15:09:44 | 15080022110         |       | © 洋橋 ◎ 打印     |
|               |                                  |                     |      |                 |                     |                     | 共 24 条 10条/页 ∨      | < 1 2 | 3 > 前往 1 页    |

2) 选择此单据的【出库类型】、【仓库】、【客户】后,点击【下一步】按钮。

| ····································· |        | )<br>(表          |      |      | ②<br>表体信息 |                     | 3<br>确认单     | 据       |             |   |   |                        |
|---------------------------------------|--------|------------------|------|------|-----------|---------------------|--------------|---------|-------------|---|---|------------------------|
|                                       | 出库单号   | 单据完成后白动生成        |      | 创建人员 | admin     |                     | 创建日期         |         | 29 14:06:17 |   |   |                        |
|                                       | * 出库类型 | 请选择出库类型          |      | *仓库  | 请选择所属仓库   |                     | 客户           | 请选择客户   |             | Î | 注 | 操作                     |
|                                       | 备注     | 请输入备注            |      |      |           |                     |              |         |             |   |   | ◎ 洋隋 ◎ 刊印<br>◎ 详情 ◎ 打印 |
|                                       |        |                  |      |      | li        |                     |              |         |             |   |   | © 详情 © 打印              |
|                                       |        |                  |      |      | 下─₽       |                     |              |         |             | _ |   | ◎ 洋情                   |
|                                       |        |                  |      |      |           | ]                   |              |         |             |   |   | ◎ 洋橋 ◎ 打日              |
| 已完成                                   |        | XSCK202209270005 | 销售出库 |      | 4寄户       | 2022-09-27 17:36:07 | 2022-09-27 1 | 7:36:07 | 15080022110 |   |   | ◎ 洋情 ◎ 打日              |
| 待复核                                   |        | XSCK202209270004 | 销售出库 |      | 4客户       | 2022-09-27 17:34:20 | 2022-09-27 1 | 7:34:20 | 15080022110 |   |   | ◎ 洋情                   |
| 待出席                                   |        | XSCK202209270003 | 销售出库 |      |           | 2022-09-27 17:33:59 | 2022-09-27 1 | 7:33:59 | 15080022110 |   |   | ◎ 洋情                   |
| 已完成                                   |        | XSCK202209270002 | 销售出库 |      |           | 2022-09-27 15:47:18 | 2022-09-27 1 | 5:47:18 | 15080022110 |   |   | ◎ 洋情 ◎ 打日              |
|                                       |        | XSCK202209270001 | 销售出库 |      | 4寄户       | 2022-09-27 15:09:44 | 2022-09-27 1 | 5:09:44 | 15080022110 |   |   | © 洋情 ◎ 打印              |

3) 点击【添加物料】按钮进入库存选择列表。

第 64 页 共 98 页

| 库单号 清<br>据状态 清 |         | )<br>送家          | )<br>(信息 | <br>表体信     |                     | ③<br>确认单据           |               |            |
|----------------|---------|------------------|----------|-------------|---------------------|---------------------|---------------|------------|
| + 新増出库单        | + 添加始#i |                  |          |             |                     |                     |               | (<br>新注 操作 |
|                | 初44月    | 初料合师 规恒至亏        | RE 1/142 | 1100円 1100円 | 11里中位 冲好放置          | 日初四時刻運              | 1700.UEE SRTF | ◎ 详情 ◎ 打   |
|                |         |                  |          | m7680       | 30                  |                     |               | ◎ 洋惰 ◎ 打   |
|                |         |                  |          | F—₩         | 下—#                 |                     |               | ◎洋橋 ◎打     |
|                |         |                  |          |             |                     |                     |               | ◎ 详情       |
|                | 已完成     | XSCK202209280001 | 销售出库     |             | 2022-09-28 07:00:36 | 2022-09-28 07:00:36 | 15080022110   | ◎详情 ◎打     |
|                | 已完成     | XSCK202209270005 | 销售出库     | A客户         | 2022-09-27 17:36:07 | 2022-09-27 17:36:07 | 15080022110   | ◎ 洋情 ◎ 打   |
|                | 待复核     | XSCK202209270004 | 销售出库     | A客户         | 2022-09-27 17:34:20 | 2022-09-27 17:34:20 | 15080022110   | ◎ 洋惰       |
|                | 待出库     | XSCK202209270003 | 销售出库     |             | 2022-09-27 17:33:59 | 2022-09-27 17:33:59 | 15080022110   | ◎ 洋倩       |
|                | 已完成     | XSCK202209270002 | 销售出库     |             | 2022-09-27 15:47:18 | 2022-09-27 15:47:18 | 15080022110   | ◎ 详情 ◎ 打   |
|                | 已完成     | XSCK202209270001 | 销售出库     | A客户         | 2022-09-27 15:09:44 | 2022-09-27 15:09:44 | 15080022110   | ◎ 洋情 ⑥ 打   |

4) 勾选您想要出库的物料库存信息前的勾选框后,点击【确认】按钮。

| 董页 / 出库管理 | / 出库单管 | 理       |                |      |         |      |       |          |        |        |                 |    |        | 数产互联科技 🌅 。 |
|-----------|--------|---------|----------------|------|---------|------|-------|----------|--------|--------|-----------------|----|--------|------------|
| 首页 入库列表   |        |         |                |      |         |      |       |          |        |        | ×               | ×  | 上架管理 × | ● 出库单管理 ×  |
| 出库单号 清    | 物料编码   | 请输入物料编码 | 5              | 物料名称 | 请输入物料名称 | 物料类型 | 请选择物料 | 类型 >     | 物料分类   | 选择物料分类 |                 |    |        |            |
| 单据状态 演    | Q搬卖    | の重要     |                |      |         |      |       |          |        |        |                 |    |        |            |
| + 新聞出库单   |        | 物料编码    | 物料名称           | 規格型号 | 颜色      | 生产信息 | 供应商   | 批次号      | 计量单位   | 库存数量   | 存放位置            |    |        |            |
|           |        | Test1   | A物料 (有唯<br>—码) | Test | Test    | 1号机  | A供应商  | 20220929 | 千克     | 99     | A仓库-A库区-<br>1库位 | 新注 |        | 操作         |
|           |        | Test2   | B物料(无唯<br>一码)  | Test | Test    | 1号机  | A供应商  | 无批次号     | 千克     | 10     | A仓库-A库区-<br>1库位 |    |        |            |
|           |        |         |                |      |         |      |       | 共2条 1    | 0策/页 > | < 1 →  | 前往 1 页          |    |        |            |
|           |        |         |                |      |         |      |       |          |        | बंध :  | <del>定</del> 取消 |    |        |            |
|           |        |         |                |      |         |      |       |          |        |        |                 |    |        |            |
|           |        |         |                |      |         |      |       |          |        |        |                 |    |        |            |
|           |        |         |                |      |         |      |       |          |        |        |                 |    |        |            |
|           |        |         |                |      |         |      |       |          |        |        |                 |    |        |            |
|           |        |         |                |      |         |      |       |          |        |        |                 |    |        |            |
|           |        |         |                |      |         |      |       |          |        |        |                 |    |        |            |

5) 填写出库物料的计划出库数量信息后,点击【下一步】。

|     |        |                | ₹    |      |      |      | 表体信息            |      |      |        |                 |      |    |    |
|-----|--------|----------------|------|------|------|------|-----------------|------|------|--------|-----------------|------|----|----|
| 出库单 | + 添加物料 |                |      |      |      |      |                 |      |      |        |                 |      |    |    |
|     | 物料编码   | 物料名称           | 規格型号 | 颜色   | 生产信息 | 供应商  | 批次号             | 计量单位 | 库存数量 | 计划出库数量 | 存放位置            | 操作   | 备注 | 操作 |
|     | Test1  | A物料(有<br>唯一码)  | Test | Test | 1号机  | A供应商 | 20220929        | 千克   | 99   | 99     | A仓库-A库<br>区-1库位 |      |    |    |
|     | Test2  | B物料 (无<br>唯一码) | Test | Test | 1号机  | A供应商 | 无批次号            | 千克   | 10   | 10     | A仓库-A库<br>区-1库位 | 合 副除 |    |    |
|     |        |                |      |      |      | Ŀ    | <del>ታ</del> ጉ- | -#   |      |        |                 |      |    |    |
|     |        |                |      |      |      |      |                 |      |      |        |                 |      |    |    |
|     |        |                |      |      |      |      |                 |      |      |        |                 |      |    |    |
|     |        |                |      |      |      |      |                 |      |      |        |                 |      |    |    |
|     |        |                |      |      |      |      |                 |      |      |        |                 |      |    |    |

6) 查看您之前所填写的信息是否有问题,无问题即可点击【完成】按钮来完成

出库申请操作。

| 董页 / 出库管理 | / 出库单管理 |                |      |      |      |      |            |      |      |                       |                 |            | 数产互联科技 🌇 🗸 |
|-----------|---------|----------------|------|------|------|------|------------|------|------|-----------------------|-----------------|------------|------------|
| 首页入库列表    |         |                |      |      |      |      |            |      |      |                       | ×               | E × 上架管理 × | ● 出库单管理 ×  |
| 出库单号 济    |         |                | Q    | )    |      | (    | <u>ی</u>   |      | Ø    |                       |                 |            |            |
| 单据状态      |         |                | 表头   | 言思   |      | 表体   | <b>K信息</b> |      | 确认单  | 据                     |                 |            |            |
| + 新増出库单   | 出库单等    | ● 単語完成目        | 自动生成 |      | 创建人员 | yzh  |            |      | 创建日期 | © 2022-09-29 14:24:01 |                 |            |            |
|           | *出库类型   | 2 销售出库         |      |      | * 仓库 | A仓库  |            |      | 客户   | A窗户                   |                 | 备注         | 操作         |
|           | 备注      | 主 请输入备注        | ŧ    |      |      |      |            |      |      |                       |                 |            |            |
|           |         |                |      |      |      |      | te         |      |      |                       |                 |            |            |
|           | 物料编码    | 物料名称           | 規格型号 | 颜色   | 生产信息 | 供应商  | 批次号        | 计量单位 | 库存数量 | 计划出库数量                | 存放位置            |            |            |
|           | Test1   | A物料 (有唯<br>—码) | Test | Test | 1号机  | A供应商 | 20220929   | 千克   | 99   | 99                    | A仓库-A库<br>区-1库位 |            |            |
|           | Test2   | B物料(无唯<br>一码)  | Test | Test | 1号机  | A供应商 | 无批次号       | 千克   | 10   |                       | A仓库-A库<br>区-1库位 |            |            |
|           |         |                |      |      |      | 上─₩  | 完成         |      |      |                       |                 |            |            |
|           |         |                |      |      |      |      |            |      |      |                       |                 |            |            |
|           |         |                |      |      |      |      |            |      |      |                       |                 |            |            |
|           |         |                |      |      |      |      |            |      |      |                       |                 |            |            |

### 4.1.4.2. 详情

查看单据的详情信息。

| 号 请输入出    | 单据讲度                  |                |      |             |               |      |                    |        |         |     | ,      | Î.      |       |         |
|-----------|-----------------------|----------------|------|-------------|---------------|------|--------------------|--------|---------|-----|--------|---------|-------|---------|
| (2) 请选择单: | 十/6/21反               | Ø—             |      |             | 2             |      |                    | 3      |         |     |        |         |       |         |
| 所增出库单     | 前促送德                  | 待审核            |      |             | 待出库           |      | 1                  | 诗复核    |         | 已完成 |        |         |       |         |
| ¢.        | 半161年1月<br>出库单号: XSCK | D0001          | 89   | 车类型: 销售出)   | 车             | 寄用   | <sup>白</sup> : A窖户 |        | 仓库: A仓库 |     |        | 看注      |       | 操作      |
| 待         | 创建人员: yzh<br>备注:      |                | 69   | 連日期: 2022-0 | 9-29 14:26:25 |      |                    |        |         |     |        |         | ● 洋   | 情 之编辑 ① |
|           | 出库产品信                 | 息              |      |             |               |      |                    |        |         |     |        | 10条/页 💚 | < 1 > | 前往 1    |
|           | 物料编码                  | 物料名称           | 規格型号 | 颜色          | 生产信息          | 供应商  | 计量单位               | 计划出库数量 | 实际出库数量  | 唯一码 | 操作     |         |       |         |
|           | Test2                 | B物料(无唯<br>一码)  | Test | Test        | 1号机           | A供应商 | 千克                 | 10     |         | 未启用 |        |         |       |         |
|           | Test1                 | A物料 (有唯<br>—码) | Test | Test        | 1号机           | A供应商 | 千克                 | 99     |         | 已启用 | 查看明细   |         |       |         |
|           |                       |                |      |             |               |      |                    | 共2条 10 | 条/页 > < | 1   | 前往 1 页 |         |       |         |
|           | 单据审核:                 | 待审核            |      |             |               |      | 单据复核:              |        |         |     |        |         |       |         |
|           | 备注:                   |                |      |             |               |      | 备注:                |        |         |     |        |         |       |         |

#### 4.1.4.3. 编辑

修改状态为【待审核】的入库单据。操作说明请参考 4.1.4.1. 新增出库单

#### 4.1.4.4. 删除

删除此仓库信息(若是此仓库已经在系统中已经使用,则无法被删除)。

| 三 首页  | 2 / 出库管理 / 出库单 | 會理                |                   |                                         |                     |                     |               |                | 数产互联科技 🎢 🔒     |
|-------|----------------|-------------------|-------------------|-----------------------------------------|---------------------|---------------------|---------------|----------------|----------------|
| 首页入   | 库列表 × 合库管理 ×   | 库区管理 × 库位管理 × 生产作 | 總管理 × 供应商管理 ×     | 客户管理 × 单据类型                             | 2 × 计量单位 × 物料类型     | × 物料分类 × 物料管理 ×     | 条码/单号规则生成 × 审 | 核入库列表 × 上架管理 × | ● 出库单管理 ×      |
| 出库单号  |                | 出库类型 新选择出库类型      | 2 v \$f           | • · · · · · · · · · · · · · · · · · · · | → 出库日期 📑 选择         | 出库日期 <b>创建</b>      | 人员 请输入创建人员    |                |                |
| 单据状态  |                |                   |                   |                                         |                     |                     |               |                |                |
| + 新聞2 | 山库单            |                   |                   |                                         |                     |                     |               |                |                |
|       | 单据状态           | 出库单号              | 出库类型              | 客户                                      | 创建日期                | 出库日期                | 创建人员          | 备注             | 操作             |
|       | 待审核            | XSCK00001         | 销售出库              | A客户                                     | 2022-09-29 14:26:25 | 2022-09-29 14:26:25 | yzh           |                | ◎ 洋情 ∠ 编辑 自 整除 |
|       |                |                   | <b>聲告</b><br>① #5 | 100.4996                                |                     |                     | <b>#18</b>    | 10数/页 ->) <    | 1 > 単注 1 页<br> |

#### 第67页共98页

# 4.2. 审核出库列表

#### 4.2.1. 系统路径

【出库管理】>>【审核出库列表】。

#### 4.2.2. 模块描述

查看与操作单据状态为【待审核】的出库单据。

### 4.2.3. 操作界面

| 三 首页  | / 出库管理 / 审核出库列表 |                 |              |               |              |                     |                    |           | 数产互联科技 🌇 🔒       |
|-------|-----------------|-----------------|--------------|---------------|--------------|---------------------|--------------------|-----------|------------------|
| 入库列表× | 仓库管理 × 库区管理 ×   | 库位管理 × 生产信息管理 × | 供应商管理 × 有户管理 | · 单振映型 · 计量单位 | 2 × 物料类型 × ) | 物科分类 × 物料管理 × 条码/自  | 号规则生成 ×   审核入库列表 > | 上黎管理 × 出版 | 単管理 × ● 审核出库列表 × |
| 出库单号  | 请输入出库单号         | 出库类型 请选择出库类型    | √ 创建人员       | 请输入创建人员       | 创建日期         | 开始日期 至 结束日期         | ○焼茶 ○重音            |           |                  |
|       | 单据状态            | 出库单号            | 出库类型         | 仓库            | 客户           | 创建日期                | 创建人员               | 备注        | 操作               |
|       | 待审核             | XSCK00001       | 销售出库         | A仓库           | A客户          | 2022-09-29 14:26:25 | yzh                |           | ◎ 详慎 之 审核        |
|       |                 |                 |              |               |              |                     | 共1条 1              | 0条/页 ∨ <  | 1 > 前往 1 页       |

### 4.2.4. 操作说明

#### 4.2.4.1. 审核

审核出库单据。

1) 点击【审核】按钮。

| \库列表 × | 仓库管理 × 月 | 库区管理 × | 库位管理 ×  | 生产信息管理 × | 供应商管理 × | 春户管理 > | · 单据类型 · 计量单位 | × 物料类型 × | 物料分类 × 物 | 料管理 × 条码/单号规 | l则生成 × 审核 | 入库列表 × 上架管理 × | 出库单管理× | <ul> <li>审核出库列</li> </ul> |
|--------|----------|--------|---------|----------|---------|--------|---------------|----------|----------|--------------|-----------|---------------|--------|---------------------------|
| 海单号    | 请输入出库单号  |        | 出库类型    | 请选择出库类型  |         | 创建人员   | 请输入创建人员       | 创建日期     | 日 开始日期   | 至结束日期        | Q 搜索      | の重要           |        |                           |
|        | 单据状态     |        | 出库单号    | 3        | 出库类型    |        | 仓库            | 客户       | θØ.      | <b>赴日期</b>   | 创建人员      | 备注            |        | 操作                        |
|        | 待审核      |        | XSCK000 | 101      | 销售出库    |        | A仓库           | A齋户      | 2022-09- | 29 14:26:25  | vzh       |               | •      | 洋価 乙 审核                   |

2) 先查看此单据是否有错误,无错误则点击【通过】即可,若有错误则需要填

写【审核备注】信息之后点击【拒绝】即可完成审核步骤。

| ● 审核出库列表 × |
|------------|
|            |
|            |
| 操作         |
| 洋価 2 軍核    |
| 前往 1 页     |
|            |
|            |
|            |
|            |
|            |
|            |
|            |
|            |
|            |

### 4.2.4.2. 详情

查看单据的详情信息。

| ·<br>· · · · · · · · · · · · · · · · · · · |                                 |                |            |                         |                                    |            |                    |        |          |            | >      |         |       |          |
|--------------------------------------------|---------------------------------|----------------|------------|-------------------------|------------------------------------|------------|--------------------|--------|----------|------------|--------|---------|-------|----------|
| ¢1                                         | 単据进度                            | ⊘→→<br>待审核     |            |                         | <ul> <li>②</li> <li>待出库</li> </ul> |            |                    |        |          | ——④<br>已完成 |        | 香注      |       | 操作       |
| 待                                          | 单据详情                            |                |            |                         |                                    |            |                    |        |          |            |        |         |       | ◎详情 ∠ 审社 |
| 1                                          | 出库单号: XSCKI<br>訓建人员: yzh<br>备注: | 00001          | 251<br>(1) | 车类型: 销售出<br>達日期: 2022-0 | 库<br>9-29 14:26:25                 | 密 <i>F</i> | <sup>9</sup> : A客户 |        | 仓库: A仓库  |            |        | 10条/页 > | < 1 > | 前往       |
|                                            | 出库产品信                           | 息              |            |                         |                                    |            |                    |        |          |            |        |         |       |          |
|                                            | 物料编码                            | 物料名称           | 規格型号       | 颜色                      | 生产信息                               | 供应商        | 计量单位               | 计划出库数量 | 实际出库数量   | 唯一码        | 操作     |         |       |          |
|                                            | Test2                           | B物料(无唯<br>一码)  | Test       | Test                    | 1号机                                | A供应商       | 千克                 | 10     |          | 未启用        |        |         |       |          |
|                                            | Test1                           | A物料 (有唯<br>—码) | Test       | Test                    | 1号机                                | A供应商       | 千克                 | 99     |          | 已启用        | 查看明细   |         |       |          |
|                                            |                                 |                |            |                         |                                    |            |                    | 共2条 1  | 0条/页 > < | 1 >        | 前往 1 页 |         |       |          |
|                                            | 单据审核:                           | 待审核            |            |                         |                                    |            | 单据复核:              |        |          |            |        |         |       |          |
|                                            | 备注:                             |                |            |                         |                                    |            | 备注:                |        |          |            |        | •       |       |          |

# 4.3. 确认出库列表

### 4.3.1. 系统路径

【出库管理】>>【确认出库列表】。

### 4.3.2. 模块描述

查看与操作单据状态为【待出库】的出库单据。

# 4.3.3. 操作界面

| 三 首页 前页 | / 出库管理 / 确认出库列<br>绌库列表 × 库存汇总 × | 表<br>● 跳认出库列表 × |        |         |      |                     |      |               | 数产互联科技 🌌 🗸 |
|---------|---------------------------------|-----------------|--------|---------|------|---------------------|------|---------------|------------|
| 出库单号    | 请输入出库单号                         | 出库类型 请选择出库关型    | > 创建人员 | 请输入创建人员 | 创建日期 | 开始日期 至 结束日期         | Q 搜索 | の運動           |            |
|         | 单据状态                            | 出库单号            | 出库类型   | 仓库      | 客户   | 创建日期                | 创建人员 | 备注            | 操作         |
|         | 待出库                             | XSCK00001       | 销售出库   | A仓库     | A客户  | 2022-09-29 14:26:25 | yzh  |               | ◎ 详情 之 出库  |
|         |                                 |                 |        |         |      |                     | #1   | 条 10祭/页 🗸 🤇 1 | > 前往 1 页   |

#### 4.3.4. 操作说明

#### 4.3.4.1. 出库

#### 确认出库单据。

#### 1) 点击【出库】按钮。

| <b>三</b> 首页 | / 出库管理 / 确认出库列表 |                     |        |         |      |                     |        |             | 数产互联科技 🀖 🔒 |
|-------------|-----------------|---------------------|--------|---------|------|---------------------|--------|-------------|------------|
| 首页 审核       | 出库列表 × 库存汇总 ×   | ● 确认出库列表 ×          |        |         |      |                     |        |             |            |
| 出库单号        | 请输入出库单号         | <b>出库类型</b> 请选择出库类型 | √ 创建人员 | 请输入创建人员 | 创建日期 | 开始日期 至 结束日期         | 〇 捜索 🗅 | 重置          |            |
|             | 单据状态            | 出库单号                | 出库类型   | 仓库      | 客户   | 创建日期                | 创建人员   | 指注          | 操作         |
|             | 待出库             | XSCK00001           | 销售出库   | A仓库     | A客户  | 2022-09-29 14:26:25 | yzh    |             | ◎ 详情 之 出库  |
|             |                 |                     |        |         |      |                     | 共1条    | 10条/页 > < 1 | > 前往 1 页   |

|                                   |                  |           |                          |         | SAL LANTIX CO. |
|-----------------------------------|------------------|-----------|--------------------------|---------|----------------|
| 审核出库单                             |                  |           |                          | ×       |                |
| 出库单号 XSCK00001                    | 创建人员 yzh         | 审核人员 yzh  | <b>创建日期</b> 🗎 2022-09-29 | 香注      | 操作             |
| 出库类型 销售出库                         | <b>客户</b> A 客户   |           |                          |         | ◎ 详情 ∠ 出库      |
| <b>备注</b> 请输入备注                   |                  |           |                          | 105%/05 |                |
|                                   |                  | 1         |                          | 1077/24 | NUME I X       |
|                                   |                  | _         |                          |         |                |
| B物料 (无唯一码)                        | Test2            | 请从Ad      | k库-A库区-1库位位置拿去货物         | _       |                |
| 颜色: Test 规格                       | 理号: Test         | 現有库存数量 10 | 实际出库数量 实际出库数量            | _       |                |
| 计量单位: 千克 出席<br>供应商: A供应商 牛产       | F个数:0<br>*信息:1号机 |           |                          | _       |                |
| 计划出库数量: 10 实际                     | 元出库数量:           |           |                          | _       |                |
| 批次号: 尤批次号 唯一<br>存放位置: A仓库-A库区-1库位 |                  |           |                          |         |                |
|                                   |                  |           |                          |         |                |
| A物料 (有唯一码)                        | Test1            |           |                          |         |                |
| 颜色: Test 规格                       | 理号: Test         |           |                          |         |                |
|                                   | PTSEX: 0         |           | _                        | -       |                |
|                                   |                  |           |                          |         |                |

2) 通过点击红色方框区域内的卡片来切换所需要填写的物料出库信息。

a) 禁用唯一码规则的物料:只需要填写实际出库数量即可。

| 王 着页/出点管理/输入出点形式 |        |                                                                            |                                                                |       |                  |        |          |                     |              |    |            |       | 数产互联科技   | <b>8</b> . |
|------------------|--------|----------------------------------------------------------------------------|----------------------------------------------------------------|-------|------------------|--------|----------|---------------------|--------------|----|------------|-------|----------|------------|
|                  | 审核出库单  |                                                                            |                                                                |       |                  |        |          |                     |              |    |            |       |          |            |
| 出库单号 请输入出        |        |                                                                            |                                                                |       |                  |        |          |                     |              |    | ^ <b>E</b> |       |          |            |
| - #3             | 出库单号   | XSCK00001                                                                  | 创建人员                                                           | yzh   |                  | 审核人员   | yzh      | 创建日期                | 薗 2022-09-29 |    |            | 备注    | 操作       |            |
| - 待              | 出库类型   | 销售出库                                                                       | 客户                                                             | A客户   |                  |        |          |                     |              |    |            |       | ◎ 详情 ∠ 出 | 库          |
|                  | 督注     | 请输入备注                                                                      |                                                                |       |                  |        |          |                     |              |    | 10条/]      | Ę ∨ < | 1 > 前往   | 1 页        |
|                  | B      | B物料 (无唯一码)                                                                 |                                                                | Test2 | ^<br>現有 <b>阵</b> | 存数量 10 | 请从A仓库-A角 | 库区-1库位位置领<br>实际出库数量 | 去货物          |    | I          |       |          |            |
|                  | 颜计供计批存 | 色: Test<br>星単位: 千克<br>应商: A供应商<br>划出库数量: 10<br>次号: 无批次号<br>故位置: A仓库-A库区-1. | 規格型号: Test<br>出库个数: 0<br>生产信息: 1号机<br>实际出库数量:<br>唯一码: 禁用<br>库位 |       |                  |        |          | L                   |              |    | I          |       |          |            |
|                  | A物     | <b>四 (有唯一码)</b><br>色: Test<br>量単位: 千克                                      | 規格型号: Test<br>出库个数: 0                                          | Test1 |                  |        |          |                     |              |    |            |       |          |            |
|                  |        |                                                                            |                                                                |       |                  |        |          |                     | <b>G</b>     | 美团 |            |       |          |            |

b) 启用唯一码规则的物料:需要填写唯一码信息,添加至列表中再填写实际出 库数量,也可点击【库存查询】按钮查看现有库存货品列表进行添加。
| 审              | 核出库单                                           |                       |       |           |       |             |                  |             | ×          |           |
|----------------|------------------------------------------------|-----------------------|-------|-----------|-------|-------------|------------------|-------------|------------|-----------|
| <b>单号</b> 请输入出 | 库的县 VSCK00001                                  | 创建人员                  |       | 12286 4 1 | B yzh | 0130        | FMI = 2022-09-29 |             | <b>▲ 王</b> |           |
| Ф3             |                                                | GJUEPCIA              |       | 4400/0    | y     | GJAL        |                  |             | 备注         | 操作        |
| 得              | <b>库类型</b> 销售出库                                | 客户                    | A容户   |           |       |             |                  |             |            | ◎ 详情 ∠ 出库 |
|                | <b>备注</b> 请输入循注                                |                       |       |           |       |             |                  |             | 107/75     |           |
|                |                                                |                       |       | 4         |       |             |                  |             | 10987,04   |           |
|                |                                                |                       |       |           |       |             |                  |             |            |           |
|                |                                                |                       |       |           | 请从A   | 仓库-A库区-1库位位 | (習拿去货物           |             |            |           |
|                | B物料 (无唯一码)                                     |                       | Test2 | • m       |       | 新端          | 库存查询             |             |            |           |
|                | <ul> <li>颜色: Test</li> <li>计量单位: 千克</li> </ul> | 規格型号: Test<br>出库个数: 0 |       |           |       |             |                  |             |            |           |
|                | 供应商: A供应商                                      | 生产信息:1号机              |       | 唯一码       | 计量单位  | 现有库存数量      | * 实际出库数量         | 操作          |            |           |
|                | 批次号:无批次号                                       | 與际田库数重:<br>唯一码: 蔡用    |       | Test-002  | 千克    | 49          | 实际出库数量           | <b>白 删除</b> |            |           |
|                | 存放位置: A仓库-A库区                                  | <-1库位                 |       | Test-001  | 千克    | 50          | 系研出年数量           | <b>自 删除</b> |            |           |
|                |                                                |                       |       |           |       |             |                  |             |            |           |
|                | A物料 (有唯一码)                                     |                       | Test1 |           |       |             |                  |             |            |           |
|                | 颜色: Test<br>计量单位: 千束                           | 規格型号: Test<br>出库个数: 2 |       |           |       |             |                  |             |            |           |
|                | Prate-t-taket 1940                             |                       |       |           |       |             |                  |             | ÷          |           |

3) 填写完毕确认信息无误后,点击【保存】按钮,即可完成确认出库操作。

| 三 首页 / 出库管理                              | / 确认出库  | 列表                  |                     |        |          |       |              |         |          |              |       |            |    | 数产互 | 调料技 🎢 🔒 |
|------------------------------------------|---------|---------------------|---------------------|--------|----------|-------|--------------|---------|----------|--------------|-------|------------|----|-----|---------|
| 首页 审核出库列表 ×                              | 审核出库    | E单                  |                     |        |          |       |              |         |          |              |       | ×          |    |     |         |
| 出库单号 请输入出                                |         |                     |                     |        |          |       |              |         |          |              |       | ^ <b>R</b> |    |     |         |
| Ú Át                                     | 出库单号    | XSCK00001           | Ċ188                | 人员 yzh |          |       | 审核人员         | yzh     | 创建 F     | 調 2022-09-29 |       |            | 备注 |     | 操作      |
| () () () () () () () () () () () () () ( | 出库类型    | 销售出库                |                     | 客户 A容户 |          |       |              |         |          |              |       |            |    |     | 洋情 么出库  |
|                                          | 备注      | 请输入备注               |                     |        |          |       |              |         |          |              |       |            |    | _   |         |
|                                          |         |                     |                     |        |          |       |              |         |          |              |       | 10条/页      |    | 1 > | 前往 1 页  |
|                                          |         |                     |                     |        |          |       |              |         |          |              |       |            |    |     |         |
|                                          |         |                     |                     |        | <u>^</u> |       |              | SHILL A |          | (四本十代4h)     |       |            |    |     |         |
|                                          | B物      | 料 (无唯一码)            |                     | Test2  |          | • m-6 | <b>6</b> 唯一码 | HIMA    | 新聞<br>新聞 | 库存音询         |       |            |    |     |         |
|                                          | 殿       | 色: Test<br>量单位: 千克  | 規格型号: Te<br>出库个数: 0 | st     |          |       |              |         |          |              |       |            |    |     |         |
|                                          | 供       | 应商:A供应商             | 生产信息: 15            | 書机,    |          | 1     | 惟一码          | 计量单位    | 現有库存数量   | * 实际出库数量     | 操作    |            |    |     |         |
|                                          | т<br>Ht | 幼田库敏重:10<br>次号:无批次号 | 與际口库致星<br>唯一码: 蔡用   |        |          | Te    | est-002      | 千克      | 49       | 实际出库数量       | 白 删除  |            |    |     |         |
|                                          | 有       | 放位置: A仓库-A库区-       | 1库位                 |        |          | Te    | est-001      | 千克      | 50       | 实际出库数量       | 0 ### |            |    |     |         |
|                                          | A#      | 23 (#198 - 50)      |                     | Test   | וו       |       |              |         |          |              |       | - 10       |    |     |         |
|                                          | A DO    | 种(1944—19)          | 规格型号: Te            | st     |          |       |              |         |          |              |       |            |    |     |         |
|                                          | tt      | 量单位:千克              | 出库个数:2              | 3.10   |          |       |              |         |          | _            |       | -          |    |     |         |
|                                          |         |                     |                     |        |          |       |              |         |          |              | 保存 关印 | 团          |    |     |         |
|                                          |         |                     |                     |        |          |       |              |         |          |              |       |            |    |     |         |
|                                          |         |                     |                     |        |          |       |              |         |          |              |       |            |    |     |         |

# 4.3.4.2. 详情

查看单据的详情信息。

| <b>神号</b> 荷榆入出) | 单据进度                                       |                |      |                       |      |      |                                    |              |         |     |        | E       |       |        |
|-----------------|--------------------------------------------|----------------|------|-----------------------|------|------|------------------------------------|--------------|---------|-----|--------|---------|-------|--------|
| (#)             |                                            | ⊘—             |      |                       | -0   |      |                                    | 3            |         |     |        | 备注      |       | 操作     |
| 待               | 前捉送樓                                       | 待軍柩            |      |                       | 待出库  |      | í                                  | 守夏核          |         | 已完成 |        |         |       | 洋情 2.出 |
|                 | 中36 中16<br>出库单号: XSCKi<br>创建人员: yzh<br>备注: | 00002          | 出    | 库类型: 销售出)<br>核人员: yzh | 车    | 寄月   | <sup>中</sup> : A客户<br>建日期: 2022-09 | -29 16:25:21 | 仓库: A仓库 |     |        | 10条/页 ~ | < 1 > | 前往     |
|                 | 出库产品信                                      | 息              |      |                       |      |      |                                    |              |         |     |        |         |       |        |
|                 | 物料编码                                       | 物料名称           | 規格型号 | 颜色                    | 生产信息 | 供应商  | 计量单位                               | 计划出库数量       | 实际出库数量  | 唯一码 | 操作     |         |       |        |
|                 | Test2                                      | B物料(无唯<br>一码)  | Test | Test                  | 1号机  | A供应商 | 千克                                 | 50           |         | 未启用 |        |         |       |        |
|                 | Test1                                      | A物料 (有唯<br>—码) | Test | Test                  | 1号机  | A供应商 | 千克                                 | 50           |         | 已启用 | 查看明细   |         |       |        |
|                 |                                            |                |      |                       |      |      |                                    | 共2条 10       | 条/页 > 〈 | 1   | 前往 1 页 |         |       |        |
|                 | 单据审核:                                      | 通过             |      |                       |      |      | 单据复核:                              |              |         |     |        |         |       |        |
|                 | 备注:                                        |                |      |                       |      |      | 备注:                                |              |         |     |        | *       |       |        |

# 4.4. 复核出库列表

# 4.4.1. 系统路径

【出库管理】>>【复核出库列表】。

# 4.4.2. 模块描述

查看与操作单据状态为【待复核】的出库单据。

# 4.4.3. 操作界面

| E M3 | 5 / 出库管理 / 复核出库列  | 滚                |       |                 |            |                     |           |           | 数产互联科技 🀖 🗸 |
|------|-------------------|------------------|-------|-----------------|------------|---------------------|-----------|-----------|------------|
| 首页 日 | ■核出库列表 ×   库存汇总 × | 确认出库列表 × 出库单管理 × | 入库列表× | 目核入库列表 × 上號管理 × | ● 复核出库列表 × |                     |           |           |            |
| 出库单号 | 请输入出库单号           | 出库类型 请选择出库类型     | v ei  | 建人员 计输入的建入员     | 创建日期       | 选择出库日期              | ◎ 捜索 ○ 重置 |           |            |
|      | 单据状态              | 出库单号             | 出库类型  | 仓库              | 客户         | 创建日期                | 创建人员      | 看注        | 操作         |
|      | 待复核               | XSCK00001        | 销售出库  | A仓库             | A客户        | 2022-09-29 14:26:25 | yzh       |           | ◎ 详情 ∠ 复核  |
|      |                   |                  |       |                 |            |                     | 共1条       | 10条/页 > < | 1 > 前往 1 页 |

## 4.4.4. 操作说明

# 4.4.4.1. 复核

#### 复核出库单据。

#### 1) 点击【复核】按钮。

| <b>三</b> 首页 | / 出库管理 / 复核出库列 | *                   |            |              |                              |                     |         |           | 数产互联科技 🌌 🔒 |
|-------------|----------------|---------------------|------------|--------------|------------------------------|---------------------|---------|-----------|------------|
| 首页审核        | 8出库列表 × 库存汇总 × | 确认出库列表 × 出库单管理 ×    | 入库列表×  审核入 | 车列表 × 上架管理 × | <ul> <li>复核出库列表 ×</li> </ul> |                     |         |           |            |
| 出库单号        | 请输入出库单号        | <b>出库类型</b> 新选择出库类型 | 」 ↓ ↓ 创建人  | a 请输入创建人员    | 创建日期 🗎 远                     | 译出库日期               | Q接索 ℃重量 |           |            |
|             | 单据状态           | 出库单号                | 出库类型       | 仓库           | 客户                           | 创建日期                | 创建人员    | 备注        | 操作         |
|             | 待复核            | XSCK00001           | 销售出库       | A仓库          | A客户                          | 2022-09-29 14:26:25 | yzh     |           | ◎ 详情 ∠ 复核  |
|             |                |                     |            |              |                              |                     | 共1条     | 10条/页 > < | 1 > 前往 1 页 |

2) 先查看此单据是否有错误,无错误则点击【通过】即可,若有错误则需要填

写【审核备注】信息之后点击【拒绝】即可完成复核步骤。

| 主 首页 / 出库管理                                                                     | / 复核出库 | 列表        |                |      |          |            |          |      |           |            |        |        |         | 数产    | 辛互联科技               |
|---------------------------------------------------------------------------------|--------|-----------|----------------|------|----------|------------|----------|------|-----------|------------|--------|--------|---------|-------|---------------------|
| 首页 审核出库列表 ×                                                                     | 审核出库   | 単         |                |      |          |            |          |      |           |            |        | ×      |         |       |                     |
|                                                                                 | 出库单号   | XSCK00001 |                | 创建人员 | yzh      |            | 审核人员 yzh |      | 创建        | 日期 🗎 2022- | -09-29 |        |         |       |                     |
| <b>\$</b>                                                                       | 出库类型   | 销售出库      |                | 客户   | A客户      |            |          |      |           |            |        |        | 看注      |       | 操作                  |
| ()<br>()<br>()<br>()<br>()<br>()<br>()<br>()<br>()<br>()<br>()<br>()<br>()<br>( | 备注     | 请输入备注     |                |      |          |            |          |      |           |            |        |        | 10条/页 > | < 1 > | ◎ 详備 2 复核<br>前往 1 页 |
|                                                                                 |        | 物料编码      | 物料名称           | 规格型号 | 颜色       | 生产信息       | 供应商      | 计量单位 | 计别出库数量    | 实际出库数量     | 唯一码    | 操作     |         |       |                     |
|                                                                                 |        | Test2     | B物料 (无唯<br>一码) | Test | Test     | 1号机        | A供应商     | 千克   | 10        | 10         | 未启用    |        |         |       |                     |
|                                                                                 |        | Test1     | A物料(有唯<br>—码)  | Test | Test     | 1号机        | A供应商     | 千克   | 99        | 99         | 已启用    | ◎ 查看明细 |         |       |                     |
|                                                                                 |        |           |                |      |          |            |          |      | 共2条 10条/3 | 5 × <      | 1 >    | 前往 1 页 |         |       |                     |
|                                                                                 |        |           |                | 复核备  | 主 请输入复核备 | ŧ          |          |      |           |            |        |        |         |       |                     |
|                                                                                 |        |           |                |      |          | <b>通</b> 注 | 1 Eé     | ]    |           |            |        |        |         |       |                     |
|                                                                                 |        |           |                |      |          |            |          |      |           |            |        |        |         |       |                     |
|                                                                                 |        |           |                |      |          |            |          |      |           |            |        |        |         |       |                     |
|                                                                                 |        |           |                |      |          |            |          |      |           |            |        |        |         |       |                     |

### 4.4.4.2. 详情

查看单据的详情信息。

| 首页 / 出座管理   | / 复核出库列表                       |                |        |                         |      |      |                        |              |          |     |        |         | 数产    | 互联科技 🎢 🔒  |
|-------------|--------------------------------|----------------|--------|-------------------------|------|------|------------------------|--------------|----------|-----|--------|---------|-------|-----------|
| 首页 审核出库列表 × |                                |                |        |                         |      |      |                        |              |          |     | ×      |         |       |           |
| 出库单号 诱输入出   | 单据讲度                           |                |        |                         |      |      |                        |              |          |     |        | Î       |       |           |
|             |                                | 0              |        |                         |      |      |                        |              |          |     |        |         |       |           |
| <b>#</b>    |                                | 待审核            |        |                         | 待出库  |      | ŧ                      | し、           |          | 已完成 |        | 备注      |       | 操作        |
| (二) 待       | 单据详情                           |                |        |                         |      |      |                        |              |          |     |        |         |       | ◎ 洋情 《 复核 |
|             | 出库单号: XSCI<br>创建人员: yzh<br>备注: | (00001         | ш<br>ш | i库类型: 销售出的<br>i库人员: yzh | #    | 客创   | 户: A客户<br>建日期: 2022-09 | -29 14:26:25 | 仓库: A仓库  |     |        | 10条/页 ~ | < 1 > | 前往 1 页    |
|             | 出库产品信                          | 息              |        |                         |      |      |                        |              |          |     |        |         |       |           |
|             | 物料编码                           | 物料名称           | 規格型号   | 颜色                      | 生产信息 | 供应商  | 计量单位                   | 计划出库数量       | 实际出库数量   | 唯一码 | 操作     |         |       |           |
|             | Test2                          | B物料 (无唯<br>一码) | Test   | Test                    | 1号机  | A供应商 | 千克                     | 10           | 10       | 未启用 |        |         |       |           |
|             | Test1                          | A物料(有唯<br>一码)  | Test   | Test                    | 1号机  | A供应商 | 千克                     | 99           | 99       | 已启用 | 查看明细   |         |       |           |
|             |                                |                |        |                         |      |      |                        | 共2条 10       | ∖⊛/页 ∨ < | 1   | 前往 1 页 |         |       |           |
|             | 单据审核:                          | 通过             |        |                         |      |      | 单据复核:                  |              |          |     |        |         |       |           |
|             | 备注:                            |                |        |                         |      |      | 备注:                    |              |          |     |        | •       |       |           |
|             |                                |                |        |                         |      |      |                        |              |          |     |        |         |       |           |
|             |                                |                |        |                         |      |      |                        |              |          |     |        |         |       |           |
|             |                                |                |        |                         |      |      |                        |              |          |     |        |         |       |           |
|             |                                |                |        |                         |      |      |                        |              |          |     |        |         |       |           |

# 5. 第五章 库存管理

# 5.1. 库存汇总

### 5.1.1. 系统路径

【库存管理】>>【库存汇总】。

### 5.1.2. 模块描述

查看现有库存信息情况,也可以查看库存上线限预警情况与货品出库记录信息等。

# 5.1.3. 操作界面

| <b>三</b> 首页 | / 库存管理 / 库存汇  | 总                 |             |                 |            |         |        |        |         | 数产互联科技 🌇 🗸    |
|-------------|---------------|-------------------|-------------|-----------------|------------|---------|--------|--------|---------|---------------|
| 前页审         | 核出库列表 × • 库存江 | (总 × )确认出库列表 × )出 | 库单管理 × 入库列表 | × 审核入库列表 × 上架管理 | × 复核出库列表 × |         |        |        |         |               |
| 物料编码        | 请输入物料编码       | 物料名称 清输〉          | \物料名称       | 物料类型 请法师物料类型    | √ 物料分类     | 请选择物料关型 | ✓ Q 按案 | の重要    |         |               |
|             |               |                   |             |                 |            |         |        |        | 超出预警上限  | 低于预警下限 Q D    |
|             | 物料编码          | 物料名称              | 規格型号        | 物料类型            | 物料分类       | 计量单位    | 库存数量   | 預警下限   | 預警上限    | 操作            |
|             | Test1         | A物料 (有唯一码)        | Test        | 原材料             | FDY        | 千克      | 100    | 100.00 | 200.00  | ◎ 查看详情 ◎ 出入记录 |
|             | Test2         | B物料(无唯一码)         | Test        | 原材料             | FDY        | 千克      | 100    | 100.00 | 200.00  | ◎ 查看详情 ◎ 出入记录 |
|             |               |                   |             |                 |            |         |        | 共2条 1  | ●飯页 ∨ く | > 総住 1 页      |

# 5.1.4. 操作说明

#### 5.1.4.1. 查看详情

查看此物料的具体库存信息。

| <b>三</b> 首页 | / 库存管理 / 库存汇总    |                      |                                       |                 |                                   |          |              |                  |            |                       |      |    |           |         | 数       | *互联科技 烱     | Ŧ  |
|-------------|------------------|----------------------|---------------------------------------|-----------------|-----------------------------------|----------|--------------|------------------|------------|-----------------------|------|----|-----------|---------|---------|-------------|----|
| 南页南         | 8出库列表 × ● 库存汇总 × | 库存详作                 | ŧ                                     |                 |                                   |          |              |                  |            |                       |      | ×  |           |         |         |             |    |
| 物料编码        |                  | 物料编码<br>物料类型<br>预警下限 | : Test1<br>: 原材料<br>: 100.00          | 物料<br>物料<br>预警  | 名称: A物料<br> 分类: FDY<br> 上限: 200.0 | · (有唯一码) | ) 规格型<br>计量单 | 号: Test<br>位: 千克 |            | 颜色: Test<br>库存数量: 100 | )    |    | <u>**</u> | 超出预警上期  | 1 (117) | 10 (M712)   |    |
|             | 物料编码             |                      |                                       |                 |                                   |          |              |                  |            |                       |      |    | 預營下限      | 預整。     | 限       | 操作          |    |
|             | Test1            | A?<br>批次号            | 请输入批次号                                |                 | 存放位置                              | 请选择存     | 波位置          | ~                | Q 1835     | の重要                   |      |    | 100.00    | 200.    | 00 @    | 查看详情 ◎ 出入记录 | 40 |
|             | Test2            | BR Histo E           |                                       | als she the sta | 111.0.00                          | 11       | dura di m    | 4.0              | de lin     | ab 18.                | 19.0 |    | 100.00    | 200.    | 00 @    | 查看详情 @ 出入记録 | R. |
|             |                  | 302200               | · · · · · · · · · · · · · · · · · · · | 于大学提展           | STREET, SE                        | 「「「「「「」」 | P#174X.88    | 1214             | A cite 177 | 库位                    | 1981 | •  | 共2条       | 10条/页 ~ | < 1 >   | 前往 1 ]      | 页  |
|             |                  | 202209               | 29 lest-004                           |                 | ADRIVING                          |          | 50           | AGJ#             | AIRE       | 1,84157               | 19   |    |           |         |         |             |    |
|             |                  | 202209               | 29 Test-003                           |                 | A供应商                              | 千克       | 50           | A仓库              | A库区        | 1库位                   | T9   |    |           |         |         |             |    |
|             |                  |                      |                                       |                 |                                   |          |              |                  |            |                       |      | 关闭 |           |         |         |             |    |
|             |                  |                      |                                       |                 |                                   |          |              |                  |            |                       |      |    |           |         |         |             |    |
|             |                  |                      |                                       |                 |                                   |          |              |                  |            |                       |      |    |           |         |         |             |    |
|             |                  |                      |                                       |                 |                                   |          |              |                  |            |                       |      |    |           |         |         |             |    |
|             |                  |                      |                                       |                 |                                   |          |              |                  |            |                       |      |    |           |         |         |             |    |
|             |                  |                      |                                       |                 |                                   |          |              |                  |            |                       |      |    |           |         |         |             |    |
|             |                  |                      |                                       |                 |                                   |          |              |                  |            |                       |      |    |           |         |         |             |    |
|             |                  |                      |                                       |                 |                                   |          |              |                  |            |                       |      |    |           |         |         |             |    |
|             |                  |                      |                                       |                 |                                   |          |              |                  |            |                       |      |    |           |         |         |             |    |
|             |                  |                      |                                       |                 |                                   |          |              |                  |            |                       |      |    |           |         |         |             |    |

a) 下架:可将现有库存货品进行下架操作,下架的货品将不会在库存中显示。

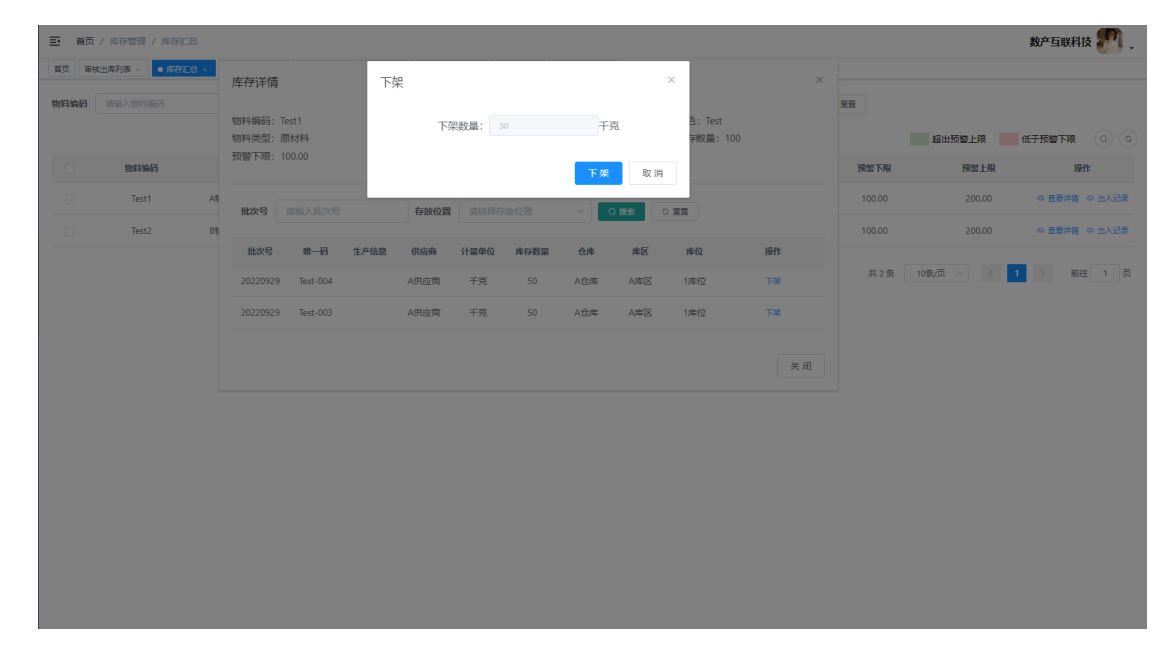

# 5.1.4.2. 出入记录

#### 查看此物料的出入记录日志。

| 董页 / 库存管理 | / 库存汇总                   |      |                    |                                    |            |                  |        |                       |      |       |                              | 数产互联科技       | ١., |
|-----------|--------------------------|------|--------------------|------------------------------------|------------|------------------|--------|-----------------------|------|-------|------------------------------|--------------|-----|
|           | 出入记录                     |      |                    |                                    |            |                  |        |                       |      | ×     |                              |              |     |
| 物料编码 请输入物 | 施制使用, Test1              |      | ANNO 1750 . 1      | Advected and an advectation (2011) | +①+27 田1 戸 | . Trut           |        | 1549. T               |      | i i   |                              |              |     |
|           | 初科编码: lest1<br>物科类型: 原材料 |      | 物料石标: 户<br>物料分类: F | 19284 (1948-199)<br>DY             | 计量单位       | 7: Test<br>7: 千克 | J      | 瞬回: Test<br>库存敗量: 100 |      | 超出    | 反警上限                         | 低于预警下限       |     |
| 制料        | 预警下限: 100.00             |      | 预警上限: 2            | 200.00                             |            |                  |        |                       |      |       | 預警上限                         | 操作           |     |
| - Te:     | <b>批次号</b> 请输入批          |      | 单据类型               | 请选择单据类型                            | ~ 出入时间     | 回 开始日期           | 至结束日期  |                       | 0 22 |       | 200.00                       | ◎ 查看详情 ◎ 出入记 | 禄   |
| Te:       |                          |      |                    |                                    |            |                  |        |                       |      |       | 200.00                       | ◎ 查看详情 ◎ 出入记 | 康   |
|           | 出入时间                     | 单据类型 | 批次号                | 唯一码                                | 计量单位       | 出入数量             | 库存结余数量 | 存放位置                  | 操作   |       |                              |              |     |
|           | 2022-09-29 16:2<br>4:29  | 采购入库 | 20220929           | Test-003                           | 千克         | 50               | 50     | A仓库                   | 查若单纲 | 10策/贞 | <ul><li>✓</li><li></li></ul> |              | 贞   |
|           | 2022-09-29 16:2<br>4:29  | 采购入库 | 20220929           | Test-004                           | 千克         | 50               | 50     | A仓库                   | 查看单纵 |       |                              |              |     |
|           | 2022-09-29 16:2<br>2:48  | 销售出库 | 20220929           | Test-001                           | 千克         | 50               | 0      | A仓库-A库区-1<br>库位       | 查看单振 |       |                              |              |     |
|           | 2022-09-29 16:2<br>2:48  | 销售出库 | 20220929           | Test-002                           | 千克         | 49               | 0      | A仓库-A库区-1<br>库位       | 查看单振 |       |                              |              |     |
|           | 2022-09-29 14:2<br>3:06  | 采购入库 | 20220929           | Test-001                           | 千克         | 50               | 50     | A仓库                   | 查著单据 |       |                              |              |     |
|           | 2022-09-29 14:2<br>3:06  | 采购入库 | 20220929           | Test-002                           | 千克         | 49               | 49     | A仓库                   | 查若单级 |       |                              |              |     |
|           |                          |      |                    |                                    |            |                  |        |                       | 关闭   |       |                              |              |     |
|           |                          |      |                    |                                    |            |                  |        |                       |      |       |                              |              |     |

#### a) 查看单据:跳转至对应的单据列表中。

| 首页 / 入库管理 / 入库列表   |                |                 |               |                     |                     |      |          | 数产互联科技 🌌 🗸 |
|--------------------|----------------|-----------------|---------------|---------------------|---------------------|------|----------|------------|
| 首页 审核出库列表 × 库存汇总 × | 确认出库列表 × 出库单管部 | 型 × ● 入库列表 × 审核 | A库列表 × 上架管理 × | 复核出库列表 ×            |                     |      |          |            |
| 入库单编号 CGRK00003    | 入库类型 浙江        | 世界入库英型 〜        | 创建人员 讲输入制作    | ۸۸.                 | 确认人 请输入确认人          | 入库日期 | 3 选择入库日期 | Q 披索 ロ 重置  |
| + 新譜               |                |                 |               |                     |                     |      |          | 00         |
| 单据状态               | 入库单号           | 入库类型            | 仓库            | 创建日期                | 入库日期                | 创建人员 | 备注       | 操作         |
| 已确认                | CGRK00003      | 采购入库            | A仓库           | 2022-09-29 16:24:05 | 2022-09-29 16:24:29 | yzh  |          | ◎ 详情 打印入库单 |
|                    |                |                 |               |                     |                     | 共19  |          | > 前往 1 页   |
|                    |                |                 |               |                     |                     |      |          |            |

# 5.2. 上架管理

## 5.2.1. 系统路径

【库存管理】>>【上架管理】。

## 5.2.2. 模块描述

将下架或入库的货品进行上架操作,将货品上架至具体的库区库位中。

# 5.2.3. 操作界面

| <b>王</b> 首页 | / 库存管理 / 库存汇总  |                |                |               |            |                  |        |        |           | 数产互联科技 🌌 🗸    |
|-------------|----------------|----------------|----------------|---------------|------------|------------------|--------|--------|-----------|---------------|
| 首页审         | ★出库列表 × ● 库存汇总 | • × 确认出库列表 × 5 | 出库单管理 × 入库列表 × | 审核入库列表 × 上架管理 | × 复核出库列表 × |                  |        |        |           |               |
| 物料编码        | 请输入物料编码        | 物料名称 诗输        | 入物料名称          | 物料类型 请选择物料类型  | > 物料分      | <b>英</b> 请选择物料关型 | ▽ Q 捜索 | の重要    |           |               |
|             |                |                |                |               |            |                  |        |        | 超出预警上限    | 低于预验下限 Q Q    |
|             | 物料编码           | 物料名称           | 規格型号           | 物料类型          | 物料分类       | 计量单位             | 库存数量   | 預警下限   | 預警上限      | 操作            |
|             | Test1          | A物料 (有唯一码)     | Test           | 原材料           | FDY        | 千克               | 100    | 100.00 | 200.00    | ◎ 查看详情 ◎ 出入记录 |
|             | Test2          | B物料(无唯一码)      | Test           | 原材料           | FDY        | 千克               | 100    | 100.00 | 200.00    | ◎ 查看详情 ◎ 出入记录 |
|             |                |                |                |               |            |                  |        | 共2条    | 10策/页 🗸 📢 | 前往 1 页        |
|             |                |                |                |               |            |                  |        |        |           |               |

# 5.2.4. 操作说明

### 5.2.4.1. 上架

将货品上架至具体的库区库位中。

#### 点击需要上架的货品列表中的【上架】按钮。

| 三 首页 | / 库存管理 / 上架管理  |                |              |                |             |      |          | ł              | 数产互联科技 奶 🔒 |
|------|----------------|----------------|--------------|----------------|-------------|------|----------|----------------|------------|
| 第 (第 | 核出库列表 × 库存汇总 × | 确认出库列表 × 出库单管理 | × 入库列表 × 审核入 | 库列表 × ●上架管理 ×  | 复核出库列表 ×    |      |          |                |            |
| 物料编码 | 请输入物料编码        | 物料名称 请输入物料名    | 称 仓/         | <b>车</b> 请选择仓库 | ◇ ② 技友 □ 重査 |      |          |                |            |
|      | 物料编码           | 物料名称           | 規格型号         | 颜色             | 生产信息        | 供应商  | 批次号      | 所属仓库           | 操作         |
|      | Test1          | A物料(有唯一码)      | Test         | Test           |             | A供应商 | 20220929 | A仓库            | 上架         |
|      | Test2          | B物料 (无唯一码)     | Test         | Test           |             | A供应商 | 无批次号     | A仓库            | 上樂         |
|      |                |                |              |                |             |      | 共2条 1    | om, 🥂 \vee 🤇 🚺 | > 約注 1 页   |

a) 启用唯一码规则的物料:点击所需要上架的货品列表后的上架栏,选择所需要存放的位置。点击【保存】按钮即可完成上架操作。

| 三 首页 | / 库存管理 / 上報管理    |                    |          |                   |            |               |          |           | 数产互联科技 🌆 🔒 |
|------|------------------|--------------------|----------|-------------------|------------|---------------|----------|-----------|------------|
| 黄页 审 | 峻出库列表 ×   库存汇总 × | 上架                 |          |                   |            | >             | <        |           |            |
| 物料编码 |                  | ー/へ<br>物料編码: Test  |          | 物料名名称: A物料 (有唯一码) | 規格型号: Test | 颜色: Test      |          |           |            |
|      | 物料编码             | 生产信息:<br>所屋仓库: A仓I | ٤.       | 供应商: A供应商         | 计量单位:千克    | 批次号: 20220929 | 次号       | 所属仓库      | 操作         |
|      | Test1            |                    |          |                   |            |               | 20929    | A仓库       | 上架         |
|      | Test2            | 批量上架               |          |                   |            |               | 比次号      | A仓库       | 上现         |
|      |                  |                    | 唯一码      | 计量单位              | 数量         | 上架            | 共 2 条 10 | 条/页 V < 1 | → 前往 1 页   |
|      |                  |                    | Test-006 | 千克                | 50         | 请选择 ^         | )        |           |            |
|      |                  |                    | Test-005 | 千克                | 50         | A仓库 〉 A库区     | > 1库位    |           |            |
|      |                  |                    |          |                   | 共2条 1      | D∰√/顶         |          |           |            |
|      |                  |                    |          |                   |            |               |          |           |            |
|      |                  |                    |          |                   |            |               |          |           |            |
|      |                  |                    |          |                   |            |               |          |           |            |
|      |                  |                    |          |                   |            |               |          |           |            |
|      |                  |                    |          |                   |            |               |          |           |            |
|      |                  |                    |          |                   |            |               |          |           |            |
|      |                  |                    |          |                   |            |               |          |           |            |

b) 禁用唯一码规则的物料:填写上架数量,选择上架位置后,点击【上架】按 钮即可完成上架操作。

| 码 |       | 物料名称 请输入物料名称 | 1    |              |    |      |          |          |          |
|---|-------|--------------|------|--------------|----|------|----------|----------|----------|
|   | 物料编码  | 物料名称         | 3    | 可上架数量: 100千克 |    | 供应商  | 批次号      | 所属仓库     | 操作       |
|   | Test1 | A物料(有唯一码)    | 上架数量 | 请输入上架数量      | Ť  | A供应商 | 20220929 | A仓库      | 上架       |
|   | Test2 | B物料 (无唯一码)   |      |              | 70 | A供应商 | 无批次号     | A仓库      | 上乘       |
|   |       |              | 上架位置 | 请选择上架位置      | ~  |      | 共2条      | 0条/页 🗸 🚺 | → 前往 1 页 |
|   |       |              |      | _            |    |      |          |          |          |
|   |       |              |      | 上架           | 关闭 |      |          |          |          |
|   |       |              |      |              |    |      |          |          |          |
|   |       |              |      |              |    |      |          |          |          |
|   |       |              |      |              |    |      |          |          |          |
|   |       |              |      |              |    |      |          |          |          |
|   |       |              |      |              |    |      |          |          |          |
|   |       |              |      |              |    |      |          |          |          |
|   |       |              |      |              |    |      |          |          |          |

## 5.2.4.2. 批量上架

一次性将同个货品多个唯一码进行上架操作。

#### 1) 点击需要上架的货品列表中的【上架】按钮。

| 三 首页 | ( / 库存管理 / 上架管理  |                  |            |                 |             |      |          |           | 数产互联科技 🌅 🔒 |
|------|------------------|------------------|------------|-----------------|-------------|------|----------|-----------|------------|
| 首页 审 | 核出库列表 ×   库存汇总 × | 确认出库列表 × 出库单管理 > | 入库列表 × 审核2 | 」库列表 × ● 上架管理 × | 复核出库列表 ×    |      |          |           |            |
| 物料编码 | 請输入物料编码          | 物料名称 请输入物料名      | lik d      | <b>库</b> 请选择仓库  | ◇ ② 検索 ○ 重置 |      |          |           |            |
|      | 物料编码             | 物料名称             | 規格型号       | 颜色              | 生产信息        | 供应商  | 批次号      | 所属仓库      | 操作         |
|      | Test1            | A物料(有唯一码)        | Test       | Test            |             | A供应商 | 20220929 | A仓库       | 上架         |
|      | Test2            | B物料 (无唯一码)       | Test       | Test            |             | A供应商 | 无批次号     | A仓库       | 上梁         |
|      |                  |                  |            |                 |             |      | 共2条 109  | 条/页 > < 1 | > 前往 1 页   |
|      |                  |                  |            |                 |             |      |          |           |            |
|      |                  |                  |            |                 |             |      |          |           |            |
|      |                  |                  |            |                 |             |      |          |           |            |
|      |                  |                  |            |                 |             |      |          |           |            |
|      |                  |                  |            |                 |             |      |          |           |            |
|      |                  |                  |            |                 |             |      |          |           |            |
|      |                  |                  |            |                 |             |      |          |           |            |
|      |                  |                  |            |                 |             |      |          |           |            |
|      |                  |                  |            |                 |             |      |          |           |            |
|      |                  |                  |            |                 |             |      |          |           |            |
|      |                  |                  |            |                 |             |      |          |           |            |
|      |                  |                  |            |                 |             |      |          |           |            |

2) 勾选需要上架的货品列表前的勾选框,点击【批量上架】按钮。

| Image: A standage Judge: A standage     Image: A standage     Image: A standage <td< th=""><th>E 首页</th><th>/ 库存管理 / 上架管理</th><th></th><th></th><th></th><th></th><th></th><th></th><th>数</th><th>产互联科技 🌌 🗸</th></td<>                                                                                                    | E 首页          | / 库存管理 / 上架管理         |                                   |                 |                                |                        |                           |       | 数             | 产互联科技 🌌 🗸 |
|----------------------------------------------------------------------------------------------------|---------------|-----------------------|-----------------------------------|-----------------|--------------------------------|------------------------|---------------------------|-------|---------------|-----------|
| Worksky:     Worksky:     Worksky:     Worksky:     Mulber:     Mulber: </th <th>首页 审核<br/>物料编码</th> <th>出席列表 × 库存汇总 × 请输入物料编码</th> <th>上架</th> <th></th> <th>And the second stands (71)</th> <th></th> <th>9564 <b>-</b> .</th> <th>×</th> <th></th> <th></th> | 首页 审核<br>物料编码 | 出席列表 × 库存汇总 × 请输入物料编码 | 上架                                |                 | And the second stands (71)     |                        | 9564 <b>-</b> .           | ×     |               |           |
| Intel     Intel                                                                                                    |               | 物料编码<br>Test1         | 初料碼約: lest1<br>生产信息:<br>所屬仓库: A仓库 | Ĩ               | 初种名名称: A砌种 (有唯一码)<br>供应商: A供应商 | 规悟型号: Test<br>计量单位: 千克 | 副巴: lest<br>批次号: 20220929 | 次号    | 所属仓库          | 操作        |
| 第一日     计量单位     新編     上架       第     1et-006     千克     50     第四目       1     1et-005     千克     50     第四目       1     1et-005     千克     50     第四目       1     1et-005     千克     50     第四目       1     1et-005     千克     50     第四目       1     1     1     1     1       1     1     1     1     1       1     1     1     1     1       1     1     1     1     1                                                                                                    |               | Test2                 | 批型上架                              |                 |                                |                        |                           | 6次号   | A仓库           | LN        |
| ■ Tet-005 千元 50 前田子 (<br>井2余 10条/页) ● 1 > 前柱 1 页<br>成存 关闭                                                                                                    |               |                       |                                   | 唯一码<br>Test-006 | 计量单位                           | 数量                     | 上架                        | ±2    | 条 10条/页 > 〈 1 | 前往 1 页    |
| Bit 3 N                                                                                                    |               |                       |                                   | Test-005        | 千克                             | 50 共2条 1               | 请选择 ○条/页 ~ 〈 1 〉 前往       | ✓ 1 页 |               |           |
|                                                                                                    |               |                       |                                   |                 |                                |                        | 保存                        | 关闭    |               |           |
|                                                                                                    |               |                       |                                   |                 |                                |                        |                           |       |               |           |
|                                                                                                    |               |                       |                                   |                 |                                |                        |                           |       |               |           |
|                                                                                                    |               |                       |                                   |                 |                                |                        |                           |       |               |           |

3) 选择所需要上架的位置后,点击【保存】按钮。

| 三 首页 | / 库存管理 / 上架管理  |                     |          |                 |         |                           |   |       |       |      | 数产互联科排 | 5 🌆 🗸 |
|------|----------------|---------------------|----------|-----------------|---------|---------------------------|---|-------|-------|------|--------|-------|
| 黄页 审 | 核出库列表 × 库存汇总 × | 上架                  |          | 批量上架            |         | ×                         | × |       |       |      |        |       |
| 物料编码 |                |                     |          |                 |         |                           |   |       |       |      |        |       |
|      | 物料编码           | 物料编码: Test<br>生产信息: |          | 批量上架位置:         |         | 绝: Test<br>次号: 20220929   |   | 次号    | ş     | 所属仓库 | 操作     | /F    |
|      | Test1          | 所屬仓库: A仓)           | 车        | A仓库 / A库区 / 1库位 |         | <u> </u>                  |   | 20929 |       | A仓库  | Ŀ      |       |
|      | Test2          | 批量上架                |          |                 | 保存      | 关闭                        |   | 次号    |       | A仓库  | Ь      | e     |
|      |                |                     | 唯一码      | 计量单位            | 数量      | 上架                        |   | 共2条   | 10条/页 | < I  | > 前待   | 1页    |
|      |                |                     | Test-006 | 千克              | 50      | A仓库 / A库区 / 1库位           |   |       |       |      |        |       |
|      |                |                     | Test-005 | 千克              | 50      | A仓库 / A库区 / 1库位           |   |       |       |      |        |       |
|      |                |                     |          |                 | 共2条 10条 | /页 ~   <   1   >   前往   1 | 页 |       |       |      |        |       |
|      |                |                     |          |                 |         | 保存美                       | đ |       |       |      |        |       |
|      |                |                     |          |                 |         |                           |   |       |       |      |        |       |
|      |                |                     |          |                 |         |                           |   |       |       |      |        |       |
|      |                |                     |          |                 |         |                           |   |       |       |      |        |       |
|      |                |                     |          |                 |         |                           |   |       |       |      |        |       |
|      |                |                     |          |                 |         |                           |   |       |       |      |        |       |
|      |                |                     |          |                 |         |                           |   |       |       |      |        |       |
|      |                |                     |          |                 |         |                           |   |       |       |      |        |       |

4) 再次点击【保存】按钮,即可完成批量上架操作。

| 物料級第: Text1     物料系第: Abb# (有吻一冊) 規規型管: Text     前差: Text     新進の       市場第     円近常: Afb追席     日道常: Afb追席     日道常: Afb追席       Text1     日道常: Afb追席     日道常: Afb追席     日道常       Text1     日道常: Afb追席     日道常: Afb追席     154       Text1     日道常: Afb追席     日道常: Afb追席     154       Text1     日道: 日本     日道: 日本     154       Text2     日道: 日本     日道: 日本     11日       「Text2     日道: 日本     11日単位     取量     上架       「Text-05     千克     50     Adb#/A#EZ/1#位       「Text-05     千克     50     Adb#/A#EZ/1#位       「Text-05     千克     50     Adb#/A#EZ/1#位       「Text-05     千克     50     Adb#/A#EZ/1#位                                                                                                    |      |     |       |             |        |                           |                        |                                |          |                     |       | 料编码 |
|----------------------------------------------------------------------------------------------------|------|-----|-------|-------------|--------|---------------------------|------------------------|--------------------------------|----------|---------------------|-------|-----|
| Text1       5029 Add#         Text2       EEEEH         Image: A Mark       Haller         Image: A Mark       Haller <td< th=""><th>操作</th><th></th><th>所属仓库</th><th>次号</th><th></th><th>颜色: Test<br/>批次号: 20220929</th><th>规格型号: Test<br/>计量单位: 千克</th><th>物料名名称: A物料 (有唯一码)<br/>供应商: A供应商</th><th>t1</th><th>物料编码: Test<br/>生产信息:</th><th>物料编码</th><th></th></td<> | 操作   |     | 所属仓库  | 次号          |        | 颜色: Test<br>批次号: 20220929 | 规格型号: Test<br>计量单位: 千克 | 物料名名称: A物料 (有唯一码)<br>供应商: A供应商 | t1       | 物料编码: Test<br>生产信息: | 物料编码  |     |
| 1 fet2     fft2 上 19       1 fet2     1 fet2 L 19       1 fet2     1 fet4 (1)       1 fet4 (1)     1 fig4 (2)       1 fet4 (1)     1 fig4 (2)       1 fet4 (1)     1 fig4 (2)       1 fet4 (1)     1 fig4 (2)       1 fet4 (1)     1 fig4 (2)       1 fet4 (1)     1 fig4 (2)       1 fet4 (1)     1 fig4 (2)       1 fet4 (1)     1 fig4 (2)       1 fet4 (1)     1 fig4 (2)       1 fet4 (1)     1 fig4 (2)                                                                                                    | 上架   |     | A仓库   | 20929       |        |                           |                        |                                | 2)m      | 701進32年、AU          | Test1 |     |
| 市田     計録単位     読録     上架       1     Test-005     干売     50     A台庫 / A時区 / 1時位     #2 億     10億// 0 < 1       1     Test-005     干売     50     A台庫 / A時区 / 1時位     #2 億     10億// 0        1     Test-005     干売     50     A台庫 / A時区 / 1時位     #2 億     10億// 0                                                                                                    | 上来   |     | A仓库   | 次号          |        |                           |                        |                                |          | 批量上架                | Test2 |     |
| □     Test-006     干汚     50     A仓库/A相区/1席位       □     Test-005     干汚     50     A仓库/A相区/1席位       ↓     上     大2条     10条页 < (1 > 前往     1页                                                                                                    | 前往 1 | 1 > | 页 ~ < | 共 2 条 10条/页 |        | 上架                        | 数量                     | 计量单位                           | 唯一码      |                     |       |     |
| □ Test-005 千苑 50 A位岸/A年区/1時位 ~<br>共2条 10部/反 < 1 > 前注 1 页<br>(777 ※明                                                                                                    |      |     |       |             |        | A仓库 / A库区 / 1库位           | 50                     | 千克                             | Test-006 |                     |       |     |
| 共2条 105%/页 → < 1 > 前往 1 页<br>(1) 第3                                                                                                    |      |     |       |             |        | A仓库 / A库区 / 1库位           | 50                     | 千克                             | Test-005 |                     |       |     |
| <b>9</b> 77 ¥37                                                                                                    |      |     |       |             | 前往 1 页 | 10条/页 ~ 〈 1 〉 前           | 共2条                    |                                |          |                     |       |     |
|                                                                                                    |      |     |       |             | 关闭     | 保存                        |                        |                                |          |                     |       |     |
|                                                                                                    |      |     |       |             |        |                           |                        |                                |          |                     |       |     |
|                                                                                                    |      |     |       |             |        |                           |                        |                                |          |                     |       |     |
|                                                                                                    |      |     |       |             |        |                           |                        |                                |          |                     |       |     |

# 5.3. 下架管理

# 5.3.1. 系统路径

【库存管理】>>【下架管理】。

# 5.3.2. 模块描述

将上架货品进行下架操作,将货品从库存中下架。

# 5.3.3. 操作界面

| 三 首3 | 1 / 库存管理 / 下架管理 |              |      |                   |      |         |        |          | 数           | 产互联科技 🌇 🗸 |
|------|-----------------|--------------|------|-------------------|------|---------|--------|----------|-------------|-----------|
| 首页 周 | 存汇总 × ●下梁管理 ×   |              |      |                   |      |         |        |          |             |           |
| 物料编码 | 请输入物料编码         | 物料名称 请输入物料名称 |      | <b>批次号</b> 请输入批次号 | 存放位置 | 请选择存放位置 | ✓ Q 搜索 | の重置      |             |           |
|      | 物料编码            | 物料名称         | 規格型号 | 颜色                | 生产信息 | L (H)   | 应商     | 批次号      | 存放位置        | 操作        |
|      | Test1           | A物料 (有唯一码)   | Test | Test              |      | A供      | 应商     | 20220929 | A仓库-A库区-1库位 | 下架        |
|      | Test2           | B物料 (无唯一码)   | Test | Test              |      | A供      | 应商     | 无批次号     | A仓库-A库区-1库位 | 下開        |
|      |                 |              |      |                   |      |         |        | 共2条      | 10条/页 🗸 1   | > 前往 1 页  |
|      |                 |              |      |                   |      |         |        |          |             |           |

## 5.3.4. 操作说明

### 5.3.4.1. 下架

将货品从库区库位上下架至下架区。

点击需要下架的货品列表中的【下架】按钮。

| 物料编码 | 请输入物料编码 | 物料名称 请输入物料名称 |      | <b>批次号</b> 请输入批次号 | 存放位置 请选择存放( | 位置 〜 Q 捜 |          |               |    |
|------|---------|--------------|------|-------------------|-------------|----------|----------|---------------|----|
|      | 物料编码    | 物料名称         | 規格型号 | 颜色                | 生产信息        | 供应商      | 批次号      | 存放位置          | 操作 |
|      | Test1   | A物料(有唯一码)    | Test | Test              |             | A供应商     | 20220929 | A仓库-A库区-1库位   | 下架 |
|      | Test2   | B物料 (无唯一码)   | Test | Test              |             | A供应商     | 无批次号     | A仓库-A库区-1库位   | 下架 |
|      |         |              |      |                   |             |          | 共2条      | 10条/页 > ( 1 > | 前往 |
|      |         |              |      |                   |             |          |          |               |    |

a) 启用唯一码规则的物料:点击所需要下架的货品列表后的【下架】按钮。在

弹窗内再次点击【下架】按钮即可下架此物料。

| <b>三</b> 首页 | / 库存管理 / 下梁管理   |                      |          |                                   |                        |                           |     |             |             | 数产互联科技 🌇 🔒 |
|-------------|-----------------|----------------------|----------|-----------------------------------|------------------------|---------------------------|-----|-------------|-------------|------------|
| 首页库存        | 972总 × ● 下梁管理 × | 下架                   |          |                                   |                        |                           | ×   |             |             |            |
| 物料编码        |                 | 16401101777 . T      |          | Angle Contractor Advantation TTTL | 何姓刑曰, 丁                | 25-64 . T+                |     | 2 重置        |             |            |
|             | 物料编码            | 物种编句: Test1<br>生产信息: |          | 個种省省称: A個种 (有唯一時)<br>供应商: A供应商    | 况相望号: Test<br>计量单位: 千克 | 誠色: lest<br>批次号: 20220929 |     | 批次号         | 存放位置        | 操作         |
|             | Test1           | 所屬仓库:A仓库             |          | 存放位置: A仓库-A库区-1库位                 |                        |                           |     | 0220929     | A仓库-A库区-1库位 | 下架         |
|             | Test2           | 批型下架                 |          |                                   |                        |                           |     | 无批次号        | A仓库-A库区-1库位 | 下来         |
|             |                 |                      | 唯一码      | 计最单位                              | 教品                     | 授作                        | /re |             | 100 T       |            |
|             |                 |                      | Test-004 | 千克                                | 50                     | 74                        |     | <b>共2</b> 號 | 10亲/风 🗸 🚺   | ▶ 前征 1 页   |
|             |                 |                      | Test-003 | 千克                                | 50                     | 13                        |     |             |             |            |
|             |                 |                      |          |                                   |                        |                           |     |             |             |            |
|             |                 |                      |          |                                   | 共2条 10条/页 ∨            | < 1 > 前往                  | 1页  |             |             |            |
|             |                 |                      |          |                                   |                        | 保存                        | 关闭  |             |             |            |
|             |                 |                      |          |                                   |                        |                           |     |             |             |            |
|             |                 |                      |          |                                   |                        |                           |     |             |             |            |
|             |                 |                      |          |                                   |                        |                           |     |             |             |            |
|             |                 |                      |          |                                   |                        |                           |     |             |             |            |
|             |                 |                      |          |                                   |                        |                           |     |             |             |            |
|             |                 |                      |          |                                   |                        |                           |     |             |             |            |
|             |                 |                      |          |                                   |                        |                           |     |             |             |            |
|             |                 |                      |          |                                   |                        |                           |     |             |             |            |

b) 禁用唯一码规则的物料:填写下架数量,点击【下架】按钮即可完成下架操

作。

|       |                                    |              |      |              |        |          |          | *03           | z Frey Hits |
|-------|------------------------------------|--------------|------|--------------|--------|----------|----------|---------------|-------------|
| 首页 库存 | 7 年春日 2 7 7 末日 2<br>111 × ● 下銀首理 × |              |      |              | , j    |          |          | ¥Ο.Γ          |             |
| 防料编码  |                                    | 物料名称 请输入物料名称 | 下采   |              | 0      | E ~ Q 接友 | こ重要      |               |             |
|       | 物料编码                               | 物料名称         | 1    | 可下架数量: 100千克 |        | 供应商      | 批次号      | 存放位置          | 操作          |
|       | Test1                              | A物料 (有唯一码)   | 下架数量 | 请输入下架数量      | Ť<br>" | A供应商     | 20220929 | A仓库-A库区-1库位   | 下架          |
|       | Test2                              | B物料(无唯一码)    |      |              | ~      | A供应商     | 无批次号     | A仓库-A库区-1库位   | 下架          |
|       |                                    |              |      | <b>T</b> a   | 是 关闭   |          | 共2条      | 10条/页 🗸 🤇 🚺 > | 前往 1 页      |
|       |                                    |              |      |              |        |          |          |               |             |
|       |                                    |              |      |              |        |          |          |               |             |
|       |                                    |              |      |              |        |          |          |               |             |
|       |                                    |              |      |              |        |          |          |               |             |
|       |                                    |              |      |              |        |          |          |               |             |
|       |                                    |              |      |              |        |          |          |               |             |
|       |                                    |              |      |              |        |          |          |               |             |
|       |                                    |              |      |              |        |          |          |               |             |
|       |                                    |              |      |              |        |          |          |               |             |
|       |                                    |              |      |              |        |          |          |               |             |

# 5.3.4.2. 批量下架

一次性将同个货品多个唯一码进行下架操作。

#### a) 点击需要上架的货品列表中的【下架】按钮。

| 操作                        |
|---------------------------|
| 库位下架                      |
| 库位 下梁                     |
| : <mark>1</mark> > 前往 1 页 |
|                           |
|                           |
|                           |
|                           |
|                           |
|                           |
|                           |
|                           |
|                           |
|                           |
|                           |

b) 勾选需要下架架的货品列表前的勾选框,点击【批量下架】按钮。

|      |       | 下架                 |          |                                |             |               | ×      |         |                 |        |
|------|-------|--------------------|----------|--------------------------------|-------------|---------------|--------|---------|-----------------|--------|
| 物料编码 |       | 物料(編石・Test1        |          | 勃到之之称・4物料(有唯一四)                | 抑終刑具, Test  | 商伯· Tect      |        | 2 重置    |                 |        |
|      | 物料编码  | 生产信息:<br>所屋仓库: A仓库 |          | 供应商: A供应商<br>存放位置: A仓库-A库区-1库位 | 计量单位: 千克    | 批次号: 20220929 |        | 批次号     | 存放位置            | 操作     |
|      | Test1 |                    |          |                                |             |               |        | 0220929 | A仓库-A库区-1库位     | 下架     |
|      | Test2 | 批量下架               |          |                                |             |               |        | 无批次号    | A仓库-A库区-1库位     | 味不     |
|      |       |                    | 唯一码      | 计量单位                           | 数量          |               | 操作     | 共2条     | 10条/页 ~   <   1 | > 前往 1 |
|      |       |                    | Test-004 | 千克                             | 50          |               | 下架     |         |                 |        |
|      |       |                    | Test-003 | 千克                             | 50          |               | 下第     |         |                 |        |
|      |       |                    |          |                                | 共2条 10条/页 ∨ | < 1 >         | 前往 1 页 |         |                 |        |
|      |       |                    |          |                                |             | 保存            | 关闭     |         |                 |        |
|      |       |                    |          |                                |             |               |        |         |                 |        |
|      |       |                    |          |                                |             |               |        |         |                 |        |
|      |       |                    |          |                                |             |               |        |         |                 |        |
|      |       |                    |          |                                |             |               |        |         |                 |        |

c) 点击【下架】按钮即可完成批量下架操作。

| <b>三</b> 首页 | / 库存管理 / 下架管理 |            |          |                 |             |             |          | ţ           | 数产互联科技 🎢 🔒 |
|-------------|---------------|------------|----------|-----------------|-------------|-------------|----------|-------------|------------|
| 首页库存        | 注意 × ● 下線管理 × | 下架         |          | 批量下架            | ×           | ×           |          |             |            |
| 物料编码        |               | 物料编码·Test1 |          | 夏季下贺船先物料        | з.          | Test        | シ重査      |             |            |
|             | 物料编码          | 生产信息:      |          | AELI I AUTAERAH | 欠号          | 클: 20220929 | 批次号      | 存放位置        | 操作         |
|             | Test1         | 所應び年: AU2年 |          |                 | 下架取消        |             | 10220929 | A仓库-A库区-1库位 | 下架         |
|             | Test2         | 批獻下架       |          |                 |             |             | 无批次号     | A仓库-A库区-1库位 | 下樂         |
|             |               |            | 唯一码      | 计量单位            | 数量          | 操作          | 共2条      | 10条/页 ~ 《 1 | → 前往 1 页   |
|             |               |            | Test-004 | 千克              | 50          | 業子          |          |             |            |
|             |               | 2          | Test-003 | 千克              | 50          | 下来          |          |             |            |
|             |               |            |          | 共29             | € 10寮/页 ∨ < | 1 > 前往 1 页  |          |             |            |
|             |               |            |          |                 |             |             |          |             |            |
|             |               |            |          |                 |             | 保存美闭        |          |             |            |
|             |               |            |          |                 |             |             |          |             |            |
|             |               |            |          |                 |             |             |          |             |            |
|             |               |            |          |                 |             |             |          |             |            |
|             |               |            |          |                 |             |             |          |             |            |
|             |               |            |          |                 |             |             |          |             |            |
|             |               |            |          |                 |             |             |          |             |            |

# 6. 第六章 系统管理

# 6.1. 角色管理

#### 6.1.1. 系统路径

【系统管理】>>【角色管理】。

### 6.1.2. 模块描述

通过角色的创建与分配来区分不同账号的数据权限内容。

# 6.1.3. 操作界面

| <b>王</b> 首页 | / 系统管理 / 角色 | 管理         |        |                     |    |      |    |    |                  |      |          | 数产    | 互联科技 🥊 | M . |
|-------------|-------------|------------|--------|---------------------|----|------|----|----|------------------|------|----------|-------|--------|-----|
| 首页库         | 存江总 × 下架管理  | × 用户管理 ×   | ● 角色管理 | ×                   |    |      |    |    |                  |      |          |       |        |     |
| 角色名称        | 请输入角色名称     |            | 权限字符   | 请输入权限字符             | 状态 | 角色状态 | 创建 | 时问 | 开始日期 · 结束日期      | Q 捜索 | の重要      |       |        |     |
| + 新増        | と 第編 🔳      | 293<br>293 |        |                     |    |      |    |    |                  |      |          |       | 0      | 0   |
|             | 角色名称        | 显示顺序       | 状态     | 创建时间                |    |      |    |    | 操作               |      |          |       |        |     |
|             | admin       | 0          |        | 2022-07-06 17:48:09 |    |      |    |    | 2 編輯 ◎ 数据权限 白 删除 |      |          |       |        |     |
|             |             |            |        |                     |    |      |    |    |                  | #15  | 10祭/页 >> | < 1 → | 前往 1   | চ   |

## 6.1.4. 操作说明

#### 6.1.4.1. 新增

| 普页 / 系统管理 / 角色管理                 |                                                                                                    | 数产互联科技 🌌 🗸                                                            |
|----------------------------------|----------------------------------------------------------------------------------------------------|-----------------------------------------------------------------------|
| 算页 库存汇总 · 下架管理 · 用户管理 · ● 角色管理 · | 添加角色      ×                                                                                                    |                                                                       |
| <b>角色名称</b> 谢输入角色实际 权限学符 谢输入权限学  |                                                                                                    |                                                                       |
| + #18 2. \$16 0 #19 2 90         | • 角色名称 请输入角色名称                                                                                                    | (a) (a)                                                               |
| □ 角色名称 显示顺序 状态 合                 | *角色顺序 0 ^                                                                                                    | 操作                                                                    |
| admin 0 2022-0:                  | 状态 🧿 正常 🔷 停用                                                                                                    | 2、 編編 ○ 数据存取 白 開始                                                     |
|                                  | <ul> <li>菜菜和記録</li> <li>○ 八市田田</li> <li>○ 八市田田</li> <li>○ 小市田田</li> <li>○ 小市田田</li> <li>○ 新山田田</li> <li>○ 新山田田</li> <li>○ 新山田</li> <li>○ 新山田</li></ul> | <u></u> , 其1条 10 <b>0</b> ( <b>0</b> ) → <b>1</b> ≤ <b>1</b> → 前柱 1 页 |

#### 新增角色,配置角色权限内容。

- a)角色名称:由中文或字母、数字组成代表此角色的名称。
- b) 角色顺序: 在角色列表中的排序(升序)。
- c) 菜单权限:配置此类角色所可以使用的功能模块。

#### 6.1.4.2. 编辑

编辑以创建好的角色。

| aage meraa                             |                      | 4080cb27 | 编辑角色        |                                                                                                    | × –       |                   |                          |            |
|----------------------------------------|----------------------|----------|-------------|----------------------------------------------------------------------------------------------------|-----------|-------------------|--------------------------|------------|
| <ul> <li>+ 新譜</li> <li>人 編編</li> </ul> | 207<br>2 Billio 2 St |          | *角色名称       | admin                                                                                                    |           |                   |                          |            |
| 角色名称                                   | 显示顺序                 | 状态       | 1988 *角色顺序  | 0                                                                                                    |           | 操作                |                          |            |
| admin                                  | 0                    |          | 2022-07- 状态 | • 正常 (停用                                                                                                    |           | 2. 编辑 ② 数据权限 白 删除 |                          |            |
|                                        |                      |          | SC D & C    | <ul> <li>ジ 基地送料</li> <li>シ 人名英理</li> <li>シ 人名英理</li> <li>ジ 人名英理</li> <li>ジ 人名英理</li> <li>ジ 人名英里</li> <li>ジ 人名英里</li> <li>ジ 人名英里</li> <li>ジ 人名英里</li> <li>ジ 人名英里</li> <li>ジ 人名英里</li> <li>ジ 系統(正具)</li> <li>ジ 系統(正具)</li> <li>ジ 系統(正具)</li> </ul> |           |                   | <b>共1家 ₩0%/剂 → &lt; </b> | 1 > #042 1 |
|                                        |                      |          | 肾注          | 讀脸入內容                                                                                                    | ·<br>定 取消 |                   |                          |            |

d) 状态:在系统中涉及到角色选择的时候是否显示(启用:可选择;禁用:不可选择)。

## 6.1.4.3. 删除

删除此角色(若是此角色已经在系统中已经使用,则无法被删除)。

| 董贞 / 系统管理 / 角色管理                         |                                            | 数产互联科技 🎢 🔒 |
|------------------------------------------|--------------------------------------------|------------|
| 首页   库存汇总 ×   下梁管理 ×   用片管理 ×   ● 角色管理 × |                                            |            |
| 角色各称 研输入角色态称 权限学符 诱输入权限学                 | 745 KK Rekt v enem 1 There + Karen Ort off |            |
| + <b>818</b> 2, 998 8 2 193              |                                            |            |
| □ 角色名称 显示顺序 状态 创                         | 《聽說詞》 發作                                   |            |
| admin 0 2022-07                          | 07-05 17:48:09 22 時間 ② 数据173頁 全 開始         |            |
|                                          | 共1级 10銀/页 → < <mark>1</mark>               | → 前往 1 页   |
|                                          | 警告 ×<br>・<br>漫音論は服除<br>和7所 美国              |            |
|                                          |                                            |            |
|                                          |                                            |            |
|                                          |                                            |            |
|                                          |                                            |            |

# 6.2. 部门管理

## 6.2.1. 系统路径

【系统管理】>>【部门管理】。

# 6.2.2. 模块描述

自定义企业级下的各个部门信息。

# 6.2.3. 操作界面

| 首页 / 系统管 | 理 / 部门管 | 理      |        |        |        |          |        |                     |                          |                          |                                         | 数产互联科技                   |
|----------|---------|--------|--------|--------|--------|----------|--------|---------------------|--------------------------|--------------------------|-----------------------------------------|--------------------------|
| 1 库存汇总 × | 下號管理 ×  | 用户管理 × | 角色管理 × | 菜单管理 × | 组织管理 × | ● 部门管理 × | 尚位管理 × |                     |                          |                          |                                         |                          |
| 1名称 请输入部 | 約名称     | 状态     | 部门状态   |        | √ Q 撽  |          |        |                     |                          |                          |                                         |                          |
| 新聞       |         |        |        |        |        |          |        |                     |                          |                          |                                         |                          |
| 门名称      |         |        |        | 排序     |        | 状态       |        | 创建时间                |                          |                          | 操作                                      |                          |
|          |         |        |        | 0      |        | 正常       |        | 2022-07-06 17:48:09 |                          | 么 编辑                     | +新聞 由 删除                                |                          |
| 产互联科技    |         |        |        |        | 0      | 0        | 0 正常   | 0 正常                | 0 正常 2022-07-06 17:48:09 | 0 正常 2022-07-06 17:48:09 | 0 正常 2022-07-06 17.46.09 <b>&amp; 編</b> | 0 正常 2022-07-06 17.48.09 |
|          |         |        |        |        |        |          |        |                     |                          |                          |                                         |                          |
|          |         |        |        |        |        |          |        |                     |                          |                          |                                         |                          |
|          |         |        |        |        |        |          |        |                     |                          |                          |                                         |                          |
|          |         |        |        |        |        |          |        |                     |                          |                          |                                         |                          |
|          |         |        |        |        |        |          |        |                     |                          |                          |                                         |                          |
|          |         |        |        |        |        |          |        |                     |                          |                          |                                         |                          |
|          |         |        |        |        |        |          |        |                     |                          |                          |                                         |                          |
|          |         |        |        |        |        |          |        |                     |                          |                          |                                         |                          |
|          |         |        |        |        |        |          |        |                     |                          |                          |                                         |                          |
|          |         |        |        |        |        |          |        |                     |                          |                          |                                         |                          |
|          |         |        |        |        |        |          |        |                     |                          |                          |                                         |                          |
|          |         |        |        |        |        |          |        |                     |                          |                          |                                         |                          |
|          |         |        |        |        |        |          |        |                     |                          |                          |                                         |                          |

# 6.2.4. 操作说明

### 6.2.4.1. 新增

新增部门,配置部门所在企业树位置。

| -x [ #mco · ] [ #### · ] /# B# | ▲ 角色管理 × 菜单:<br>添加部门 |          | ×                  |                |  |
|--------------------------------|----------------------|----------|--------------------|----------------|--|
| <b>川名称</b> 請給入部门名称 よ           |                      |          |                    |                |  |
| + 新道                           | *上级部门                | 告择上级部门   | Ŧ                  |                |  |
| 御门名称                           | 推摩 *部门名称             | 请输入部门名称  | 示排序                | 操作             |  |
| 数产互联科技                         | 0                    | 请输入负责人 联 | <b>系电话</b> 请输入联系电话 | ∠ 编辑 + 新譜 合 翻除 |  |
|                                | 邮箱                   | 请输入邮箱 部( | 门状态 🧿 正常 🔿 停用      |                |  |
|                                |                      |          |                    |                |  |
|                                |                      |          | 70 ct              |                |  |
|                                |                      |          | 40, 75             |                |  |
|                                |                      |          |                    |                |  |
|                                |                      |          |                    |                |  |
|                                |                      |          |                    |                |  |
|                                |                      |          |                    |                |  |
|                                |                      |          |                    |                |  |
|                                |                      |          |                    |                |  |
|                                |                      |          |                    |                |  |
|                                |                      |          |                    |                |  |
|                                |                      |          |                    |                |  |

- a) 上级部门: 该部门所在企业树位置。
- b) 部门名称:称呼该部门的名称信息。
- c) 显示排序:在部门列表中的排序(升序)。
- d) 负责人:该部门的负责人姓名。
- e) 联系电话: 该部门的联系电话。
- f) 邮箱:该部门的联系邮箱。
- g) 部门状态:在系统中涉及到部门选择的时候是否显示(启用:可选择;禁用: 不可选择)。

#### 6.2.4.2. 编辑

编辑以创建好的部门。

| 首页 / 系统管理 / 部门管理        |                     | ❷ 新增成功             |       |               |                | 数产互联科技 |
|-------------------------|---------------------|--------------------|-------|---------------|----------------|--------|
| 首页 库存汇总 × 下架管理 × 用户管理 × | 角色管理 · 菜单!<br>编辑部() | 1                  |       |               | ×              |        |
| <b>鄉门名称</b> 请输入部门名称 状态  | 5 部门状态              |                    |       |               |                |        |
| + 新聞                    | *上级部门               | 数产互联科技             |       | × *           |                |        |
| 部门名称                    | 推成 *部门名利            | 仓库部                | *显示排序 | 1             | 操作             |        |
| ◇ 数产互联科技                | 0 负责人               | . <u>%</u> =       | 联系电话  | 18012312312   | 《編編 + 新増 自動除   |        |
| 仓库部                     | 1                   | 123456789@Gmail.om | 朝门北本  |               | 2、蝙蝠 + 新増 白 删除 |        |
|                         |                     |                    |       |               |                |        |
|                         |                     |                    |       | 70 mb         |                |        |
|                         |                     |                    |       | 470 XE 4X /rg |                |        |
|                         |                     |                    |       |               |                |        |
|                         |                     |                    |       |               |                |        |
|                         |                     |                    |       |               |                |        |
|                         |                     |                    |       |               |                |        |
|                         |                     |                    |       |               |                |        |
|                         |                     |                    |       |               |                |        |
|                         |                     |                    |       |               |                |        |
|                         |                     |                    |       |               |                |        |
|                         |                     |                    |       |               |                |        |
|                         |                     |                    |       |               |                |        |
|                         |                     |                    |       |               |                |        |

### 6.2.4.3. 删除

删除此部门(若是此部门已经在系统中已经使用,则无法被删除)。

| 🧾 首页 / 系統管理 / 部门管理             |               |                                   |                     |                | 数产互联科技 🎢 🗸 |
|--------------------------------|---------------|-----------------------------------|---------------------|----------------|------------|
| 首页 库存汇总 × 下端管理 × 用户管理 × 角色管理 × | 菜单管理 × 组织管理 × | <ul> <li>部门管理 × 岗位管理 ×</li> </ul> |                     |                |            |
|                                | <b>ス</b> 救 Q  | 2 重量                              |                     |                |            |
| 十新潮                            |               |                                   |                     |                |            |
| 部门名称                           | 撞惊            | 状态                                | 的建时间                | 操作             |            |
| ~ 数产互联科技                       | 0             | 正常                                | 2022-07-06 17:48:09 | 2、瞬間 + 新聞 白 删除 |            |
| 仓库部                            | 1             | 正常                                | 2022-09-30 10:00:11 | 之 銅鑽 十 新譜 白 翻除 |            |
|                                | 활告<br>•       | 2.古确认题阶                           | ×<br>1877a 1877     |                |            |
|                                |               |                                   |                     |                |            |

# 6.3. 用户管理

## 6.3.1. 系统路径

【系统管理】>>【用户管理】。

## 6.3.2. 模块描述

查看现有企业账号,也可进行编辑、启用、删除等操作。

# 6.3.3. 操作界面

| 董页 / 系統管理 / 用户管理      |       |             |                     |        |             |        |                     | 数产互联科技 🌅 🗸     |
|-----------------------|-------|-------------|---------------------|--------|-------------|--------|---------------------|----------------|
| 首页 库存汇总 × 下黎管理 × ● 用户 | 管理 ×  |             |                     |        |             |        |                     |                |
| Q 请输入部门名称             | 用户账号  | 请输入用户账号     | <b>手机号码</b> 请输入手机号码 | 状态     | 用户状态        | ~ 创建时间 | 部 开始日期 ・ 结束日期       |                |
| 数im互联科技               | Q接索   |             |                     |        |             |        |                     |                |
|                       | + 312 | ▲ 編編 自 删除 土 | 97 <b>× 8</b> 7     |        |             |        |                     | 00             |
|                       |       | 用户账号        | 用户昵称                | 部门     | 手机号码        | 状态     | 创建时间                | 操作             |
|                       |       | yzh         | 叶志恒                 | 数产互联科技 | 18060157775 |        | 2022-09-27 14:20:15 | と 編編 白 勤除 る 重量 |
|                       |       | sckj        | 数产科技                | 数产互联科技 | 18659385536 |        | 2022-08-25 11:09:44 | 2、編輯 白 動除 る 重量 |
|                       |       | 18850443520 | 18850443520         | 数产互联科技 | 18850443520 |        | 2022-07-06 17:48:10 | 2、編編 自動除 る 重要  |
|                       |       |             |                     |        |             | 共3条    | 10条/页 > < 1         | > 前往 1 页       |

# 6.3.4. 操作说明

## 6.3.4.1. 新增

新增可登录该企业的账户信息。

| - 1 -   |       |
|---------|-------|
| 17.     | -旦向 1 |
| 147     | 142   |
| L · · · |       |

|        |         | 添加用户                                     |         |        |           | ×        |        |                     |             |
|--------|---------|------------------------------------------|---------|--------|-----------|----------|--------|---------------------|-------------|
|        | 用户账号 请得 | 输入用户则                                    |         |        |           | <u>ت</u> | ∨ 创建时间 |                     |             |
| 数产互联科技 | ○披索     | <ul> <li>● 用户账号</li> <li>○ 重置</li> </ul> | 请输入用户账号 | * 用户密码 | 请输入用户密码   | -        |        |                     |             |
|        | + 新增    | * 用户昵称<br>2. 编辑                          | 请输入用户昵称 | * 所属部门 | 请选择所愿部门   | -        |        |                     |             |
|        |         | 用户 • 手机号码                                | 请输入手机号码 | * 邮箱   | 请输入邮箱     | 机号码      | 状态     | 创建时间                | 操作          |
|        |         | 》 用户性别                                   | 请选择     | ~ 状态   | ● 正常 ○ 停用 | 60157775 |        | 2022-09-27 14:20:15 | ∠ 蝙蝠 白 删除 る |
|        |         | s<br>*角色                                 | 请选择     |        |           | 59385536 |        | 2022-08-25 11:09:44 | 之 編輯 白 割除 る |
|        |         | 18850                                    | 请输入内容   |        |           | 50443520 |        | 2022-07-06 17:48:10 | ∠ 編輯 由 翻除 る |
|        |         |                                          |         |        |           |          | 共主要    | 10条/页 🗸 🔇           |             |
|        |         |                                          |         |        |           |          |        | 10:80:52            | - INNE      |
|        |         |                                          |         |        |           |          |        |                     |             |
|        |         |                                          |         |        | 備定取       | 8        |        |                     |             |
|        |         |                                          |         |        |           |          |        |                     |             |
|        |         |                                          |         |        |           |          |        |                     |             |
|        |         |                                          |         |        |           |          |        |                     |             |
|        |         |                                          |         |        |           |          |        |                     |             |
|        |         |                                          |         |        |           |          |        |                     |             |
|        |         |                                          |         |        |           |          |        |                     |             |
|        |         |                                          |         |        |           |          |        |                     |             |
|        |         |                                          |         |        |           |          |        |                     |             |
|        |         |                                          |         |        |           |          |        |                     |             |

- a) 用户账号:登录系统时填写的账号(账号具有唯一性)。
- b) 用户密码:登录系统时此账号的密码。
- c) 用户昵称:进入系统后账户显示的名称。
- d) 所属部门:此账号所属的企业部门。
- e) 手机号码:使用此账号的人员联系号码。
- f) 邮箱:使用此帐号的人员邮箱。
- g) 状态:是否可以使用此帐号登录系统(正常:可以登录;停用:无法登录)。
- h) 角色:选择此账号对应的角色(此内容涉及到功能权限,请慎重选择)。

#### 6.3.4.2. 编辑

编辑已创建的账户信息。

|                        |           | 编辑用户                     |         |       |              | ~           |                                        |                     |                |
|------------------------|-----------|--------------------------|---------|-------|--------------|-------------|----------------------------------------|---------------------|----------------|
| Q 前編入詞 ] 28称<br>数产石群科技 | 用戶账号 游输入用 | <ul> <li>用户昵称</li> </ul> | 数产科技    | • Pii | 部门 数产互联科技    | 志<br>× マ    | ────────────────────────────────────── |                     |                |
|                        |           | * 手机号码                   |         |       | 邮箱 @qq.com   |             |                                        |                     |                |
|                        |           | 1月 用户性别                  | 男       |       | 状态 🧿 正常 🔷 停用 | 制号码         | ĸs                                     | 创建时间                | 操作             |
|                        |           | y *角色                    | admin 🛞 |       |              | 60157775    |                                        | 2022-09-27 14:20:15 | と 編編 白 動除 る 重要 |
|                        |           | s<br>街注                  | 请输入内容   |       |              | 59385536    |                                        | 2022-08-25 11:09:44 | と 編編 白 動除 る 重要 |
|                        | 18        | 50                       |         |       |              | // 50443520 |                                        | 2022-07-06 17:48:10 | く 編編 白 動除 る 重置 |
|                        |           |                          |         |       |              |             |                                        |                     |                |
|                        |           |                          |         |       |              |             |                                        |                     |                |
|                        |           |                          |         |       |              |             |                                        |                     |                |
|                        |           |                          |         |       |              |             |                                        |                     |                |
|                        |           |                          |         |       |              |             |                                        |                     |                |

### 6.3.4.3. 删除

删除已创建的账户信息。

| E 篇页/派统管理/用户管理       |         |                   |                     |                  |             |                          |                     |         |    | <b>M</b> .  |
|----------------------|---------|-------------------|---------------------|------------------|-------------|--------------------------|---------------------|---------|----|-------------|
| 賞页 库存汇总 × 下架管理 × ●用户 | 管理 × 角色 | A管理 ×             |                     |                  |             |                          |                     |         |    |             |
| Q 请输入部门名称            | 用户账号    |                   | <b>手机号码</b> 谢输入手机号码 | ж.               | 8 用户状态      | <ul> <li>创建时间</li> </ul> |                     |         |    |             |
| 数产互联科技               | の接張     |                   |                     |                  |             |                          |                     |         |    |             |
|                      | + \$112 | 2. 編編 8. 創始 1. 9. | X ± ₩               |                  |             |                          |                     |         |    |             |
|                      |         | 用户账号              | 用戶昵称                | 部门               | 手机号码        | 状态                       | 创建时间                |         | 操作 |             |
|                      |         | yzh               | 叶志恒                 | 数产互联科技           | 18060157775 |                          | 2022-09-27 14:20:15 | 之编辑 创   | 制除 | る 重置        |
|                      |         | sckj              | 数产科技                | 数产互联科技           | 18659385536 |                          | 2022-08-25 11:09:44 | 《编辑 日   |    | 6 22        |
|                      |         | 18850443520 警告    |                     | ×                | 18850443520 |                          | 2022-07-06 17:48:10 | 之 編編 () | 副除 | 5 <b>22</b> |
|                      |         | ·                 | <b>是</b> 古命认删除      | R()4 <b>H</b> () |             | #1\$                     | 10第/页 > < 1         |         | 前往 | 1 页         |

# 6.3.4.4. 重置

将账户的密码进行重新设置。

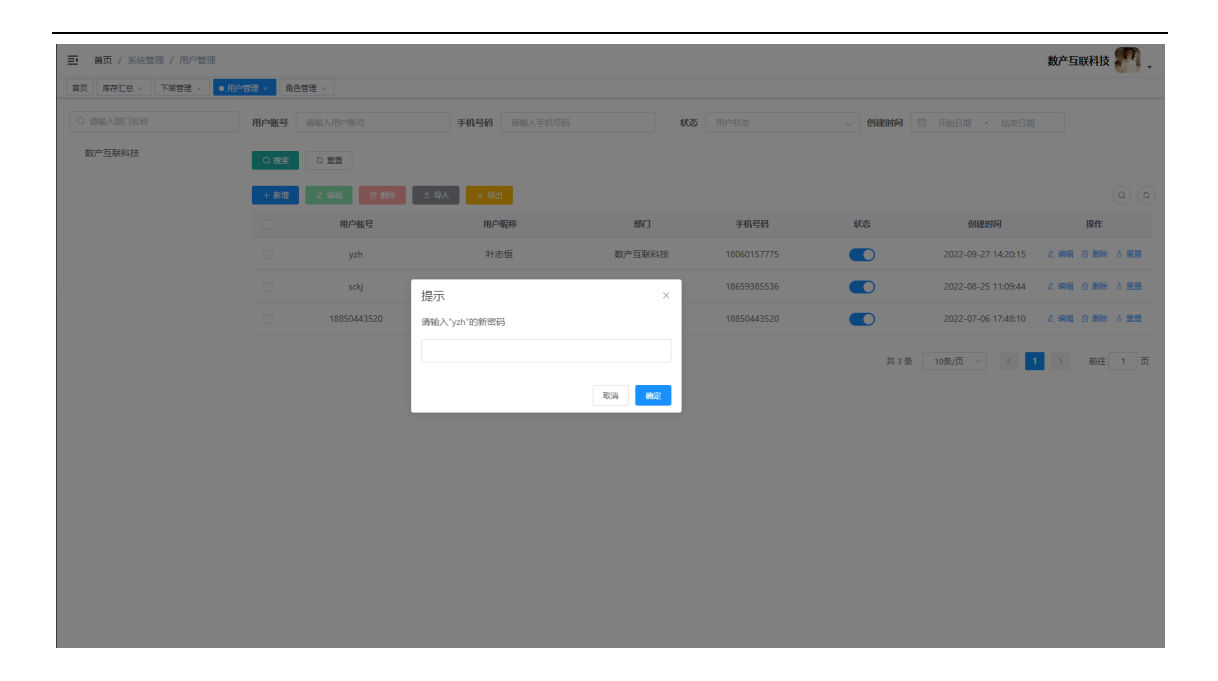